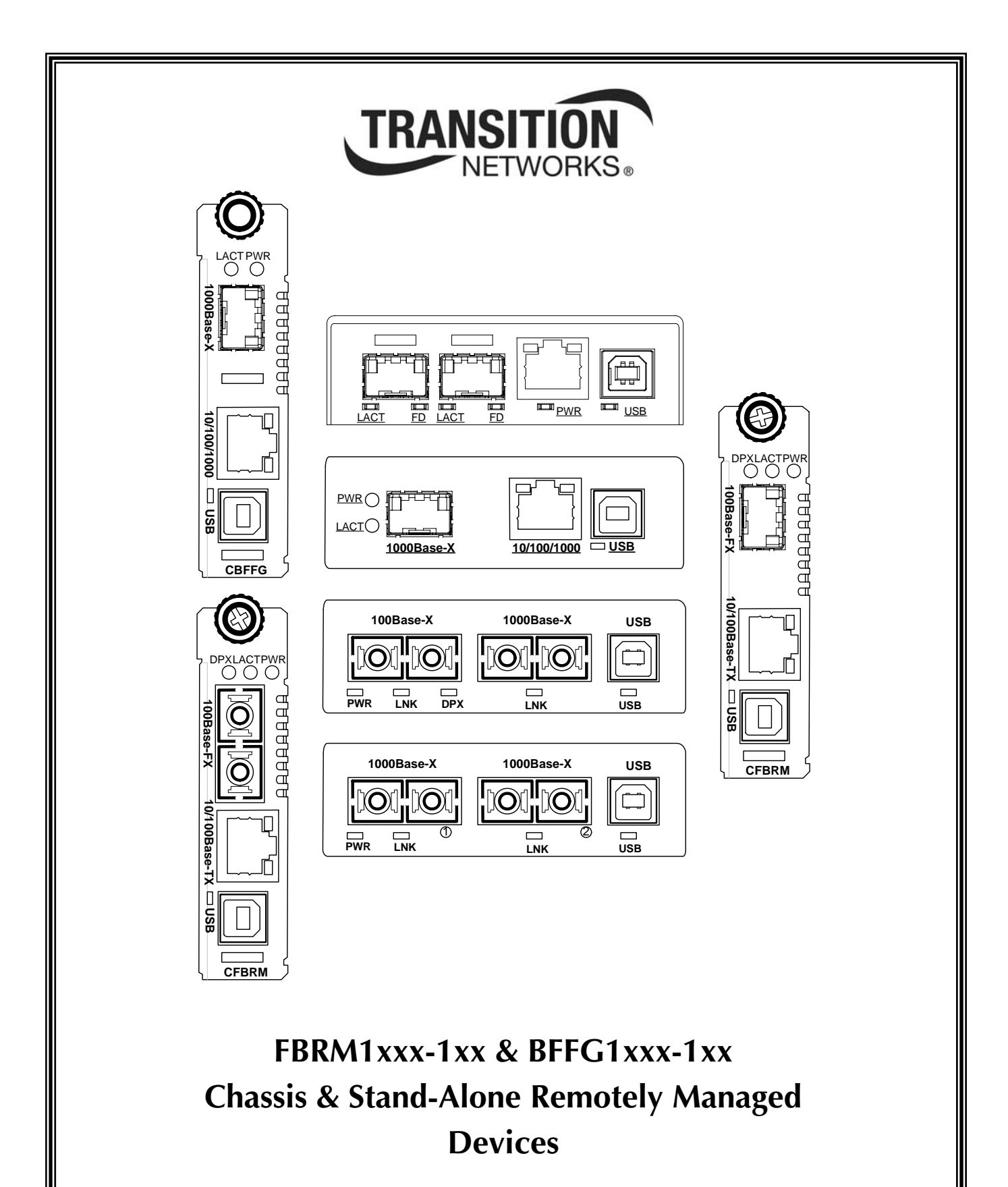

Manual 33345, Revision D

# Table of contents

| Section I:                                             | 1  |
|--------------------------------------------------------|----|
| Product Description                                    | 1  |
| General description                                    | 2  |
| Product features                                       | 3  |
| Management methods                                     | 4  |
| Hardware description                                   | 5  |
| FBRM/BFFG13xx-1xx fiber-to-fiber gigabit models        | 13 |
| Redundant SFBRM1040-140 models                         | 15 |
| Section II:                                            | 17 |
| Hardware Installation                                  | 17 |
| Installing CFBRM/CBFFG cards into point system chassis |    |
| Installing SFBRM/SBFFG standalone models               | 19 |
| Installing fiber and copper cables                     | 20 |
| Connecting power (standalone models)                   |    |
| Section III:                                           |    |
| USB Driver Installation & COM Port Setup               |    |
| Installing USB driver                                  |    |
| Configuring COM port                                   |    |
| Section live:                                          |    |
| Initial Device Setup                                   |    |
| USB CLI access                                         |    |
| Initial Device setup via USB CLL                       | 35 |
| Initial Device setup via telnet (directly to Device)   |    |
| Initial Device setup via chassis agent MMU, web-based  |    |
| Initial Device setup IP web-based (directly to Device) |    |
| Sections V:                                            |    |
| Device Management                                      |    |
| SNMP IP-based management                               |    |
| Device management via chassis agent (MMU) web-based    | 53 |
| Device management via IP web-base (directly to Device) |    |
| Section VI:                                            | 59 |
| Software Features                                      |    |
| Software feature descriptions                          |    |
| Software security feature descriptions                 |    |
| Section VII:                                           |    |
| Operations                                             |    |
| Status LEDs.                                           |    |
| OAM Device management configuration options            |    |
| Firmware upgrades                                      |    |
|                                                        |    |

## Table of contents, continued

| Section VIII:                                       | 82  |
|-----------------------------------------------------|-----|
| Troubleshooting                                     |     |
| Troubleshooting problem and corrective action table |     |
| Section IX:                                         |     |
| Copper Cable & Fiber Optic Specifications           |     |
| Copper Cable & Tiber Optic Specifications           |     |
| Eiber ontic cable and connector specifications      |     |
| Section Y:                                          |     |
| Contact Lis Warranty & Conformity Information       | 101 |
| Contact US, Wallanty, & Comornity Information       | 101 |
| Conformity declaration                              | 102 |
| Warranty                                            | 105 |
| Compliance information                              | 103 |
|                                                     | 107 |
| EPDM/PEEC Dart Numbers                              | 109 |
| FDR/M/DFFG Pait NUIIDEIS                            | 109 |
| FBRM copper-to-liber part numbers                   | 109 |
| FBRM fiber-to-fiber part numbers                    |     |
| BFFG copper-to-fiber part numbers                   |     |
| BFFG fiber-to-fiber part numbers                    |     |
|                                                     |     |
| FBRM/BFFG Technical Specification                   |     |
| Specifications, notices, and warnings               |     |
| Appendix C:                                         |     |
| Device Commands & Descriptions                      |     |
| Appendix D:                                         | 129 |
| IP-Based and Chassis Management Parameters          |     |
| Appendix E:                                         | 141 |
| Request for Comment (RFC) Compliance                | 141 |
| Index                                               | 143 |
|                                                     |     |

# Trademark, copyright information, and about this manual

| Trademark              | All trademarks and registered trademarks are the property of their respective owners.                                                                                                    |  |
|------------------------|----------------------------------------------------------------------------------------------------|--|
| Copyright restrictions | © 2008 Transition Networks: All rights reserved. No part of this work may be reproduced or used in any form or by any means—graphic, electronic, or mechanical—without written permission from Transition Networks. |  |
|                        | Printed in the U.S.A.                                                                                                    |  |
|                        |                                                                                                    |  |
| About this<br>manual   | This manual is designed to help you find the information you need quickly. It is structured as follows:                                                                                                    |  |
|                        | • Table of Contents (TOC)                                                                                                    |  |
|                        | • Section TOC: Shows all the major topics in the section                                                                                                    |  |
|                        | • Side Headings: Shows all the sub topics on each page                                                                                                    |  |
|                        | • Index                                                                                                    |  |
|                        |                                                                                                    |  |

## **Caution and warnings**

Definitions

Cautions indicate that there is the possibility of poor equipment performance or damage to the equipment. The symbol below identifies cautions Warnings indicate that there is the possibility of injury to person.

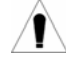

Cautions and Warnings appear here and may appear throughout this manual where appropriate. Failure to read and understand the information identified by the symbol could result in poor equipment performance, damage to the equipment, or injury to persons.

Cautions

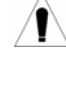

When handling chassis Devices observe electrostatic discharge precautions. This requires proper grounding: i.e., wear a wrist strap.

 $/\mathbf{I} \setminus$ Copper based media ports, e.g., Twisted Pair (TP) Ethernet, USB, RS232, RS422, RS485, DS1, DS3, Video Coax, etc., are intended to be connected to intra-building (inside plant) link segments that are not subject to lightening transients or power faults.

Copper based media ports, e.g., Twisted Pair (TP) Ethernet, USB, RS232, RS422, RS485, DS1, DS3, Video Coax, etc., are NOT to be connected to inter-building (outside plant) link segments that are subject to lightening.

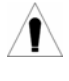

DO NOT install the Devices in areas where strong electromagnetic fields (EMF) exist. Failure to observe this caution could result in poor Device performance.

Warnings

Use of controls, adjustments or the performance of procedures other than those specified herein may result in hazardous radiation exposure.

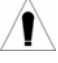

Visible and invisible laser radiation when open. DO NOT stare into the beam or view the beam directly with optical instruments. Failure to observe this warning could result in an eye injury or blindness.

# Section I:

# **Product Description**

**In this section** These are the topics:

| Торіс                                           | See Page |
|-------------------------------------------------|----------|
| General description                             | 2        |
| Product features                                | 3        |
| Management methods                              | 4        |
| Hardware description                            | 5        |
| FBRM/BFFG13xx-1xx fiber-to-fiber gigabit models | 13       |
| Redundant SFBRM1040-140 models                  | 15       |

# General description

| Design and The<br>configuration in<br>SN<br>an<br>The<br>Da<br>poon<br>The<br>low<br>Ref<br>Man<br>matrix                                                                                                    | he FBRM and BFFG Devices are designed as standalone models, and also as slide-<br>a Devices for the Point System chassis. These Devices can be managed through<br>NMP via the Focal Point software ( <i>free</i> ), Web-based management, Local SNMP,<br>ad USB interfaces.<br>he CFBRM and CBFFG ( <i>chassis Devices</i> ), and SFBRM and SBFFG ( <i>standalone</i><br><i>levices</i> ) are designed to manage Devices remotely through the copper and fiber<br>orts.<br>he FBRM or BFFG Devices installed on a network should be configured one as the<br>ocal peer and the other as a remote peer for management.<br>emote management is accomplished using OAM ( <i>Operation Administration and</i><br><i>laintenance</i> ) per the IEEE 802.3ah, 2004 standard. Standalone Devices can also be<br>hanaged via IP ( <i>Web-based</i> ) or Telnet. |
|----------------------------------------------------------------------------------------------------|----------------------------------------------------------------------------------------------------|
| What is OAM? The mining the second second se | hese Devices implement the IEEE 802.3ah standard or (OAM) in the Ethernet first<br>ile. OAM is a group of network management functions that provide network fault<br>idications, performance information, data, and diagnosis. These Devices implement<br>emote management via OAM as per the IEEE 802.3ah standard.                                                                                                    |
| In-band Th<br>management (R                                                                                                    | hese Devices implement complete Real-Time Multi-Threaded Operating System RTOS) with a TCP/IP stack for in-band management.                                                                                                    |
| USB interface Th<br>De                                                                                                    | he USB (Universal Serial Bus) type "B" serial port is used mainly to configure evice-basic setup before installation and operation on a network.                                                                                                    |
| Point System Im<br>mgmt interface ma                                                                                                    | nplements the current Point System management I <sup>2</sup> C interface. This allows anaging the Device via SNMP, using the existing Point System method.                                                                                                    |

# **Product features**

| Supported | The following is a list of the major FBRM and BFFG Device supported features:                     |
|-----------|---------------------------------------------------------------------------------------------------|
| features  | • Remote Management via OAM (IEEE 802.3ah) and IP-based management                                |
|           | • AutoCross                                                                                       |
|           | • Transparent Link pass-through with automatic link restoration                                   |
|           | • Far end fault detection on fiber ports                                                          |
|           | • OAM IEEE 802.3ah                                                                                |
|           | • Auto-Negotiation (enable/disable)                                                               |
|           | • Force 10 Mbs or 100 Mbs speed (non-gigabit models only)                                         |
|           | • Force half or full duplex                                                                       |
|           | Pause capability                                                                                  |
|           | • Automatic firmware upgrade via OAM                                                              |
|           | <ul> <li>Forwards all IEEE multicast frames including STP/LACP/LAMP</li> </ul>                    |
|           | • Enable/disable USB port access                                                                  |
|           | • Enable/disable SNMP queries                                                                     |
|           | • Enable/disable system-level IP management or on a per port basis                                |
|           | • IEEE 802.1q VLAN (virtual local area network)                                                   |
|           | • Management VLAN for all management frames                                                       |
|           | • IEEE 802.1x port-based network access control                                                   |
|           | Radius authentication for management                                                              |
|           | • Remote and local firmware upgrades via TFTP ( <i>Trivial File Transfer Protocol</i> ) or Xmodem |

# Management methods

| Management               | <ul> <li>The FBRM and BFFG Devices support the following management methods:</li> <li>USB CLI (<i>Command Line Interface</i>)</li> <li>Telnet</li> <li>MMU (<i>Management Module Unit</i>) chassis web-based</li> <li>IP-based (<i>web-based directly to the Device</i>)</li> </ul>                                                                                     |
|--------------------------|----------------------------------------------------------------------------------------------------|
| USB                      | USB management requires a direct connection to the Device via a computer. This method is used to set up initially or to troubleshoot Devices in the field.                                                                                                    |
| Telnet                   | Telnet management requires that the Device be connected to a network. Then from the CPU command line type Telnet and the Device IP address as shown as follows: <b>Telnet nnn.nnn.nnn</b> ( <i>represents Device IP address</i> ).                                                                                                    |
| MMU                      | The MMU ( <i>Management Module Unit</i> ) is the heart of the Point System chassis' management capability. It has the ability to monitor and manage all its installed Devices. The MMU communicates through the CLI presented at the serial port, or through SNMP, Telnet CLI, and Web interface available via the Ethernet port.                                       |
| IP-based (web-<br>based) | The switch provides complete management through IP via an SNMP interface, web-<br>browser, or Telnet. The Device provides an embedded web server for web-based<br>management. It also offers advanced management features and enables Device<br>management from anywhere on the network through a standard browser, such as<br>Microsoft Internet Explorer or Netscape. |

## Hardware description

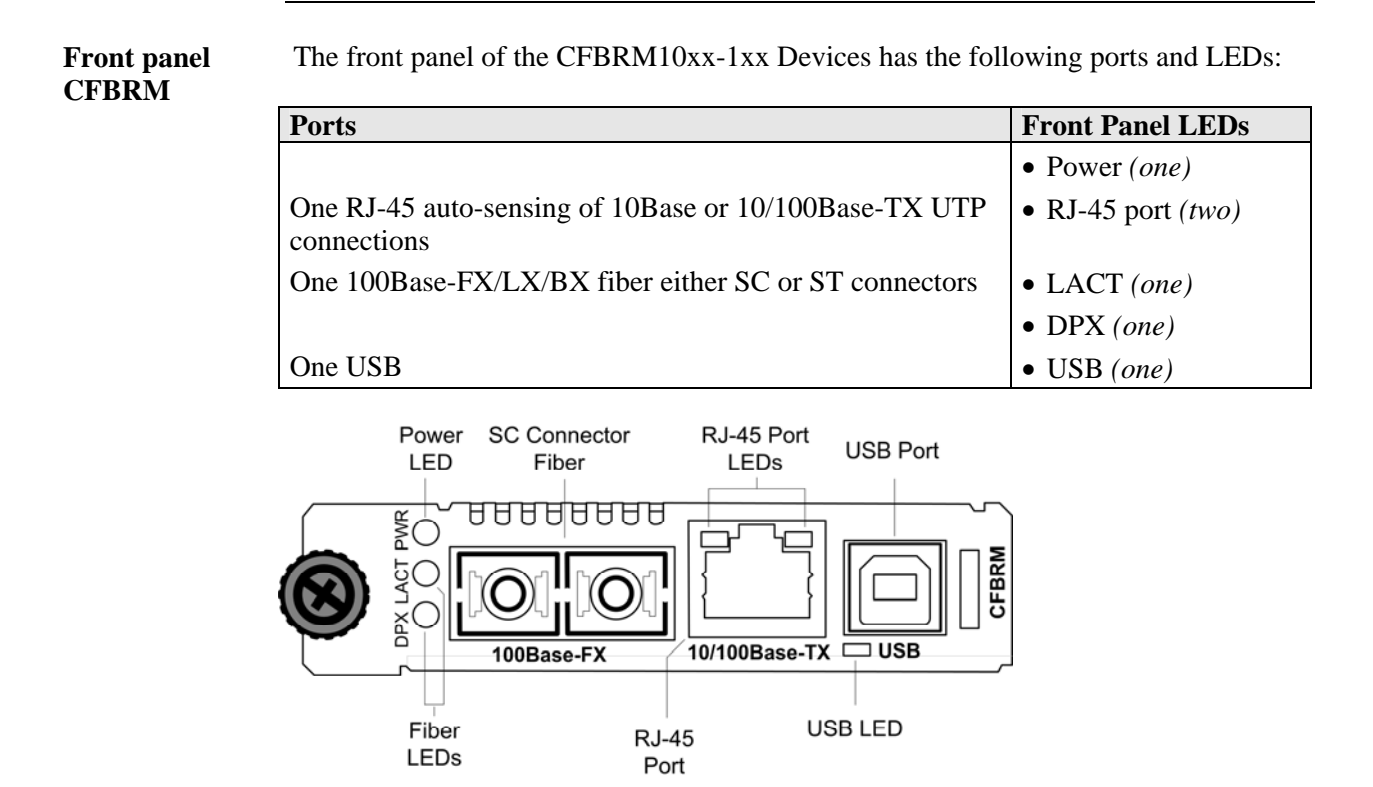

#### Figure 1: Chassis CFBRM10xx-1xx Device Front Panel

**Note:** The LEDs and ports are the same on the SFBRM10xx-1xx standalone models.

Front panelThe front panel of the CFBRM 1040-140 Devices has the following ports and LEDs:CFBRM

| Ports                     | Front Panel LEDs |
|---------------------------|------------------|
|                           | • Power (one)    |
| 100Base-FX SFP port       | • Link/Active    |
| 10/100 Base-T copper port | • Speed          |
|                           | • Duplex (one)   |
| One USB                   | • USB (one)      |

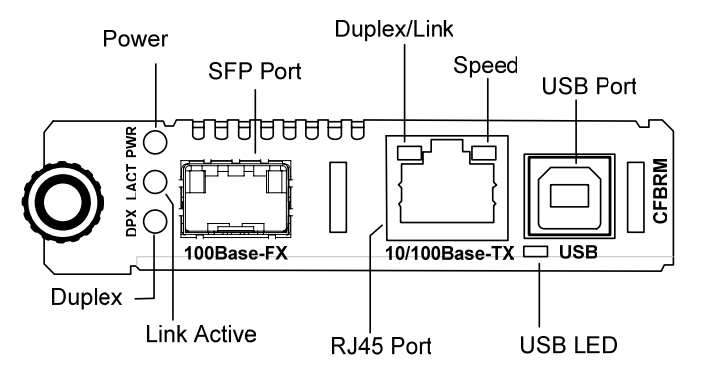

Figure 2: CFBRM1040-100 Front Panel

**Note:** The LEDs and ports are the same on the SFBRM1040-140 standalone models.

Front panelThe front panel of the CFBRM13xx-1xx Devices has the following ports and LEDs:CFBRM Gbit

| Ports                                                  | Front Panel LEDs        |
|--------------------------------------------------------|-------------------------|
|                                                        | • Power (one)           |
| One 100 Base-T                                         | • Fiber-Port Link (one) |
| One 1000Base-FX/LX/BX fiber either SC or ST connectors | • Fiber-Port Link (one) |
| One USB                                                | • USB (one)             |

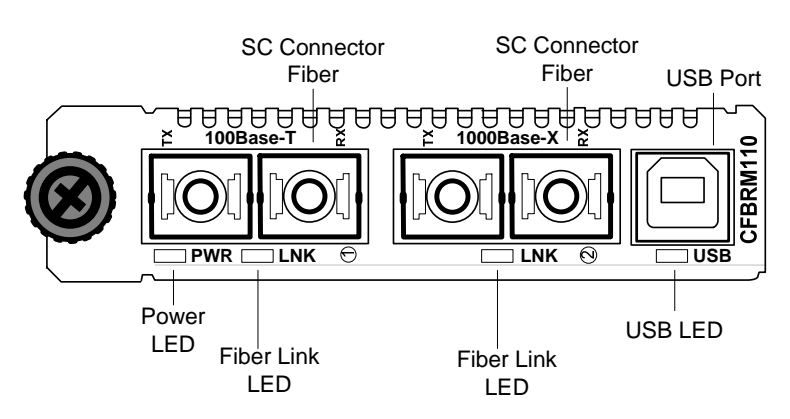

Figure 3: Chassis CFBRM13xx-1xx Device Front Panel

**Note:** The LEDs and ports are the same on the SFBRM13xx-1xx standalone models.

Front panelThe front panel of the CBFFG10xx-1xx Devices has the following ports and LEDs:CBFFG Gbit

| Ports                           | Front Panel LEDs |
|---------------------------------|------------------|
|                                 | • Power (one)    |
| 1000Base-SX/LX/BX fiber SC port | • Link/Active    |
| 10/100/1000Base-T copper port   | • Speed          |
|                                 | • Duplex (one)   |
| One USB                         | • USB (one)      |

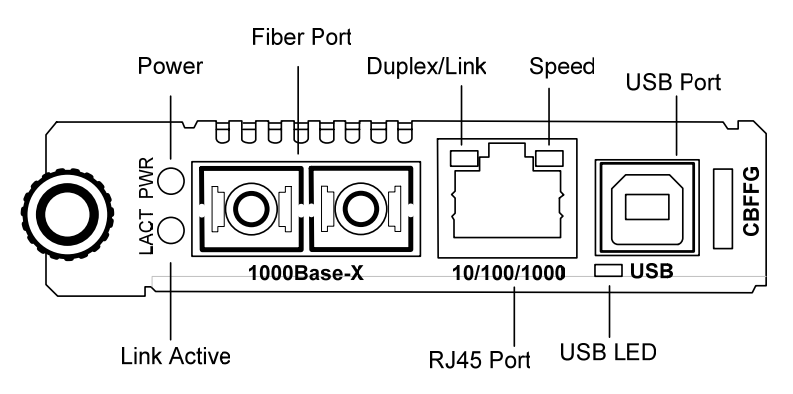

Figure 4: CBFFG10xx-1xx Device Front Panel

**Note:** The LEDs and ports are the same on the SBFFG10xx-1xx standalone models.

Front panelThe front panel of the CBFFG1040-1xx Devices has the following ports and LEDs:CBFFG Gbit

| Ports                         | Front Panel LEDs     |
|-------------------------------|----------------------|
|                               | • Power (one)        |
| 1000Base SFP port             | • Link/Active        |
| 10/100/1000Base-T copper port | • Speed              |
|                               | • Duplex (one)       |
| One USB                       | • USB ( <i>one</i> ) |

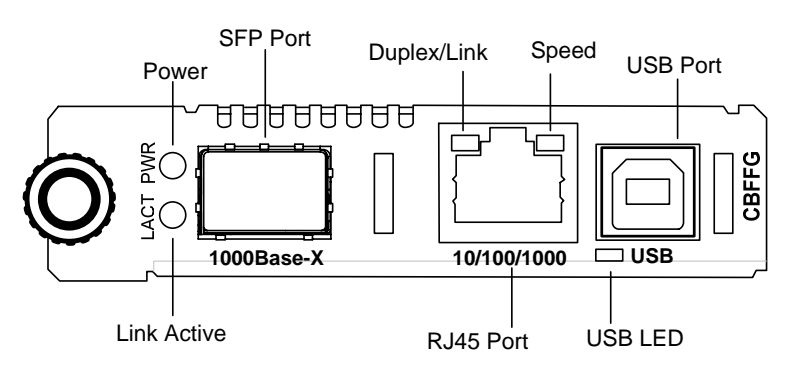

Figure 5: CBFFG1040-1xx Device Front Panel

**Note:** The LEDs and ports are the same on the SBFFG1040-1xx standalone models.

Front panelThe front panel of the CBFFG13xx-1xx Devices has the following ports and LEDs:CBFFG GbitCBFFG13xx-1xx Devices has the following ports and LEDs:

| Ports                                                  | Front Panel LEDs        |
|--------------------------------------------------------|-------------------------|
|                                                        | • Power (one)           |
| Two 1000Base-FX/LX/BX fiber either SC or ST connectors | • Fiber-Port Link (two) |
|                                                        | • Duplex (one)          |
| One USB                                                | • USB (one)             |

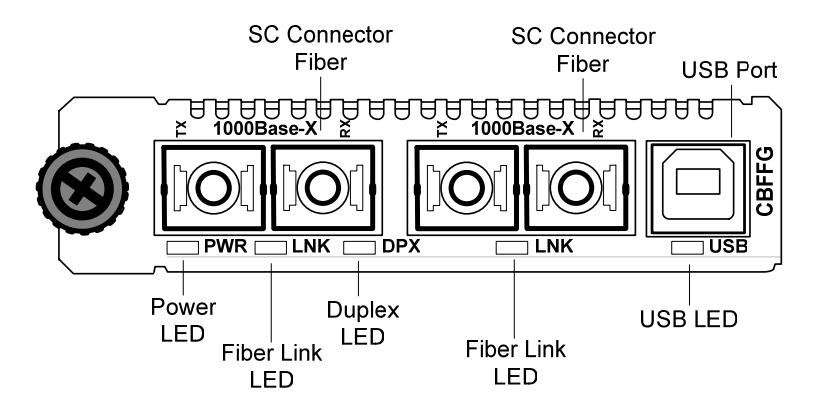

Figure 6: Chassis CBFFG13xx-1xx Device Front Panel

**Note:** The LEDs and ports are the same on the SBFFG13xx-1xx standalone models.

# Front panelThe front panel of the SFBRM1040-140 redundant Devices has the following portsSFBRMand LEDs:

| Ports                              | Front Panel LEDs     |
|------------------------------------|----------------------|
|                                    | • Power (one)        |
| 1000Base SX/LX SFP ports (2 and 3) | • Link/Active        |
|                                    | • Duplex             |
| 10/100/1000Base-T copper port (1)  | • Speed              |
|                                    | • Duplex (one)       |
| One USB                            | • USB ( <i>one</i> ) |

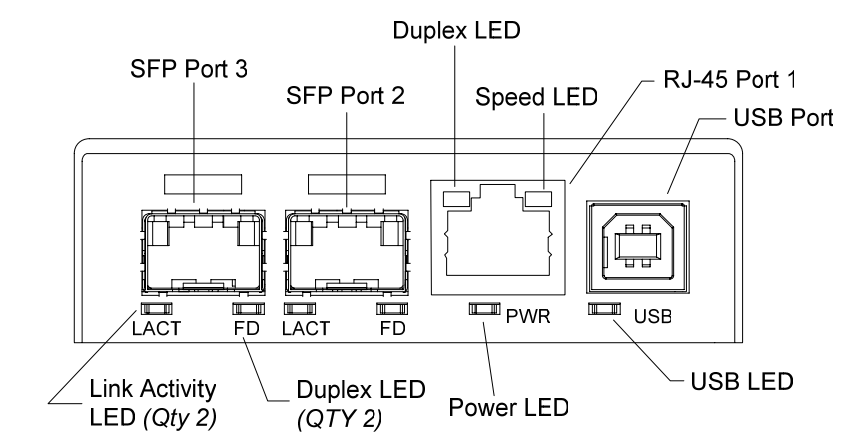

Figure 7: CBFFG1040-140 Device Front Panel

Rear panelOn the standalone SFBRM and SBFFG Devices only, the rear panel consists of a<br/>power-barrel connector for connecting power via a power adaptor. See Figure 8.

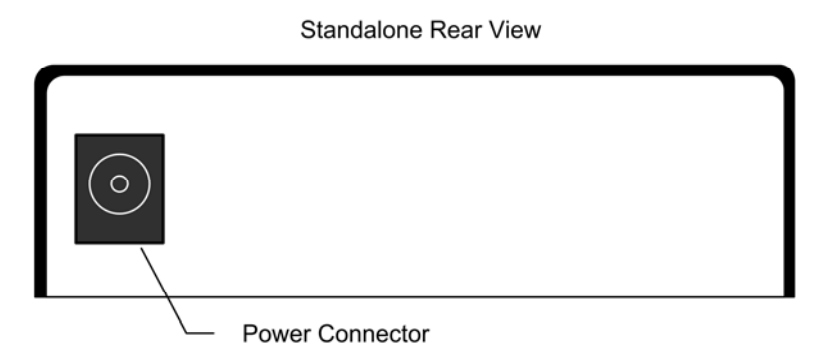

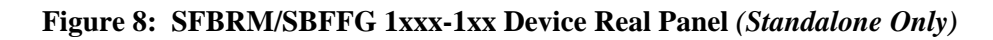

**Note:** The Point System chassis powers the CFBRM and CBFFG chassis Devices.

## FBRM/BFFG13xx-1xx fiber-to-fiber gigabit models

Gigabit (Gbit)The FBRM100Base-FX-to-1000Base-X and the BFFG 1000Base-X-to-1000Base-Xmodelsare the Gbit versions of the IEEE 802.3ah managed Devices. The BFFG models link<br/>Gbit fiber connections; the FBRM models convert 100Base-Fx 100 Mbit/s to Gbit.<br/>These Devices function generally in the same manner as copper-to-fiber FBRMs, the<br/>difference is the way the ports are configured. See Tables 1 and 2.

| Port               | Configuration                                                                        |
|--------------------|--------------------------------------------------------------------------------------|
| Port 1: 100Base-FX | • Default setting: 100Mbs and full duplex.                                           |
|                    | • FEFI (Far-end fault indication) is configurable.                                   |
| Port 2: 1000Base-X | Default:                                                                             |
|                    | • Auto-Negotiation enabled.                                                          |
|                    | • OAM enabled and in Active Mode if chassis Device ( <i>passive if standalone</i> ). |

Table 1: FBRM13xx-1xx 100Base-FX-to-1000Base-X Device

#### Table 2: BFFG13xx-1xx 1000Base-X-to-1000Base-X Device

| Port               | Configuration                                                                           |
|--------------------|-----------------------------------------------------------------------------------------|
| Port 1: 1000Base-X | Default: Auto-Negotiation enabled.                                                      |
| Port 2: 1000Base-X | Default:                                                                                |
|                    | • Auto-Negotiation enabled.                                                             |
|                    | • OAM is enabled and in Active Mode if chassis Device ( <i>passive if standalone</i> ). |

## FBRM/BFFG13xx-1xx fiber-to-fiber gigabit models, continued

**Connectivity** The different versions of the FBRM and BFFG can be connected and set up to manage a remote peer completely. In a mixed setup with other FBRM or BFFG Devices, consider the connectivity scenarios in Figure 9, and the explanation that follows:

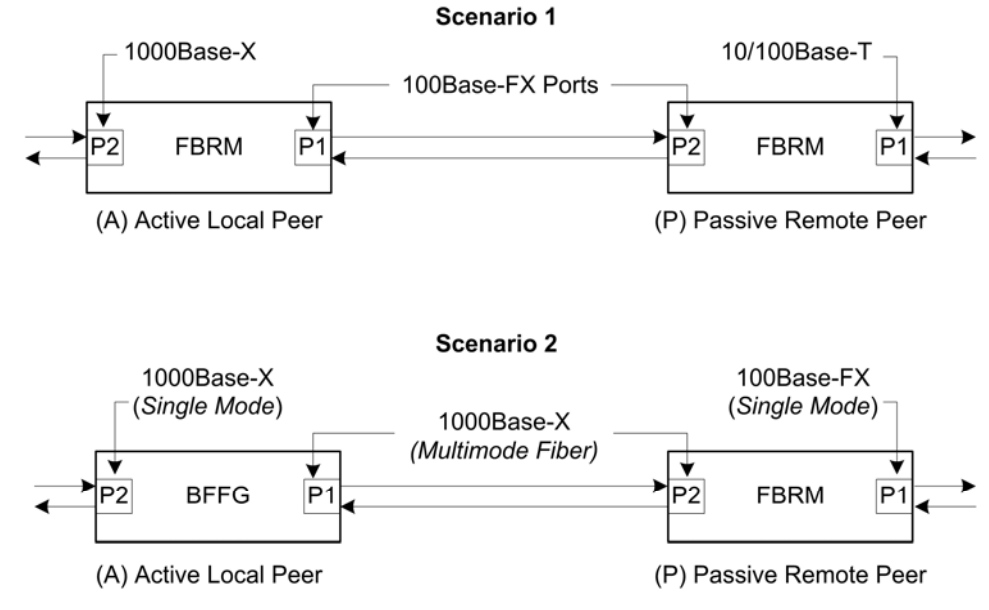

**Figure 9: Connectivity Scenarios** 

# ConnectionIn Figure 9, P2 of the active local peer in both scenarios is "OAM enabled" and<br/>"Active" by default. To manage the remote passive peer via OAM, configure P1 of<br/>the active local peer as follows:

- Enable OAM
- Select Active mode

If the connection to the passive remote peer is made thru P2 of the active local peer, OAM occurs without human intervention.

**Note:** Automatic firmware upgrades will not occur with different types of FBRM or BFFG Device configurations.

## Redundant SFBRM1040-140 models

Redundant These SFBRM SFP Devices support fiber redundancy. They have two (2) fiber SFP ports and one (1) copper port. When you tag the fiber ports as primary and secondary with redundancy enabled, any fault on the primary port results in the secondary port becoming operational. There is an option for reverting back to the primary once it has been restored, or you can continue using the secondary port—these are user selectable features. See Figure 10.

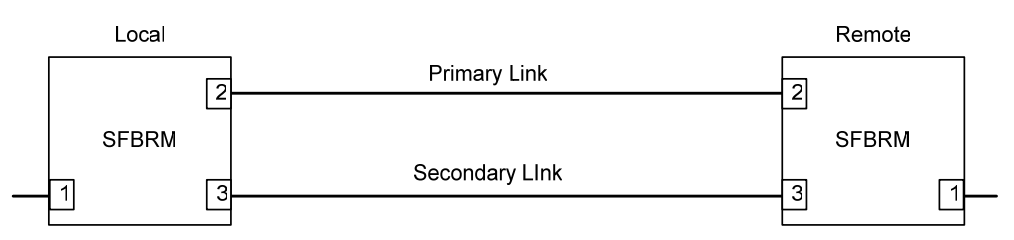

Figure 10: SFBRMs in Redundant Mode

**Explanation** With Port 3 as the secondary port in Redundancy Mode and Port 2, the primary goes down, the following will happen:

| Stage | Description                                                            |  |
|-------|------------------------------------------------------------------------|--|
| А.    | All Physical layer and OAM configurations of Port 2 will be applied to |  |
|       | Port 3.                                                                |  |
| В.    | Port 2 is disabled, and Port 3 initialized to take over.               |  |
| C.    | An SNMP trap is sent indicating that the ports have switched.          |  |
| D.    | OAM reinitializes (resets all OAM counters and event logs).            |  |
| E.    | All the dynamic MAC entries in the ATU are flushed and the active port |  |
|       | has to relearn the entries.                                            |  |

**Note:** If the configuration option "revert" is set, when the primary port link is restored the session will revert back to the primary port. If the "revert" option is NOT SET and the primary link is restored, the secondary port remains in operation until the user intervenes.

#### Redundant SFBRM1040-140 models, continued

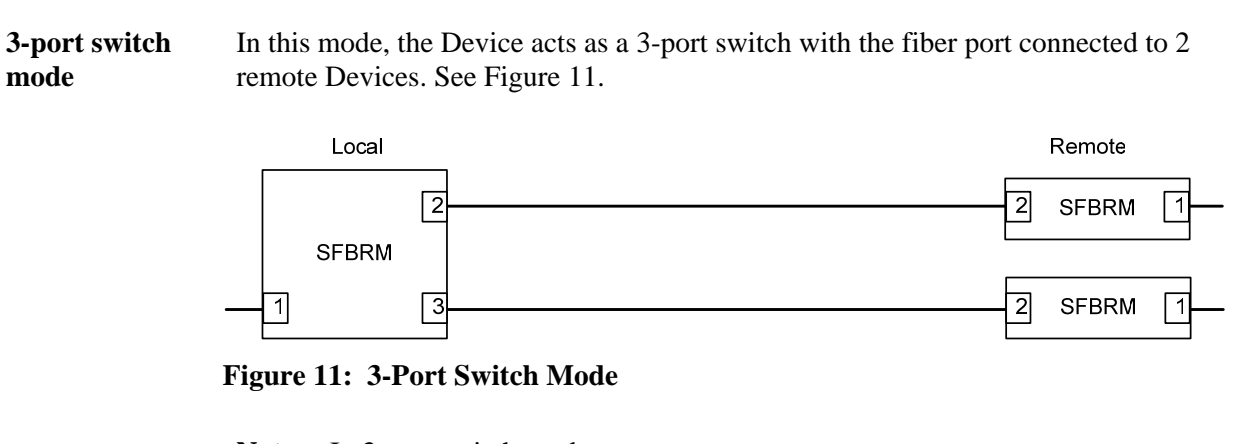

**Note:** In 3-port switch mode:

- Only one OAM session can be active at anytime.
- Transparent Link pass through is not applicable in this scenario. The port link status from the Devices is received only as SNMP traps.

# Section II:

# **Hardware Installation**

| Introduction    | This section describes how to install the CFBRM and CBFFG Devices into a Point<br>System chassis with a remotely managed SFBRM or CFBRM standalone Device.<br>Also, shows how to install two SFBRM Devices or two SBFFG standalone Devices<br>on a network, one as a local Device and the other as a remotely managed Device. |                                 |  |
|-----------------|----------------------------------------------------------------------------------------------------|---------------------------------|--|
| Caution         | When handling chassis Devices observe electrostatic discharge<br>This requires proper grounding; i.e., wear a wrist strap. Failure<br>caution could result in damage to the chassis Device.                                                                                                    | precautions.<br>to observe this |  |
| In this section | These are the topics:                                                                                                    |                                 |  |
|                 | Торіс                                                                                                    | See Page                        |  |
|                 | Installing CFBRM/CBFFG Devices into a point system chassis                                                                                                    | 18                              |  |
|                 | Installing SFBRM/SBFFG standalone models                                                                                                    | 19                              |  |
|                 | Installing copper and fiber cables                                                                                                    | 20                              |  |
|                 | Connecting power (standalone models)                                                                                                    | 22                              |  |

# Installing CFBRM/CBFFG Devices into point system chassis

| IMPORTANT                   | The CFBRM/CBFFG Device product family IS NOT compatible with the CPSMM-200 and CPSMM-210 MGMT modules when used in a cascaded application. The CFBRM/CBFFG can be installed in the "master" chassis with the CPSMM-200 MGMT module, but they can not be installed in a cascaded chassis using the CPSMM-210 MGMT module.<br>Alternatively, the CFBRM/CBFFG can be used with the CPSMM120 MGMT module, which does not support chassis cascading. |                                                                            |  |
|-----------------------------|----------------------------------------------------------------------------------------------------|----------------------------------------------------------------------------|--|
| Caution                     | Wear a grounding strap and observe electrostatic discharge precautions when installing the CFBRM/CBFFG Device into the Point System chassis. Failure to observe this caution could result in damage to the Device.                                                                                                    |                                                                            |  |
| Chassis Device installation | To install                                                                                                    | the chassis Device into the Point System chassis, do the following:        |  |
|                             | Step                                                                                                    | Action                                                                     |  |
|                             | 1.                                                                                                    | Locate an empty slot in the Point System chassis.                          |  |
|                             | 2.                                                                                                    | Grasp the edges of the Device by its front panel.                          |  |
|                             | 3.                                                                                                    | Align the Device with the slot guides and carefully insert the Device into |  |
|                             |                                                                                                    | the installation slot.                                                     |  |
|                             | 4.                                                                                                    | Firmly seat the Device against the chassis back panel.                     |  |
|                             | 5.                                                                                                    | Push IN and ROTATE clockwise the panel-fastener screw to secure the        |  |
|                             |                                                                                                    | Device to the chassis. See Figure 12.                                      |  |

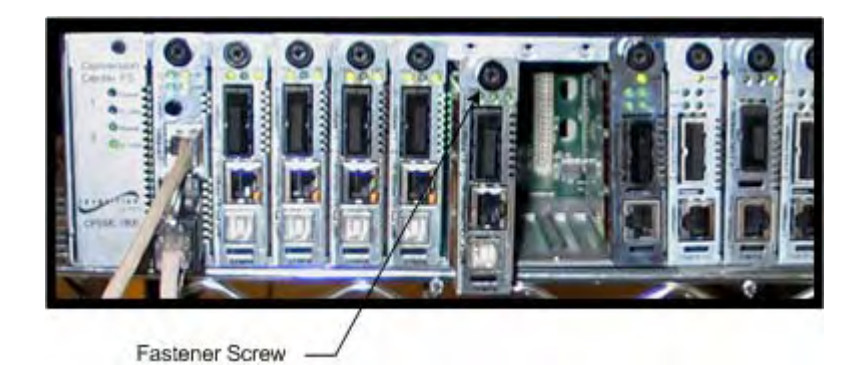

Figure 12: CFBRM/CBFFG Device Chassis Installation

# Installing SFBRM/SBFFG standalone models

Standalone installation Figure 13 shows a typical installation involving two (2) SFBRM/SBFFG standalone Devices on a network.

#### Figure 13: Installation with Two SFBRM/SBFFG Standalone Devices

**Note:** With the local active standalone Device connected to a remote standalone passive Device and with "Mode Control" set to "Auto," the local (*active*) Device will manage the remote (*passive*) Device. This relationship is established automatically.

# Installing fiber and copper cables

Warning

Use of controls, any adjustments, or the performance of procedures other than those specified herein may result in hazardous radiation exposure.

Vi lia

Visible and invisible laser radiation when open: DO NOT stare into the laserlight beam or view the beam directly with optical instruments. Failure to observe this warning could result in an eye injury or blindness.

Fiber cable

To install the fiber cable, do the following:

| Step   | Action                                                           |
|--------|------------------------------------------------------------------|
| 1.     | Locate a 100/1000Base-FX/SX/LX compliant fiber cable with male,  |
|        | two-stranded connectors installed at both ends. See Figure 14.   |
| 2.     | Connect the fiber cables to the FBRM or BFFG Devices as shown in |
|        | Figure 14.                                                       |
|        |                                                                  |
|        | Fiber Cable Connection to Converters                             |
| RX     | RX                                                               |
|        |                                                                  |
| тх     |                                                                  |
|        |                                                                  |
| Device | Device                                                           |

Figure 14: Fiber Cable Installation

#### Installing fiber and copper cables, continued

Caution

Copper based media ports, e.g., Twisted Pair (TP) Ethernet, USB, RS232, RS422, RS485, DS1, DS3, Video Coax, etc. are intended to be connected to intra-building (*inside building*) link segments that are not subject to lightening transients or power faults. Failure to observe this caution could result in damage to equipment.

**Copper cable** 

To install the copper cable, do the following:

| Step | Action                                                                  |  |  |
|------|-------------------------------------------------------------------------|--|--|
| 1.   | Locate a 10/100 or 10/100/1000Base-T compliant copper cable with        |  |  |
|      | male, RJ-45 connectors installed at both ends.                          |  |  |
| 2.   | Connect the RJ-45 connector at one end of the cable to the Device's RJ- |  |  |
|      | 45 ports.                                                               |  |  |
| 3.   | Connect the RJ-45 connector at the other end of the cable to the 10/100 |  |  |
|      | or 10/100/1000Base-T RJ-45 port on the other Device (switch,            |  |  |
|      | workstation, etc.). See Figure 15.                                      |  |  |

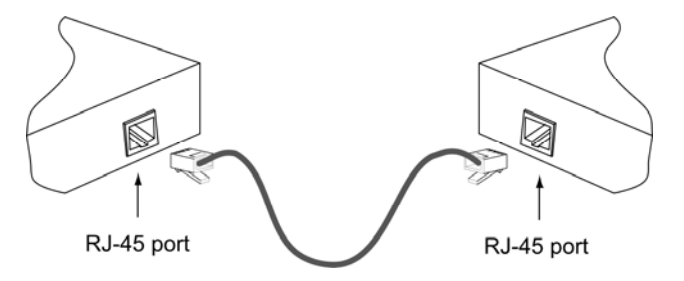

**Figure 15: Copper Cable Installation** 

# Connecting power (standalone models)

| Chassis powers<br>slide-in Device | Transition Networks' Point System chassis powers the CFBRM/CBFFG chassis Devices.                                     |                                                                                                    |  |
|-----------------------------------|----------------------------------------------------------------------------------------------------|----------------------------------------------------------------------------------------------------|--|
| Adapter powers standalone         | Use an AC power adaptor to power the SFBRM/SBFFG standalone Device. To connect power to the Device, do the following: |                                                                                                    |  |
|                                   | Step                                                                                                    | Action                                                                                                    |  |
|                                   | 1.                                                                                                    | Connect the barrel connector on the power adapter cord to the power connector on the Device ( <i>located on the rear of the Device</i> ). See Figure 16. |  |
|                                   |                                                                                                    |                                                                                                    |  |

Rear Panel

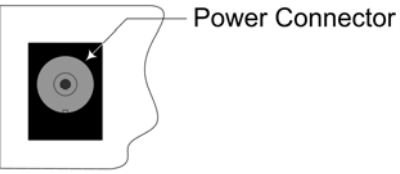

Converter

### Figure 16: Standalone Device Power Connector

| 2. | Connect the power adapter plug into AC power.                              |
|----|----------------------------------------------------------------------------|
| 3. | Verify that the Device has powered UP—the power indicator LED will be lit. |

Intentionally Blank

# **Section III:**

# **USB Driver Installation & COM Port Setup**

**Introduction** This section shows how to install the USB driver and configure COM ports.

#### **In this section** These are the topics:

| Торіс                 | See Page |
|-----------------------|----------|
| Installing USB driver | 25       |
| Configuring COM ports | 29       |

# Installing USB driver

| USB driver               | The drive<br>driver us<br>Windows | er installation instructions are for Windows XP only. Installing the USB ing Windows 2000 is similar, but not necessarily identical to the following s XP driver-installation procedure.                                                                                                    |
|--------------------------|-----------------------------------|----------------------------------------------------------------------------------------------------|
|                          | Note: 7<br>a<br>2                 | The following USB drivers are provided with the product on a CD, also vailable at www.ftdichip.com ( <i>click on drivers</i> ): WinXP64, Win Server 003, Win 2002, Win ME/98, Mac OS X, 9, 8, and Linux.                                                                                                    |
| Installing USB<br>driver | To instal                         | the USB driver on a computer with a Windows XP OS, do the following:                                                                                                    |
|                          | Step                              | Action                                                                                                    |
|                          | 1.                                | Extract the driver (provided CD or from website) and place it in an                                                                                                    |
|                          |                                   | accessible folder on the local drive.                                                                                                    |
|                          | 2.                                | Plug the Device into the USB port on the PC to bring up the "found new                                                                                                    |
|                          |                                   | hardware" wizard dialog box, shown in Figure 17.                                                                                                    |
|                          | 3                                 | Select RADIO button "No not this time" as shown in Figure 17                                                                                                    |
|                          | 5.                                | beloet if indice outlon, ite, not and time as shown in Figure 171                                                                                                    |
|                          | Found New H                       | lardware Wizard                                                                                                    |
|                          |                                   | Welcome to the Found New Hardware Wizard         Windows will search for current and updated software by looking on your computer, on the hardware installation CD, or on the Windows Update Web site (with your permission).         Flead our privacy policy         Can Windows connect to Windows Update to search for software?         Yes, this time only         Yes, now and every time I connect a device |
|                          |                                   | • No, not this time                                                                                                    |

Figure 17: Found New Hardware Wizard Dialog Box

< Back

Next >

Cancel

Click Next to continue.

#### Installing USB driver, continued

#### Installing USB driver (continued)

| Step | Action                                                                                                    |
|------|----------------------------------------------------------------------------------------------------|
| 4.   | Click the NEXT button to launch the "installation options" dialog box.                                    |
| 5.   | Select RADIO button "Install from a list or specific location ( <i>Advanced</i> )" as shown in Figure 18. |

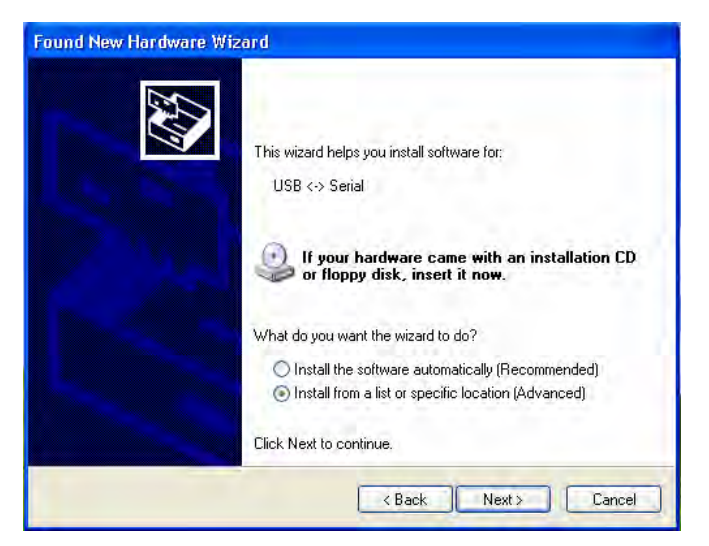

Figure 18: Installation Options Dialog Box

| 6. | Click the NEXT button to bring up the "driver search installation |
|----|-------------------------------------------------------------------|
|    | options" dialog boxes shown in Figure 19.                         |

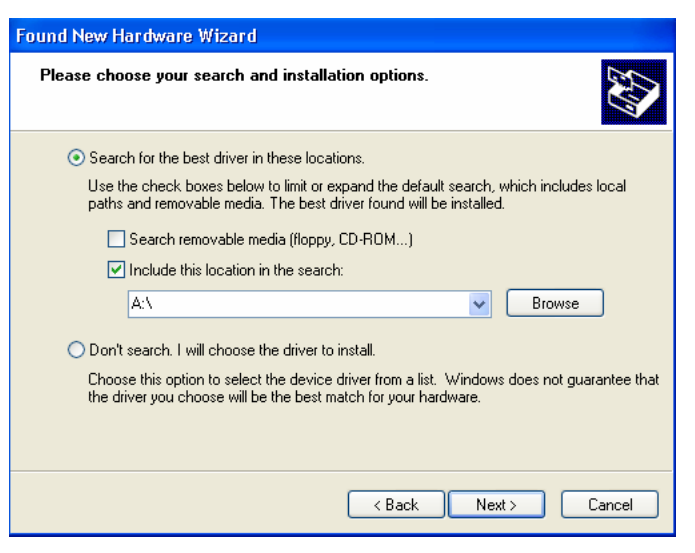

Figure 19: Driver Search Installation Options Dialog Box

## Installing USB driver, continued

| Step | Action                                                      |
|------|-------------------------------------------------------------|
| 7.   | Use the BROWSE button to locate the USB driver, as shown in |
|      | Figure 20.                                                  |

| Please choose your search and installation options. |                                                                                                    |
|-----------------------------------------------------|----------------------------------------------------------------------------------------------------|
|                                                     |                                                                                                    |
| ⊙ Se                                                | arch for the best driver in these locations.                                                                                                    |
| Us<br>pat                                           | the check boxes below to limit or expand the default search, which includes local<br>hs and removable media. The best driver found will be installed. |
|                                                     | Search removable media (floppy, CD-ROM)                                                                                                    |
|                                                     | Include this location in the search:                                                                                                    |
|                                                     | C:\FBRM/BFFG1xx Browse                                                                                                    |
| ODo                                                 | n't search. I will choose the driver to install.                                                                                                    |
| Chithe                                              | pose this option to select the device driver from a list. Windows does not guarantee<br>driver you choose will be the best match for your hardware.   |
|                                                     |                                                                                                    |
|                                                     |                                                                                                    |

**Figure 20: Driver Location** 

| 8. | Click the NEXT button to start installing the driver and the driver-install |
|----|-----------------------------------------------------------------------------|
|    | screen will appear as XP copies the Device driver. See Figure 21.           |

| Found New Hardware Wizard                          |                      |  |
|----------------------------------------------------|----------------------|--|
| Please wait while the wizard installs the software |                      |  |
| FBRM/BFFG1xx Driver                                |                      |  |
|                                                    |                      |  |
| 📂 👻                                                | $\triangleright$     |  |
|                                                    |                      |  |
|                                                    |                      |  |
|                                                    | < Back Next > Cancel |  |

Figure 21: Windows XP Installing Driver Box

Continued on next page

## Installing USB driver, continued

| Step | Action                                                                        |
|------|-------------------------------------------------------------------------------|
| 9.   | After the driver installation is successful, the "finished installing" dialog |
|      | box will appear, as shown in Figure 22.                                       |

| Found New Hardware Wizard |                                                                                                    |
|---------------------------|----------------------------------------------------------------------------------------------------|
|                           | Completing the Found New<br>Hardware Wizard<br>The wizard has finished installing the software for:<br>USB Serial Converter |
|                           | Click Finish to close the wizard.                                                                                           |
|                           | < Back Finish Cameel                                                                                                    |

Figure 22: Finish Installing Driver Dialog Box

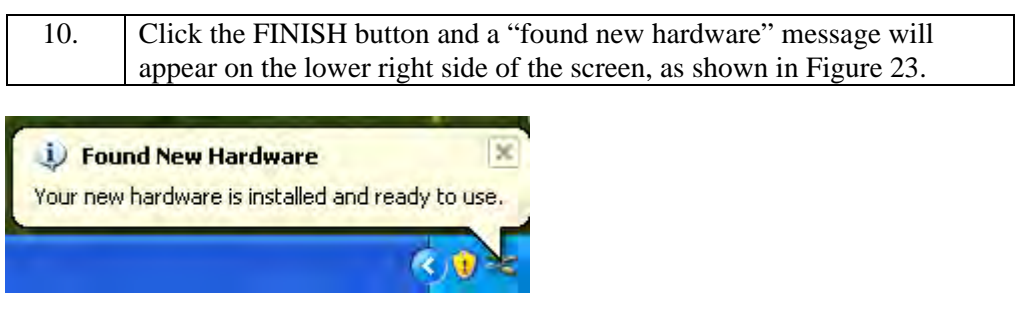

Figure 23: New Hardware Installed and Ready to Use
# **Configuring COM port**

Getting COM port number You need the COM port number to configure the terminal emulator. To get the COM port number, do the following:

| Step | Action                                                               |
|------|----------------------------------------------------------------------|
| 1.   | On the desktop, right click on the "my computer" icon and select     |
|      | "Device manager" to open the "computer management" window.           |
| 2.   | Click on "Device manager" to open the Device manager's panel (screen |
|      | right panel) shown in Figure 24.                                     |

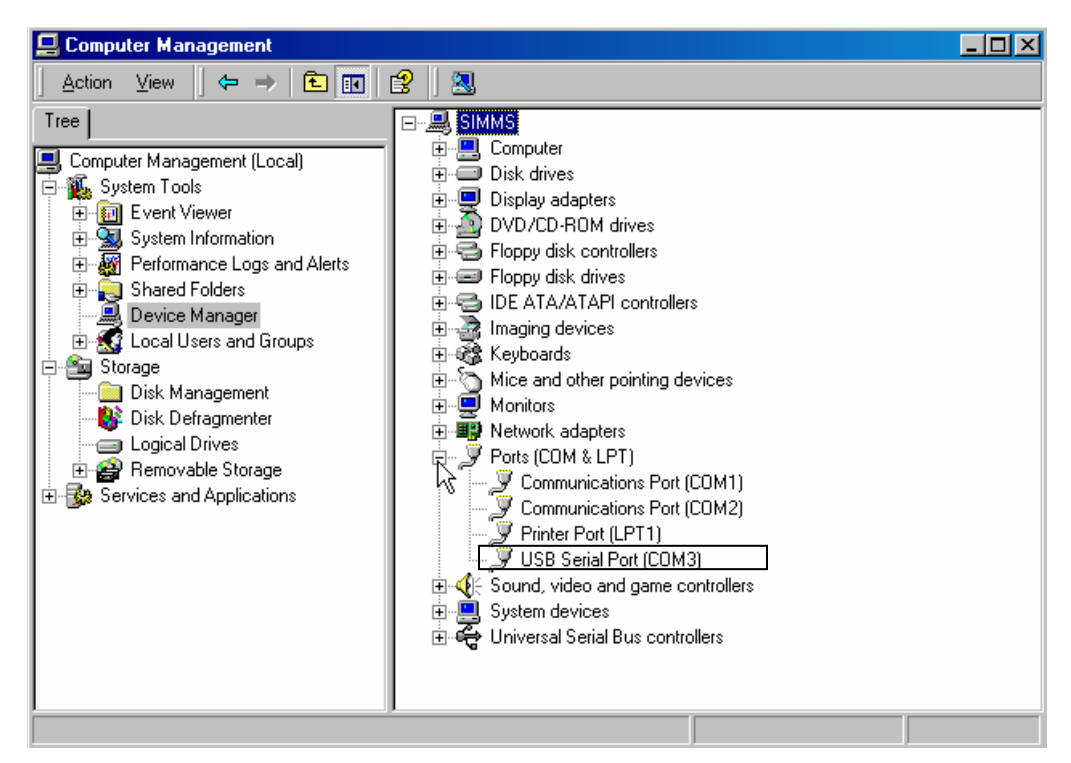

Figure 24: Computer Management Window

|    | Expand the Ports (COM & LPT) in the right column and write down the |
|----|---------------------------------------------------------------------|
| 3. | USB COM port number for configuring the terminal emulator software  |
|    | used for the USB Device.                                            |

# Configuring COM port, continued

| Terminal<br>emulator setup | To set up the terminal emulator software, e.g., HyperTerminal to use the USB COM port, do the following: |                                                                   |  |  |
|----------------------------|----------------------------------------------------------------------------------------------------|-------------------------------------------------------------------|--|--|
|                            | Step                                                                                                    | Action                                                            |  |  |
|                            | 1.                                                                                                    | Activate the "HyperTerminal" software to bring up the "connection |  |  |
|                            |                                                                                                    | description" dialog box, shown in Figure 25.                      |  |  |
|                            | Connection Description Table Dox, showin in Figure 25.                                                   |                                                                   |  |  |

**Figure 25: Connexion Description Diallo Box** 

| 2. | Type in a name and select an icon.                                  |
|----|---------------------------------------------------------------------|
| 3. | Click the OK button to launch the "connect to" dialog box, shown in |
|    | Figure 26.                                                          |

| Connect To        | ? ×                                     |
|-------------------|-----------------------------------------|
| 🜏 нрт             |                                         |
| Enter details for | the phone number that you want to dial: |
| Country/region:   | United States of America (1)            |
| Area code:        | 666                                     |
| Phone number:     |                                         |
| Connect using:    | COM1                                    |
|                   | COM1                                    |
|                   | COM3<br>TCP/IP (Winsock)                |

**Figure 26: Connect To Dialog Box** 

## Configuring COM port, continued

## **Terminal emulator setup** (continued)

| Step | Action                                                                              |
|------|-------------------------------------------------------------------------------------|
| 4.   | Select the COM port identified for the USB Device shown in the Device               |
|      | manager.                                                                            |
| 5.   | Click the OK button to bring up the "port settings" dialog box, shown in Figure 27. |

| COM | 13 Properties          | × |
|-----|------------------------|---|
| Po  | ort Settings           |   |
|     |                        | I |
|     | Bits per second: 57600 |   |
|     | Data bits: 8           |   |
|     | Parity: None           |   |
|     | Stop bits: 1           |   |
|     | Flow control: None     |   |
|     | Restore Defaults       |   |
|     | Cancel Apply           |   |

Figure 27: COM Port Settings Dialog Box

| 6. | Set the COM port properties as follows:                      |       |  |
|----|--------------------------------------------------------------|-------|--|
|    | • Baud:                                                      | 57600 |  |
|    | • Data length:                                               | 8     |  |
|    | • Parity:                                                    | None  |  |
|    | • Stop bit:                                                  | 1     |  |
|    | • Flow Control:                                              | None  |  |
| 7. | Click the OK button and the Device login prompt will appear. |       |  |

# Section live:

# **Initial Device Setup**

#### Introduction

There are four ways to set up the FBRM/BFFG 1xxx-1xx Devices before the Device can be operated and managed:

- USB CLI
- Telnet
- Chassis MMU (chassis model)
- IP-based (*directly to FBRM/BFFG*)

The factory default IP configuration is the following:

- IP address: 192.168.1.1
- Subnet Mask: 255.255.255.0
- Gateway: 192.168.1.2

#### In this section

These are the topics:

| Торіс                                                      | See Page |
|------------------------------------------------------------|----------|
| USB CLI access                                             | 33       |
| Initial Device setup via USB CLI                           | 35       |
| Initial Device setup via Telnet (directly to Device)       | 38       |
| Initial Device setup via chassis agent (MMU) web-based     | 41       |
| Initial Device setup via IP web-based (directly to Device) | 44       |

# **USB CLI access**

Accessing the USB CLI

To access the USB CLI, do the following:

| Step | Action                                                                     |
|------|----------------------------------------------------------------------------|
| 1.   | Connect the Device to a computer via the USB port.                         |
| 2.   | Activate the terminal emulator software to launch the emulator screen.     |
| 3.   | Press the ENTER key to bring up the "password" prompt.                     |
| 4.   | Enter the password and then the login (default is "root" in both cases) to |
|      | bring up the Device <b>console&gt;</b> prompt, shown in Figure 28.         |

Password : Login : root Password : Console:/>\_

#### Figure 28: Device Console Prompt

| 5. | To access the commands list, at the console> prompt type help or "?" |
|----|----------------------------------------------------------------------|
| 6. | Press the ENTER key to launch the "commands" screen, shown in        |
|    | Figure 29.                                                           |

| Password :<br>Login : root<br>Password :<br>Console:/>help |                  |                    |
|------------------------------------------------------------|------------------|--------------------|
| Commands are:                                              |                  |                    |
| arp                                                        | sys contact      | set usb            |
| netstat                                                    | set              | set I3capability   |
| ps                                                         | set dhcp         | set snmpaccess     |
| exit                                                       | set gateway      | set mgmtvlan       |
| help                                                       | set ip           | ifconfig           |
| ?                                                          | set netmask      | ifoam              |
| cls                                                        | set trapmgr      | show               |
| ping                                                       | set community    | show ifconfig      |
| reboot                                                     | set groupstring  | show ifcabletest   |
| save                                                       | set radius       | show ifstats       |
| factorvdefaults                                            | set radiusip     | show ifrmonstats   |
| tftpupgrade                                                | set radiussecret | show ifoam         |
| xmodemupgrade                                              | set tftpserver   | show comstatistics |
| SVS                                                        | set tftpfile     | show oampeer       |
| sys name                                                   | set username     | show oamloopback   |
| sys location                                               | set password     |                    |
| Console:/>_                                                |                  |                    |

#### Figure 29: Commands for FBRM/BFFGs Models

**Note:** See Appendix C for a complete list of the configuration commands and definitions. All CLI commands are case sensitive.

#### USB CLI access, continued

| arp             | set netmask      | set 12cp           |
|-----------------|------------------|--------------------|
| netstat         | set trapmgr      | set fiberredund    |
| ps              | set community    | set fiberrevert    |
| exit            | set groupstring  | ifconfig           |
| help            | set uploadcfg    | ifoam              |
| ?               | set downloadcfg  | show               |
| cls             | set radius       | show version       |
| ping            | set radiusip     | show redundancy    |
| reboot          | set radiussecret | show ifconfig      |
| save            | set tftpserver   | show ifcabletest   |
| factorydefaults | set tftpfile     | show ifstats       |
| tftpupgrade     | set username     | show ifrmonstats   |
| xmodemupgrade   | set password     | show ifoam         |
| clearcounter    | set usb          | show oamstatistics |
| sys             | set 13capability | show oampeer       |
| sys name        | set snmpaccess   | show oamloopback   |
| sys location    | set mgmtvlan     | show niecho        |
| sys contact     | set niecho       | show 12cp          |
| set             | set autoupg      | snmpget            |
| set dhcp        | set forceupg     | snmpset            |
| set gateway     | set slpt         | snmpgetn           |
| set ip          | set tlpt         | snmpwalk           |

**Redundant** The following is the screen of commands for the redundant SFP Devices.

Figure 30: Commands for Redundant SFP Models

# Initial Device setup via USB CLI

| IP<br>configuration                                    | Use the 'set' commands to set the IP configuration through the USB port. Configure the Device with a network IP address, subnet mask, and default gateway. Set the IP address via USB CLI ( <i>Command Line Interface</i> ), or via DHCP ( <i>Dynamic Host Configuration Protocol</i> ), which is disabled by default. |                                                                                                    |  |  |  |  |  |  |
|--------------------------------------------------------|----------------------------------------------------------------------------------------------------|----------------------------------------------------------------------------------------------------|--|--|--|--|--|--|
| Factory default                                        | The factor                                                                                                    | ry default IP configuration shipped with the Device is as follows:                                                   |  |  |  |  |  |  |
| IP config                                              | • IP addr                                                                                                    | ess: 192.168.1.1                                                                                                    |  |  |  |  |  |  |
|                                                        | • Subnet                                                                                                    | Mask: 255.255.255.0                                                                                                  |  |  |  |  |  |  |
|                                                        | • Gatewa                                                                                                    | y: 192.168.1.2                                                                                                    |  |  |  |  |  |  |
| Set IP config<br>via USB CLI                           | Note: T<br>To set the                                                                                                    | Type "help set <command/> " to display the format used to set the commands.<br>IP via the USB CLI, do the following: |  |  |  |  |  |  |
|                                                        | Step Action                                                                                                    |                                                                                                    |  |  |  |  |  |  |
|                                                        | 1. At the console> prompt type set ip=nnn.nnn.nnn                                                                                                    |                                                                                                    |  |  |  |  |  |  |
|                                                        | 2. Press the ENTER key to set the IP address.                                                                                                    |                                                                                                    |  |  |  |  |  |  |
| 3. At the console> prompt type set netmask=nnn.nnn.nnn |                                                                                                    |                                                                                                    |  |  |  |  |  |  |
|                                                        | 4. Press the ENTER key to set the netmask.                                                                                                    |                                                                                                    |  |  |  |  |  |  |
|                                                        | 5.                                                                                                    | At the console> prompt type set gateway=nnn.nnn.nnn                                                                  |  |  |  |  |  |  |
|                                                        | 6.                                                                                                    | At the console> prompt type save                                                                                     |  |  |  |  |  |  |
| l                                                      | 7.                                                                                                    | Press the ENTER key to save the new IP configuration.                                                                |  |  |  |  |  |  |

## Initial Device setup via USB CLI, continued

| DHCP method | To set the IP configuration via the DHCP in console mode, do the following:                |    |  |  |  |  |  |  |
|-------------|--------------------------------------------------------------------------------------------|----|--|--|--|--|--|--|
|             | <b>Note:</b> A DHCP server must be on the network and accessible before using this method. |    |  |  |  |  |  |  |
|             | Step Action                                                                                |    |  |  |  |  |  |  |
|             | 1. At the console> prompt type set dhcp=enable                                             |    |  |  |  |  |  |  |
|             | 2. Press the ENTER key and the screen will appear as shown in Figure 31.                   |    |  |  |  |  |  |  |
|             |                                                                                            |    |  |  |  |  |  |  |
|             | Console:/>set dhcp=enable                                                                  |    |  |  |  |  |  |  |
|             | DHCP : Enabled after reboot                                                                |    |  |  |  |  |  |  |
|             | Console:/                                                                                  | '> |  |  |  |  |  |  |
|             |                                                                                            |    |  |  |  |  |  |  |

# Figure 31: Enable DHCP

| 3. | Type reboot                                                          |
|----|----------------------------------------------------------------------|
| 4. | Press the ENTER key to reboot the Device and start the DHCP process. |

**Note:** DHCP "successful" will appear on the screen when completed, or "failed" if not successful.

Show system configuration

## Initial Device setup via USB CLI, continued

| Step   | Action                   |                                                   |
|--------|--------------------------|---------------------------------------------------|
| 1.     | At the console> prompt t | ype <b>show</b>                                   |
| 2.     | Press the ENTER key      | to bring up the Device system configuration scree |
|        | shown in Figure 32.      |                                                   |
|        | 5                        |                                                   |
| Sustem | configuration:           |                                                   |
| oystem | System name              | : CFBRM10-100                                     |
|        | System location          | : Not Initialized                                 |
|        | System contact           | : support@transition.com                          |
|        | Bootloader Version       | : A                                               |
|        | Firmware Version         |                                                   |
|        | UNUP<br>TD addmaga       | : ENADIEO<br>. 102 251 1// 127                    |
|        | Subpot mask              | · 172.201.144.107                                 |
|        | Default dateway          | · 192 168 1 2                                     |
|        | MAC address              | : 00:C0:F2:00:D1:C2                               |
|        | System UpTime (d:h:m:s)  | : 0:0:59:20                                       |
|        | SNMP Trap Manager        | : 0.0.0.0                                         |
|        | SNMP Community Name      | : private                                         |
|        | Group string             | : <ŅUI SEI>                                       |
|        | RHDIUS authentication    | : Visabled                                        |
|        | RHD103 Server            | : 0.0.0<br>: Enablod                              |
|        | SNMP Access              | · Enabled                                         |
|        | TFTP Server              | : 192.251.144.242                                 |
|        | TFTP Filename            | : FBRM FULL.BIN                                   |
|        | Management VLAN ID       | : 0 _                                             |

Figure 32: Example System Configuration Screen

# Initial Device setup via telnet (directly to Device)

To set up the Device initially via telnet directly to the Device, do the following:

#### Initial setup via Telnet to Device

| Step | Action                                                                     |
|------|----------------------------------------------------------------------------|
| 1.   | At the command line type: Telnet nnn.nnn.nnn (IP address of the Device) to |
|      | bring up the password prompt, shown in Figure 33.                          |

| 📑 C:\WI | /INNT\system32\telnet.exe |  |
|---------|---------------------------|--|
|         |                           |  |
| Login : | :                         |  |

#### Figure 33: Password Prompt

| 2. | Type the case-sensitive username and password ( <i>default is 'root' for both</i> ). |
|----|--------------------------------------------------------------------------------------|
| 3. | Press the ENTER key to launch the console prompt, shown in Figure 34.                |
|    |                                                                                      |

Login : root Password : Console:/>\_

Figure 34: Console Prompt

## Initial Device setup via telnet (directly to Device), continued

| Step | Action                                                                          |
|------|---------------------------------------------------------------------------------|
| 4.   | At the console:/> prompt type show                                              |
| 5.   | Press the ENTER key to display the system configuration, as shown in Figure 35. |

| Console:/>show          |   |                            |
|-------------------------|---|----------------------------|
| System configuration:   |   |                            |
| System name             | - | ×FBRM100                   |
| System location         |   | Not Initialized            |
| System_contact          |   | techsupport@transition.com |
| Board Version           | - | 1                          |
| Bootloader Version      |   | D                          |
| Firmware Version        | - | C[1]                       |
| DHCP                    | - | Disabled                   |
| IP address              | Ξ | 192.251.144.150            |
| Subnet mask             | - | 255.255.255.0              |
| Default gateway         | = | 192.251.144.2              |
| MAC address             | - | 00:C0:F2:01:0A:96          |
| System UpTime (d:h:m:s) |   | 2:16:6:18                  |
| SNMP Trap Manager       | - | 0.0.0.0                    |
| SNMP Community Name     | - | private                    |
| Group string            | - | <not set=""></not>         |
| RADIUS authentication   | - | Disabled                   |
| RADIUS server           | = | 0.0.0.0                    |
| Layer 3 Capability      | - | Enabled                    |
| SNMP Access             | - | Enabled                    |
| TFTP Server             | - | 0.0.0                      |
| TFTP Filename           | - | <not set=""></not>         |
| Management VLAN ID      | = | 0                          |
|                         |   |                            |
| Console:/>              |   |                            |

Figure 35: System Configuration Screen

## Initial Device setup via telnet (directly to Device), continued

| Step | Action                                                        |
|------|---------------------------------------------------------------|
| 6.   | At the console prompt type: help                              |
| 7.   | Press the ENTER key to show the commands, shown in Figure 36. |

| Commands are:   |     |              |                    |
|-----------------|-----|--------------|--------------------|
| arp             | set | dhep         | set autoupg        |
| netstat         | set | gateway      | set forceupg       |
| ps              | set | ip           | ifconfig           |
| exit            | set | netmask      | ifoam              |
| help            | set | trapmgr      | show               |
| ?               | set | community    | show version       |
| cls             | set | groupstring  | show ifconfig      |
| ping            | set | radius       | show ifcabletest   |
| reboot          | set | radiusip     | show ifstats       |
| save            | set | radiussecret | show ifrmonstats   |
| factorydefaults | set | tftpserver   | show ifoam         |
| tftpupgrade     | set | tftpfile     | show oamstatistics |
| xmodemupgrade   | set | username     | show oampeer       |
| clearcounter    | set | password     | show oamloopback   |
| sys             | set | usb          | show niecho        |
| sys name        | set | 13capability | snmpget            |
| sys location    | set | snmpaccess   | snmpset            |
| sys contact     | set | mgmtylan     | snmpgetn           |
| set             | set | niecho       | snmpwalk           |

Figure 36: Device Command Screen

Note: The CLI and Telnet interface commands are structured in the same manner.

Terminating<br/>telnetTo disconnect the Telnet client from the management module server, press the<br/>CTRL-D keys, or at the console prompt type: exit or logoff

# Initial Device setup via chassis agent MMU, web-based

| Setup via Web<br>to MMU | To set up    | the Device initially via the MMU web-based, do the following:            |
|-------------------------|--------------|--------------------------------------------------------------------------|
|                         | Step         | Action                                                                   |
|                         | 1.           | Open a web browser.                                                      |
|                         | 2.           | At the URL type the IP address of the chassis (MMU).                     |
|                         | 3.           | Click the GO button to bring up the password screen, shown in Figure 37. |
|                         |              |                                                                          |
|                         | Transitio    | n Networks CPSMM100-200 Point System agent, version 061205QM             |
|                         | System Name: | CPSMM100-200                                                             |
|                         | Password:    | login RANSTION TRANSTION TRANSTION                                       |
|                         | E: 27.       |                                                                          |

Figure 37: Chassis Agent (MMU) Log In Screen

| 4. | Type the password ( <i>default is private</i> ).                      |
|----|-----------------------------------------------------------------------|
| 5. | Press the ENTER key to launch the chassis agent's main menu, shown in |
|    | Figure 38.                                                            |

|       |                 |          | Poin<br>192.25 | Transi<br>t Syste<br>1.144. | ition Networ<br>em Agent Su<br>130/CPSMN | ks<br>mmary<br>I100-200 |                 |           |               |
|-------|-----------------|----------|----------------|-----------------------------|------------------------------------------|-------------------------|-----------------|-----------|---------------|
| TRANS | TION            | TRANSITI | O N T          | RAN                         | SILLON                                   | TRANS                   | TION            | TRANSIT   | LON TR        |
|       | serworks.       |          | erworks 🔪      |                             | Cabinets                                 |                         | a e t w e r k a |           | a e two r k r |
|       | Description     |          |                |                             |                                          |                         |                 | Model     | S/N           |
| view  | GP 18-Slot chas | RANSTI I | U N            | apply                       | STTION                                   | TRANS                   | TION            | CPSMC1800 | 30465         |
|       |                 | Group Co | ontrol String  |                             |                                          |                         | apply           |           |               |

Figure 38: Chassis Agent (MMU) Main Menu

| 6. | Click the VIEW button to show the Devices in the chassis and the screen |
|----|-------------------------------------------------------------------------|
|    | will appear, as shown in Figure 39.                                     |

| TD      | N S-  |              | BUT PANSTILON TO GP 18-Slot chassis                                                                                        |
|---------|-------|--------------|----------------------------------------------------------------------------------------------------|
|         |       |              | Slot Power for cabinet S/N 30465                                                                                           |
|         |       |              | 1: 🗹 2: 🗹 3: 🗹 4: 🗹 5: 🗹 6: 🗹 7: 🗹 8: 🗹 9: 🗹 10: 🗹 11: 🗹 12: 🗹 13: 🗹 14: 🗹 15: 🗹 16: 🗹 17: 🗹 18: 🗹 🥵 save                  |
| TRA     | Cab   | Slot         | Device Summary                                                                                                    |
| view    | 30465 | 1            | CPSMM100-200 - Base Management Module<br>Link=UP(1) Primary=YES(1) IP=192.251.144.130 Firmware="061205QM" S/N=1496913      |
| view    | 30465 | 91 1 0       | CFBRM105-100 - 10/100 AH/IP Converter<br>#1:Link=DOWN(2) ,#2:Link=DOWN(2)                                                  |
| view    | 30465 | 17           | CBFTF100-140 - 6-port Ethernet Switch<br>Port Link: #1=DOWN(2) ,#2=DOWN(2) ,#3=DOWN(2) ,#4=DOWN(2) ,#5=DOWN(2) ,#6=DOWN(2) |
| view    | 30465 | 125<br>Pwr 1 | CPSMP100-200 - Instant Failover Power Supply<br>Power OK=YES(1) In Use=YES(1)                                              |
| refresh | n ag  | ent summa    | ary                                                                                                    |

Figure 39: Point System Chassis Main Menu

#### Initial Device setup via chassis agent MMU, web-based, continued

| Step | Action                                                            |
|------|-------------------------------------------------------------------|
| 7.   | Click the VIEW button of the CFBRM/CBFFG Device in slot 9 to show |
|      | the local configuration screen for the Device. See Figure 40.     |

Note: You can configure the IP along with other Device parameters on this screen.

| Parameter STION TRAN             | Value (Followed by integer value from MIB, if applicable) |
|----------------------------------|-----------------------------------------------------------|
| Group membership                 |                                                           |
| Config Match                     | N/A(3)                                                    |
| Serial Number                    | 1927859 T R A N S T L O N T R                             |
| Firmware Revision                | D, a., works                                              |
| Link Passthrough                 |                                                           |
| . Transparent (End-TP to End-TP) | DISABLED(2) 💌                                             |
| Local (Fiber to TP)              | DISABLED(2)                                               |
| Factory Reset                    | NO(2)                                                     |
| USB interface                    | ENABLED(1)                                                |
| Uptime (d:h:m:s)                 | 00:00:29:43 . Reset: DN STT ON TR                         |
| Reset Counters - all ports       | NO(2) 💌                                                   |
| Reset Switch                     | NO(2) 💌                                                   |
| Switch Fail STION TRAN           | STNO(2) N TRANSTION TRA                                   |
| Switch Embedded Agent Networking | ENABLED(1)                                                |
| . IP address                     | 192.168.1.1                                               |
| T Subnet Mask TION TRAN          | 255.255.255.0 RANSTION TR                                 |
| Gateway                          | 192.168.1.2                                               |
| . Trap Manager                   | 0.0.0.0                                                   |
| TDHCPISITION TRAN                | ST DISABLED(2) T R A N ST T I O N T R A                   |
| SNMP                             | ENABLED(1)                                                |
| . Ethernet Address               | 00 C0 F2 01 11 1E                                         |
| Management VLAN ID               |                                                           |
| Last Gasp                        |                                                           |

#### Figure 40: Local Switch FBRM/BFFG Configuration Screen

**Note:** DO NOT use the browser BACK button to navigate the screens. This will cause the connection to drop.

## Initial Device setup via chassis agent MMU, web-based, continued

| IP config via<br>DHCP | To confi | gure the IP via DHCP, do the following:                                  |
|-----------------------|----------|--------------------------------------------------------------------------|
|                       | Step     | Action                                                                   |
|                       | 1.       | A DHCP server must be on the network and accessible.                     |
|                       | 2.       | On the local switch configuration screen, enable DHCP.                   |
|                       | 3.       | On the local switch configuration screen set item Reset Switch to "Yes." |
|                       | 4.       | Click the SAVE/EXECUTE button to start the DHCP process.                 |
|                       |          |                                                                          |

**Note:** To verify that the DHCP IP configuration was successful, check the IP configuration for the Device on the local switch screen and note the changes to the IP configuration.

# Initial Device setup IP web-based (directly to Device)

| Initial setup via<br>IP to Device | To set up                | the Device initially via a IP web-based, do the following:                    |
|-----------------------------------|--------------------------|-------------------------------------------------------------------------------|
|                                   | Step                     | Action                                                                        |
|                                   | 1.                       | Open a web browser.                                                           |
|                                   | 2.                       | At the URL type in the FBRM/BFFG default IP address.                          |
|                                   | 3.                       | Click the GO button to launch the password screen shown in Figure 41.         |
|                                   | Transitio<br>System Name | on Networks xFBRM Remotely Managed Bridging Media Converter                   |
|                                   | Figure 41:               | Login Screen                                                                  |
|                                   | 4.                       | Type the password ( <i>default is private</i> ).                              |
|                                   | 5.                       | Press the ENTER key to launch the FBRM/BFFG main menu, as shown in Figure 42. |
|                                   | 10/100 F                 | 192.251.144.150/xFBRM1012-22222<br>Remote Managment with 802.3ah Bridge       |
|                                   | view                     | Local System Configuration                                                    |
|                                   |                          | Advanced System Configuration                                                 |
|                                   | view                     | . Port 1 [Link Up]                                                            |
|                                   | view A N                 | Port 2 [ Link Down]                                                           |
|                                   | VIEW<br>TRAN             | MAC Address Configuration                                                     |
|                                   | view                     | VLAN Table Configuration                                                      |
|                                   | TRAN                     | MainMenu LocalREBOOT                                                          |

Figure 42: FBRM/BFFG Main Menu

## Initial Device setup IP web-based (directly to Device), continued

| Step | Action                                                             |
|------|--------------------------------------------------------------------|
| 6.   | Click the local system configuration VIEW button to show the local |
|      | system configuration menu, shown in Figure 43.                     |

|                                                      | MainMenu                                                  |
|------------------------------------------------------|-----------------------------------------------------------|
|                                                      | TION TRANSITION TRANS                                     |
| Local System Configuration                           |                                                           |
| Parameter                                            | Value (Followed by integer value from MIB, if applicable) |
| Description                                          | Transition Networks CFBRM100 802.3ah Remotely Ma          |
| Contact                                              | techsupport@transition.com                                |
| Name                                                 | xFBRM100                                                  |
| Location                                             | Not Initialized                                           |
| UpTime                                               | 01:16:16:56                                               |
| Parameter                                            | Value (Followed by integer value from MIB, if applicable) |
| Marketing Revision                                   | 22222                                                     |
| Config Match                                         | NOT-APPLICABLE(3)                                         |
| Bootloader Version                                   | D                                                         |
| Firmware Version TION TRANST                         | CION TRANSTTION TRANS                                     |
| Serial Number                                        | 1234567890                                                |
| MAC Address                                          | 00:C0:F2:01:0A:96                                         |
| DHCPANSTION TRANST                                   | DISABLE(2) TRANSTITION TRANS                              |
| [Reset system for DHCP configuration to take effect] | na worke na worke                                         |
| IP Address                                           | 192.251.144.150                                           |
| Subnet Masks                                         | 255.255.255.0 RANS                                        |
| Default Gateway                                      | 192.251.144.2                                             |
| SNMP Trap Mgr                                        | 0.0.0.0                                                   |
| TRANSITION TRANSI                                    | TION TRANSITION TRANS                                     |

Note: You can configure the IP along with other Device parameters on this screen.

#### Figure 43: FBRM/BFFG Local System Configuration Screen

**Note:** DO NOT use the browser BACK button to navigate the screens. This will cause the connection to drop.

IP config via DHCP

#### Initial Device setup IP web-based (directly to Device), continued

| Step                                                                                                    | Action                          |                                                                                                    |
|----------------------------------------------------------------------------------------------------|---------------------------------|----------------------------------------------------------------------------------------------------|
| 1.                                                                                                    | A DHCP server must be           | e on the network and accessible.                                                                                                    |
| 2.                                                                                                    | On the local switch conf<br>44. | figuration screen, enable DHCP as shown in Figu                                                                                                    |
| TRAN                                                                                                    | STTION TRANS                    | Transition Networks RANST                                                                                                    |
|                                                                                                    |                                 | 192.251.144.150/xFBRM1012-22222                                                                                                    |
| TRAN                                                                                                    | SITION TRANS                    | TTION TRANSTTION TRANST                                                                                                    |
|                                                                                                    |                                 | MainMenu LocalREBOOT                                                                                                    |
| Local S                                                                                                    | ystem Configuration             |                                                                                                    |
| Local S<br>Parameter                                                                                                    | system Configuration            | Value (Followed by integer value from MIB, if applicable)                                                                                                    |
| Local S<br>Parameter<br>Description                                                                                                    | System Configuration            | Value (Followed by integer value from MIB, if applicable)<br>Transition Networks CFBRM100 802.3ah Remotely Me                                                                                                    |
| <b>Parameter</b><br>Description<br>Contact                                                                                                    | System Configuration            | Value (Followed by integer value from MIB, if applicable)         Transition Networks CFBRM100 802.3ah Remotely Me         techsupport@transition.com                                                                                                    |
| LOCAL S<br>Parameter<br>Description<br>Contact<br>Name                                                                                                | System Configuration            | Value (Followed by integer value from MIB, if applicable)         Transition Networks CFBRM100 802.3ah Remotely Me         techsupport@transition.com         xFBRM100                                                                                                    |
| LOCAL S<br>Parameter<br>Description<br>Contact<br>Name<br>Location                                                                                    | System Configuration            | Value (Followed by integer value from MIB, if applicable)         Transition Networks CFBRM100 802.3ah Remotely Me         techsupport@transition.com         xFBRM100         Not Initialized                                                                                                    |
| LOCAI S<br>Parameter<br>Description<br>Contact<br>Name<br>Location<br>UpTime                                                                          | System Configuration            | Value (Followed by integer value from MIB, if applicable)         Transition Networks CFBRM100 802.3ah Remotely Me         techsupport@transition.com         xFBRM100         Not Initialized         02:15:38:54                                                                                                    |
| Parameter<br>Description<br>Contact<br>Name<br>Location<br>UpTime                                                                                     | STITION TRANS                   | Value (Followed by integer value from MIB, if applicable)         Transition Networks CFBRM100 802.3ah Remotely Me         techsupport@transition.com         xFBRM100         Not Initialized         02:15:38:54                                                                                                    |
| Parameter<br>Description<br>Contact<br>Name<br>Location<br>UpTime<br>Parameter                                                                        | System Configuration            | Value (Followed by integer value from MIB, if applicable)         Transition Networks CFBRM100 802.3ah Remotely Me         techsupport@transition.com         xFBRM100         Not Initialized         02:15:38:54         save/execute         Value (Followed by integer value from MIB, if applicable)                                                                                |
| Parameter<br>Description<br>Contact<br>Name<br>Location<br>UpTime<br>Parameter<br>Marketing I                                                         | System Configuration            | Value (Followed by integer value from MIB, if applicable)         Transition Networks CFBRM100 802.3ah Remotely Me         techsupport@transition.com         xFBRM100         xFBRM100         02:15:38:54         save/execute         Value (Followed by integer value from MIB, if applicable)         22222                                                                         |
| Parameter<br>Description<br>Contact<br>Name<br>Location<br>UpTime<br>Parameter<br>Marketing I<br>Config Mat                                           | System Configuration            | Value (Followed by integer value from MIB, if applicable)         Transition Networks CFBRM100 802.3ah Remotely Me         techsupport@transition.com         xFBRM100         xFBRM100         02:15:38:54         save/execute         Value (Followed by integer value from MIB, if applicable)         22222         NOT-APPLICABLE(3)                                               |
| Parameter<br>Description<br>Contact<br>Name<br>Location<br>UpTime<br>Parameter<br>Marketing I<br>Config Mat<br>Bootloader                             | System Configuration            | Value (Followed by integer value from MIB, if applicable)         Transition Networks CFBRM100 802.3ah Remotely Me         techsupport@transition.com         xFBRM100         xFBRM100         Not Initialized         02:15:38:54         save/execute         Value (Followed by integer value from MIB, if applicable)         22222         NOT-APPLICABLE(3)         D             |
| Parameter<br>Description<br>Contact<br>Name<br>Location<br>UpTime<br>Parameter<br>Marketing I<br>Config Mat<br>Bootloader<br>Firmware V               | System Configuration            | Value (Followed by integer value from MIB, if applicable)         Transition Networks CFBRM100 802.3ah Remotely Me         techsupport@transition.com         vFBRM100         Not Initialized         02:15:38:54         save/execute         Value (Followed by integer value from MIB, if applicable)         22222         NOT-APPLICABLE(3)          D         C                   |
| Parameter<br>Description<br>Contact<br>Name<br>Location<br>UpTime<br>Parameter<br>Marketing I<br>Config Mat<br>Boothoader<br>Firmware V<br>Serial Num | System Configuration            | Value (Followed by integer value from MIB, if applicable)         Transition Networks CFBRM100 802.3ah Remotely Me         techsupport@transition.com         vFBRM100         Not Initialized         02:15:38:54         save/execute         Value (Followed by integer value from MIB, if applicable)         22222         NOT-APPLICABLE(3)         D         C         1234567890 |

#### Figure 44: IP-based Local System Configuration Screen

| 3. | Click the Local REBOOT button at the top of the screen to start the DHCP |
|----|--------------------------------------------------------------------------|
|    | process.                                                                 |

**Note:** To verify that the DHCP IP configuration was successful, check the IP configuration for the Device on the local system configuration screen and note the changes to the IP configuration.

## Initial Device setup IP web-based (directly to Device), continued

|                        | Step                                                | Action                                                                |
|------------------------|-----------------------------------------------------|-----------------------------------------------------------------------|
| 1. Open a web browser. |                                                     | Open a web browser.                                                   |
|                        | 2. At the URL type in the SFBRM default IP address. |                                                                       |
|                        | 3.                                                  | Click the GO button to launch the password screen shown in Figure 45. |
|                        | System Name                                         | on Networks xFBRM Remotely Managed Bridging Media Converter           |

| 4. | Type the password ( <i>default is private</i> ).               |  |
|----|----------------------------------------------------------------|--|
| 5. | Press the ENTER key to launch the SFBRM main menu, as shown in |  |
|    | Figure 46.                                                     |  |

| Transition Networks<br>192.168.144.133/ <mark>SFBRM</mark> 1040-1409 |  |  |  |  |
|----------------------------------------------------------------------|--|--|--|--|
| 02.3ah Remotely Managed Bridge                                       |  |  |  |  |
| Local System Configuration                                           |  |  |  |  |
| Advanced System Configuration                                        |  |  |  |  |
| Port 1 [Link Up]                                                     |  |  |  |  |
| Port 2 [ Link Down]                                                  |  |  |  |  |
| Port 3 [ Link Down]                                                  |  |  |  |  |
| IAC Address Configuration                                            |  |  |  |  |
| /LAN Table Configuration                                             |  |  |  |  |
|                                                                      |  |  |  |  |

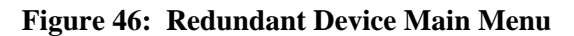

## Initial Device setup IP web-based (directly to Device), continued

| Step | Action                                                         |
|------|----------------------------------------------------------------|
| 6.   | Click the advance system configuration VIEW button to show the |
|      | redundancy configuration parameters, shown in Figure 47.       |

|                                    | Transition Networks                                       |  |
|------------------------------------|-----------------------------------------------------------|--|
| 1                                  | 192.106.144.133/ <u>3FBRW</u> 1040-140*                   |  |
|                                    | MainMenv LocalREBOOT                                      |  |
| Advanced Local System C            | onfiguration                                              |  |
| Parameter                          | Value (Followed by integer value from MIB, if applicable) |  |
| Aging Time in sec(ATU/SMAC DB)     | 300                                                       |  |
| Histogram Mode                     | counFoFrames(1)                                           |  |
| Factory Defaults                   | doNothing(2) 💌                                            |  |
| Reset Counters                     | dat/othing(2) 💌                                           |  |
| Use Removed Tag(f Double Tagged)   | DISABLE(2) M                                              |  |
| NOTE : Flushing the Database erase | s Flash entries and disables 802.1Q [for VLAN DB]         |  |
| Flush ATU(SMAC) DB                 | doNothing(3) 💌                                            |  |
| Flush VLAN DB                      | doNathing(2) 👻                                            |  |
| Redundancy Configuration           |                                                           |  |
| Fiber Redundancy                   | DISABLE(2) M                                              |  |
| Fiber Redundancy Revert            | DISABLE(2) M                                              |  |
| Active Fiber Port                  | 2                                                         |  |
|                                    | Egress Queue OoS mapping                                  |  |

Figure 47: Redundancy Configuration Screen

**Note:** The redundancy features are specific to the 3-port SFBRM SFP Device only.

# **Sections V:**

# **Device Management**

**In this section** These are the topics:

| Торіс                                         | See Page |
|-----------------------------------------------|----------|
| SNMP IP-based management                      | 50       |
| Device management via chassis MMU web-based   | 53       |
| Device management via IP (directly to Device) | 56       |

# **SNMP IP-based management**

#### SNMP

The FBRM/BFFG Device provides complete management through the SNMP interface. It supports the following standard MIBs for management, using SNMPv1:

- RFC 1213 (MIB- II)
- RFC 2819 (*RMON statistics group*)
- RFC 2863 (IF MIB counters)
- RFC 3635 (Ether-like MIB counters)
- RFC 1493 (Bridge MIB objects counters)
- RFC 2674 (Bridge extension counters)

I-D: draft-ietf-hubmib-efm-mib (*EFM OAM mib – the EFM hub mib is added to the TN private tree since it has not been added to the ISO tree.*) Use the provide version shipped on the CD with your Device.

See Figure 48.

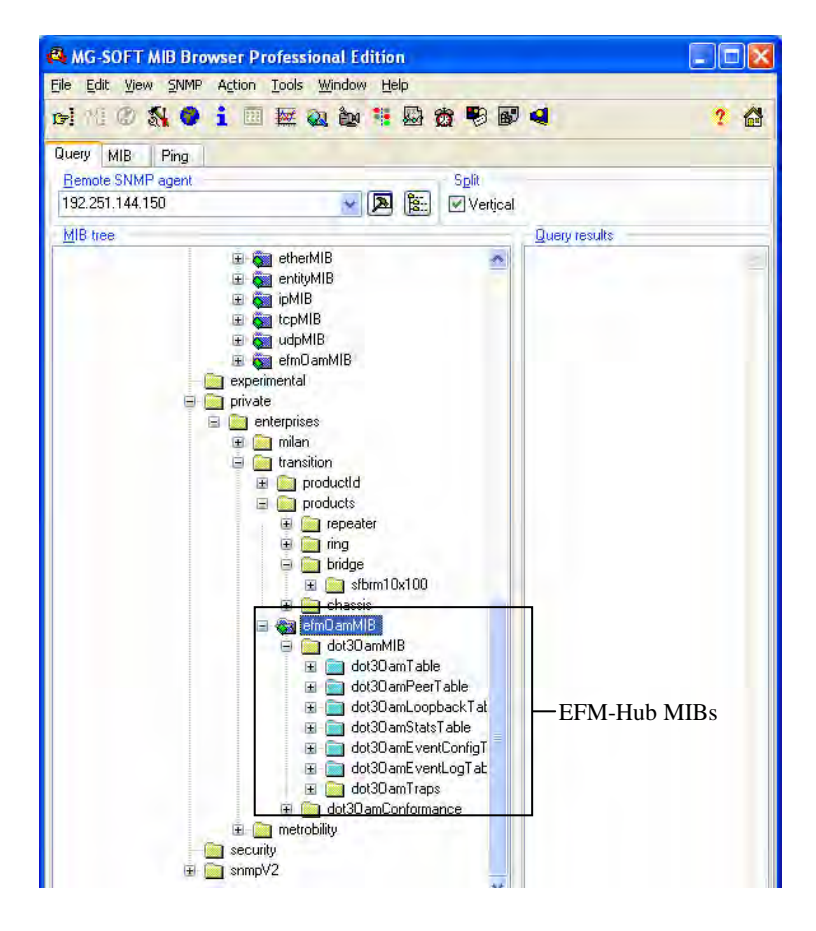

Figure 48: EFM Hub MIBs Added to Private Tree

# SNMP IP-based management, continued

| TN private<br>MIBs | The TN private MIBs for SNMP IP-based management feature extensive management options. Some of the features are the following: |  |  |  |
|--------------------|----------------------------------------------------------------------------------------------------|--|--|--|
|                    | • Copper and fiber link status                                                                                                 |  |  |  |
|                    | • Copper and fiber port duplex                                                                                                 |  |  |  |
|                    | Administratively enable/disable port                                                                                           |  |  |  |
|                    | • Copper port speed                                                                                                    |  |  |  |
|                    | • Enable/disable Auto-Negotiation ( <i>copper</i> )                                                                            |  |  |  |
|                    | • Enable/disable Pause                                                                                                    |  |  |  |
|                    | • Enable/disable capability advertisement for speed and duplex                                                                 |  |  |  |
|                    | • RMON statistics                                                                                                    |  |  |  |
|                    | • AutoCross on copper port                                                                                                    |  |  |  |
|                    | • Remote fault detect                                                                                                    |  |  |  |
|                    | • Enable/disable far-end fault on fiber                                                                                        |  |  |  |
|                    | • Transparent link-pass through                                                                                                |  |  |  |
|                    | • 802.3ah OAM enable/disable on all ports                                                                                      |  |  |  |
|                    | • OAM channel statistics                                                                                                    |  |  |  |
|                    | • OAM remote loopback                                                                                                    |  |  |  |
|                    | • Rate limiting/band width allocation using fixed rate sets                                                                    |  |  |  |
|                    | • IP traffic class priority                                                                                                    |  |  |  |
|                    | • 802.1g VLAN support                                                                                                    |  |  |  |
|                    | • Virtual cable test                                                                                                    |  |  |  |
|                    | The remote Device can be managed completely through OAM. Figure 49 shows an example of a private MIB objects tree.             |  |  |  |
|                    | Continued on next page                                                                                                    |  |  |  |
|                    |                                                                                                    |  |  |  |
|                    |                                                                                                    |  |  |  |
|                    |                                                                                                    |  |  |  |

#### SNMP IP-based management, continued

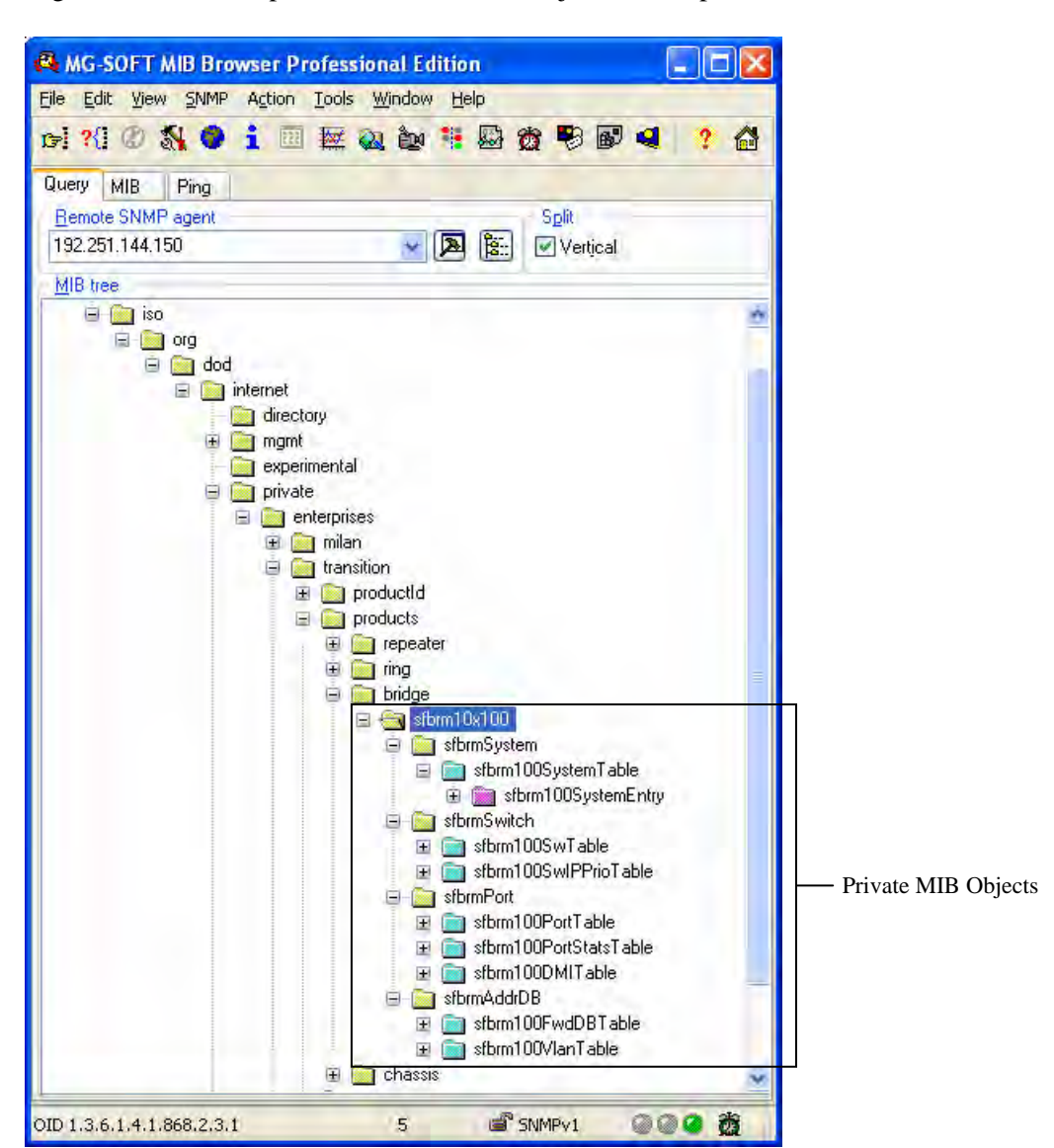

**MIB objects** Figure 49 shows the placement of the MIB objects on the private tree.

Figure 49: Private MIB Objects

# Device management via chassis agent (MMU) web-based

| Management<br>via MMU | To set up                                                             | the FBRM/BFFG initially via the MMU, do the following:                              |  |  |  |
|-----------------------|-----------------------------------------------------------------------|-------------------------------------------------------------------------------------|--|--|--|
|                       | Step Action                                                           |                                                                                     |  |  |  |
|                       | 1.                                                                    | Open a web browser.                                                                 |  |  |  |
|                       | 2.                                                                    | At the URL type the IP address of the chassis (MMU).                                |  |  |  |
|                       | 3.                                                                    | Click the GO button to launch the password screen. See Figure 50.                   |  |  |  |
|                       |                                                                       |                                                                                     |  |  |  |
|                       | Transition Networks CPSMM100-200 Point System agent, version 061205QM |                                                                                     |  |  |  |
|                       | System Name:                                                          | CPSMM100-200                                                                        |  |  |  |
|                       | Password:                                                             | login RANSTTION TRANSTTION TRANSTTION                                               |  |  |  |
|                       | Figure 50: Chassis Agent (MMU) Login Screen                           |                                                                                     |  |  |  |
|                       | 4.                                                                    | Type the password ( <i>default is private</i> ).                                    |  |  |  |
|                       | 5.                                                                    | Press the ENTER key to launch the chassis agent's main menu, as shown in Figure 51. |  |  |  |
|                       | Transition Networks                                                   |                                                                                     |  |  |  |
|                       |                                                                       | Point System Agent Summary<br>192.251.144.130/CPSMM100-200                          |  |  |  |
|                       |                                                                       | Cabinets                                                                            |  |  |  |
|                       | view                                                                  | P18-Slot chassis apply CPSMC1800 30465                                              |  |  |  |
|                       | TRANST                                                                |                                                                                     |  |  |  |
|                       |                                                                       | Group Control String apply                                                          |  |  |  |

Figure 51: Chassis Agent (MMU) Main Menu

6. Click the VIEW button to show the Devices in the cabinet slots, as shown in Figure 52.

| тр/     | GP 18-Slot chassis               |              |                                                                                                    |                                                                                                    |  |  |
|---------|----------------------------------|--------------|----------------------------------------------------------------------------------------------------|----------------------------------------------------------------------------------------------------|--|--|
|         | Slot Power for cabinet S/N 30465 |              |                                                                                                    |                                                                                                    |  |  |
|         |                                  |              | 1: 🛙                                                                                                    | य 2: जि. 3: जि. 4: जि. 5: जि. 6: जि. 7: जि. 8: जि. 9: जि. 10: जि. 11: जि. 12: जि. 13: जि. 14: जि. 15: जि. 16: जि. 17: जि. 18: जि. save |  |  |
|         |                                  |              |                                                                                                    |                                                                                                    |  |  |
| TRA     | Cab                              | Slot 0       | Devi                                                                                                    | ice Summary                                                                                                    |  |  |
| view    | 30465                            | 1            | CPSI<br>Link=                                                                                                    | <b>MIM100-200 - Base Management Module</b><br>=UP(1) Primary=YES(1) IP=192.251.144.130 Firmware="061205QM" S/N=1496913                 |  |  |
| view    | 30465                            | 19T I 0      | CFB.<br>#1:Li                                                                                                    | RM105-100 - 10/100 AH/IP Converter<br>nk=DOWN(2) ,#2:Link=DOWN(2)                                                                      |  |  |
| view    | 30465                            | 17           | CBFTF100-140 - 6-port Ethernet Switch<br>Port Link: #1=DOWN(2) ,#2=DOWN(2) ,#3=DOWN(2) ,#4=DOWN(2) ,#5=DOWN(2) ,#6=DOWN(2) |                                                                                                    |  |  |
| view    | 30465                            | 125<br>Pwr 1 | CPSMP100-200 - Instant Failover Power Supply<br>Power OK=YES(1) In Use=YES(1)                                              |                                                                                                    |  |  |
| refresh | aqe                              | ent summa    | ary                                                                                                    |                                                                                                    |  |  |

Figure 52: Devices in Chassis Slots

# Device management via chassis agent (MMU) web-based, continued

| Step | Action                                                          |
|------|-----------------------------------------------------------------|
| 7.   | Click the VIEW button of the CFBRM/CBFFG Device to bring up the |
|      | local switch management screen. See Figure 53.                  |

| CFBRM1054010-100 - 10/100 AH/IP Converter (Cabinet=30465 Slot=6)<br>Local Switch |                                                           |  |  |  |
|----------------------------------------------------------------------------------|-----------------------------------------------------------|--|--|--|
| Parameter STTION TRANST                                                          | Value (Followed by integer value from MIB, if applicable) |  |  |  |
| Group membership                                                                 |                                                           |  |  |  |
| Config Match                                                                     | N/A(3)                                                    |  |  |  |
| Serial Number                                                                    | 10320 N TRANSTION TRA                                     |  |  |  |
| Firmware Revision                                                                | Die works                                                 |  |  |  |
| Link Passthrough                                                                 |                                                           |  |  |  |
| Transparent (End-TP to End-TP)                                                   | ENABLED(1)                                                |  |  |  |
| Local (Fiber to TP)                                                              | ENABLED(1)                                                |  |  |  |

#### Figure 53: Local Switch Configuration Screen

| 8.        | Scroll down to the LOCAL PORT bu       | ttons, shown in Figure 54. |
|-----------|----------------------------------------|----------------------------|
| TP        | Local Port #1 BJ-45 (10) DOWN          |                            |
|           | Local Port #2 SFP slot (40) DOWN       |                            |
| TRAN      | STTION TRANSTTION                      | TRANSTION TRAN             |
| device su | mmary agent summary Troubleshooting He | lip                        |

**Figure 54: Local System Configuration Local Port Buttons** 

**Note:** DO NOT use the browser BACK button to navigate the screens. This will cause the connection to drop.

## Device management via chassis agent (MMU) web-based, continued

| Step | Action                                                              |
|------|---------------------------------------------------------------------|
| 9.   | Click a PORT BUTTON to bring up the local port switch configuration |
|      | screen, shown in Figure 55.                                         |
| 10.  | Scroll down the screen to see the remaining parameters.             |

Note: You can set OAM and other parameters on this screen.

| Parameter STTION TRANS   | Value (Followed by integer value from MIB, if applicable) |
|--------------------------|-----------------------------------------------------------|
| Link                     | DOWN(2)                                                   |
| Media Connector          | RJ-45 (10)                                                |
| Port Mode                | 10/100BaseT(1)                                            |
| Management IP            | Pass(1) 🔽                                                 |
| Administrative State     | UP/pass traffic(1)                                        |
| Ignore Loopback requests | DISABLED(2)                                               |
| Remote Loopback initiate | Disabled(3)                                               |
| OAM                      | Active(2)                                                 |
| Autonegotiation          | ENABLED(1)                                                |
| Advertised Modes:        | TION TRANSTTION TRAN                                      |
| 10Mbps HDX               | ENABLED(1)                                                |
| 10Mbps FDX               | ENABLED(1)                                                |
| TRANS                    | ENABLED(1) TRANSTITION TRAN                               |
| 100Mbps FDX              | ENABLED(1)                                                |
| Pause                    | Disabled(4)                                               |
| TX/RX Pairs TON TRANS    | Auto(3) TRANSTION TRAN                                    |
| Speed                    | Negotiating(7)                                            |
| Duplex                   | Negotiating(5)                                            |

#### Figure 55: Port 1 Local Switch

**Note:** DO NOT use the browser BACK button to navigate the screens. This will cause the connection to drop.

# Device management via IP web-base (directly to Device)

# **Introduction** The FBRM/BFFG Device supports complete Web-based management for viewing statistics and configuring the Device. See the help file on Transition Networks website for more details about different configuration variables.

IP web-based To manage the Device via the IP web-based, do the following:

| Step | Action                                                                   |
|------|--------------------------------------------------------------------------|
| 1.   | Open a web browser.                                                      |
| 2.   | At the URL type the IP address of the Device.                            |
| 3.   | Click the GO button to bring up the password screen, shown in Figure 56. |
| 4.   | Enter the password (default password is "private").                      |

| 🕲 Mozilla Firefox                    |                                       |                               |          |      |
|--------------------------------------|---------------------------------------|-------------------------------|----------|------|
| Eile Edit Yiew Go Bookmarks Io       | ools Help                             |                               |          | 00   |
| 🔷 • 🏟 • 🎯 🙆 🗋                        | http://192.251.144.130/               |                               | 🔽 🔘 Go 💽 |      |
| 🗋 Customize Links 📄 Free Hotmail 📄   | Windows Marketplace 📋 Windows Media [ | Windows                       |          |      |
| Transition Networks FBRM1029-200 Ren | note 🛹 CP5MM100-120 993[2] - Device ( | Details http://192.251.144.13 | 10/      | ×    |
| Transition Networks                  | s FBRM10-100 Remo                     | tely Managed Switch           |          |      |
| System Name : FBRM10xx-100           | 0                                     |                               |          |      |
|                                      | TRANS-TTION                           |                               |          |      |
| TRANSTICH                            |                                       |                               |          |      |
| TRANSTION                            |                                       |                               |          |      |
| TRABSTIC                             |                                       |                               |          |      |
| TRAUSTION                            |                                       |                               |          |      |
| TRANSTION                            |                                       |                               |          |      |
| TRANSTITON                           |                                       |                               |          |      |
|                                      | TRANSTITUR                            | TRANSTITON                    |          | TRAK |
| Done                                 |                                       |                               |          | 1    |

#### Figure 56: Device Password Screen

**Note:** DO NOT use the browser BACK button to navigate the screens. This will cause the connection to drop.

#### Device management via IP web-base (directly to Device), continued

#### **IP web-based management** (continued)

| Step | Action                                                               |
|------|----------------------------------------------------------------------|
| 5.   | Click the LOG IN button to bring up the main menu of the Device. See |
|      | Figure 57.                                                           |

# **Note:** Any Transition Networks FBRM/BFFG remote peer can be completely managed by an FBRM/BFFG local peer through OAM.

|                 | STTION TRANSTTTRANSIT                       | ion Networks        |             |      |
|-----------------|---------------------------------------------|---------------------|-------------|------|
|                 | 192.251.144.15                              | 50/xFBRM1013-100    |             |      |
| TRAN            | STTION TRANSITION                           | TRANSITION          | TRANSITION  | Ŀ    |
| 10/100 I        | Remote Managment with 802.3ah               | Bridge              |             |      |
| view            | Local System Configuration                  | T R A N S T T I O N | TRANSTITION | J    |
| View<br>R A N   | Advanced System Configuration               | TRANSITION          | TRANSITION  | Ţ    |
| view            | . Port 1 [Link Up]                          |                     |             |      |
| view A N        | . Port 2 [Link Up]                          | TRANSTTION          | TRANSITION  | Ţ    |
| View<br>T R A N | MAC Address Configuration                   | TRANSTTION          | TRANSTION   | ,T F |
| view            | VLAN Table Configuration                    |                     |             |      |
| View A N        | Remote System on Port 2                     | TRANSTTION          | TRANSITION  | Ţ    |
| view            | Advanced Configuration for Remote System of | on Port 2           |             |      |
| view            | . Port 1 [ Link Down]                       | TRANSTICON          | TRANSTIER.  |      |
| View<br>A N     | Port 2 [Link Up] RANSTION                   | TRANSITION          | TRANSITION  | Ţ    |
|                 | MainMenu                                    | LocalREBOOT         |             |      |

#### Figure 57: FBRM/BFFG Main Menu

**Note:** DO NOT use the browser BACK button to navigate the screens. This will cause the connection to drop.

#### Device management via IP web-base (directly to Device), continued

| OAM<br>configuration | The OAN<br>mode to "<br>FBRM/B<br>connected<br>The Devi<br>OAM dis<br>The OAN                                                                                                | A configuration s<br>'active" or "pass<br>FFG Device, the<br>d) will show the<br>ces are interoper<br>covery, loopbach<br>A configuration s | screen allows enabling or disabling OAM by setting the<br>ive." If the remote Device is a Transition Networks<br>main menu ( <i>PORT button with the remote Device</i><br>options for managing the remote OAM peer.<br>table with other IEEE 802.3ah compliant Devices. Standard<br>k, dying gasp, link and other critical events are supported.<br>the performance of the port will show the following: |
|----------------------|----------------------------------------------------------------------------------------------------|----------------------------------------------------------------------------------------------------|----------------------------------------------------------------------------------------------------|
|                      | • OAM s                                                                                                    | tate                                                                                                    |                                                                                                    |
|                      | • MAC a                                                                                                    | ddress                                                                                                    |                                                                                                    |
|                      | • OUI ( <i>u</i>                                                                                                    | nique identifier)                                                                                                    |                                                                                                    |
|                      |                                                                                                    |                                                                                                    |                                                                                                    |
|                      | <b>Note:</b> On the SFBRM1040-1xx redundant models, there can be only one (1) OAM session at a time—the OAM enabled port is user selected. Port 2 fiber is the default port. |                                                                                                    |                                                                                                    |
| OAM config<br>screen | To view t<br>complian                                                                                                    | he OAM configu<br>t Devices, do the                                                                                                    | uration screen for non-transition networks IEEE 802.3ah<br>e following:                                                                                                    |
|                      | Step                                                                                                    | Action                                                                                                    |                                                                                                    |
|                      | 1.                                                                                                    | Click any port VIEW button on the CFBRM/CBFFG main menu to bring<br>up configure screen of that port.                                       |                                                                                                    |
|                      | 2.                                                                                                    | Click the OAN<br>Figure 58.                                                                                                    | 1 Config button and the screen will appear, as shown in                                                                                                    |
|                      | 3.                                                                                                    | You can set up                                                                                                    | OAM parameters on this screen.                                                                                                    |
|                      |                                                                                                    |                                                                                                    |                                                                                                    |
|                      |                                                                                                    | network E                                                                                                    |                                                                                                    |
|                      | F                                                                                                    | PortConfig PortCounters                                                                                                    | MIBCounters OAMConfig OAMCounters OAMEventLog MainMenu LocalREBOOT                                                                                                    |
|                      | OAM Config                                                                                                    | guration and status                                                                                                    | TTION' TRANSTION' TRANSTION' TRANSTIO                                                                                                    |
|                      | Parameter                                                                                                    |                                                                                                    | Value (Followed by integer value from MIB, if applicable)                                                                                                    |
|                      | Local Config for Por                                                                                                    | rt2 <sup>ON</sup> TRANS                                                                                                    | TTION TRANSTTION TRANSTTION TRANSTTIO                                                                                                    |
|                      | . AdminStatus                                                                                                    |                                                                                                    | ENABLED(2)                                                                                                    |
|                      | . OperStatus                                                                                                    |                                                                                                    | LinkFault(2)                                                                                                    |
|                      | Mode                                                                                                    | ION' TRANS                                                                                                    |                                                                                                    |
|                      | Max PDU size                                                                                                    |                                                                                                    | 1500                                                                                                    |
|                      | Function Support                                                                                                    | ion TRANS                                                                                                    | TTION TRANSTION TRANSTION TRANSTIC                                                                                                    |
|                      | T R A N S T T                                                                                                    | ION TRANS                                                                                                    | TTION TRA save/execute TRANSTION TRANSTIC                                                                                                    |
|                      | OAM Peer l                                                                                                    | Information                                                                                                    |                                                                                                    |

Figure 58: OAM Configuration and Status Screen (OAM Config Button)

# **Section VI:**

# **Software Features**

| Introduction    | This spation applying the operational status LEDs and what they indice  | ta along with |
|-----------------|-------------------------------------------------------------------------|---------------|
| Introduction    | product features, and the three (3) methods used to upgrade the softwar | re.           |
| In this section | These are the topics:                                                   |               |
|                 | Торіс                                                                   | See Page      |
|                 | Software feature descriptions                                           | 60            |
|                 | Software security feature descriptions                                  | 69            |

# Software feature descriptions

Note: The FBRM/BFFG Devices does not have configuration switches.

Firmware activated features The FBRM/BFFG series Devices features can be configured via USB, MMU, or IP. Table 3 explains the configurable parameters of the Devices.

| Feature                                             | Descri                                                                                                    | iption                                                                                                    |
|-----------------------------------------------------|----------------------------------------------------------------------------------------------------|----------------------------------------------------------------------------------------------------|
| AutoCross<br>(10/100Base-T or<br>10/100/1000Base-T) | When<br>of a str<br>copper<br>10/100<br>charac<br>Device<br>of the<br><i>networ</i><br><i>mode</i> ,                                                                                                    | the AutoCross feature is active, it allows the use<br>raight-through (MDI) or crossover (MDI-X)<br>cable when connecting to 10/100Base-T or<br>0/1000Base-T Devices. AutoCross determines the<br>teristics of the connection and configures the<br>es to link up automatically. This occurs regardless<br>cable configuration: MDI or MDI-X. ( <i>Transition</i><br><i>rks recommends leaving AutoCross in default</i><br>"enabled.") |
| Automatic Firmware<br>Upgrades                      | The Device has an automatic firmware upgrade feature.<br>This feature applies to a communication link between a<br>local peer and its remote peer Devices connected via a<br>fiber optic cable. If the remote passive peer Device is no<br>in Active Mode and a local active peer Device detects a<br>different firmware revision on its remote passive peer<br>Device, the local active Device will force a bootload<br>condition and download its firmware revision to its<br>remote passive peer Device |                                                                                                    |
|                                                     | Note                                                                                                    | The local Device could have a different firmware<br>revision ( <i>newer or older</i> ) than its remote peer. In<br>either case, the firmware revision on the local<br>Device will replace that of its remote passive<br>peer.                                                                                                    |
|                                                     | Note:                                                                                                    | The firmware of the local active peer Device<br>should be upgraded before the remote passive<br>peer Device to ensure that the correct firmware<br>version is on both Devices.                                                                                                    |

 Table 3: Device Software Configurable Features

| Feature                                         | Description                                                                                                    |
|-------------------------------------------------|----------------------------------------------------------------------------------------------------|
| Auto-Negotiation                                | This feature allows the two Devices to configure<br>themselves to achieve the best possible mode of<br>operation over a link, automatically. The Device<br>broadcasts its speed and duplex ( <i>full or half</i> ) capabilities<br>to the other Device and negotiates the best mode of<br>operation. Auto-Negotiation allows quick connections<br>because the optimal link between the Devices is<br>established automatically.                                                                                  |
|                                                 | In a scenario where the Device links to a non-<br>negotiating Device, disable Auto-Negotiations. In this<br>instance, the mode of operation will drop to the lowest<br>common denominator between the two Devices; e.g., 10<br>Mb/s at half-duplex.                                                                                                    |
|                                                 | Disabling this feature allows forcing the connection to<br>the desired speed and duplex mode of operation                                                                                                    |
| Backup Configuration<br>Bandwidth Allocation by | The firmware uses TFTP to upload its present<br>configuration onto a TFTP server, and can also<br>download the configuration from the TFTP server and<br>update its settings. This is useful when you want to<br>program more than one unit to the same configuration.<br>One unit can be programmed and that configuration can<br>be used to populate the other units. Care should be taken<br>on some settings such as IP address and VLAN settings.<br>This feature can be used with 'ingress/egress' frames. |
| priority (ingress/egress)                       | It allows setting the bandwidth in varied increments, starting at 64kps to full bandwidth.                                                                                                    |
|                                                 | Rate Limiting based on frame priorities can also be<br>configured. Each higher priority frame can be<br>configured to get twice the bandwidth of lower priority<br>frames; e.g., priority "3" frame configurations can get<br>twice the bandwidth of priority "2" frames.                                                                                                    |
|                                                 | Egress bandwidth allocation in 64Kbits/sec increments:                                                                                                    |
|                                                 | • Rate limit all frames<br><u>Ingress bandwidth allocation</u> in 64Kbits/sec increments<br>with four filter selections:                                                                                                    |
|                                                 | • Rate limit all frames                                                                                                    |
|                                                 | • Rate limit multicast, flooded unicast, and broadcast                                                                                                    |
|                                                 | • Rate limit multicast and broadcast                                                                                                    |
|                                                 | Rate limit broadcast                                                                                                    |

 Table 3: Device Software Configurable Features (continued)

| Feature                                       | Description                                                                                                    |
|-----------------------------------------------|----------------------------------------------------------------------------------------------------|
| Congestion Reduction                          | The FBRM and BFFG Devices do not forward collision<br>signals or error packets between collision domains,<br>which improves baseline network performance.                                                                                                    |
|                                               | In addition, the Devices filter packets destined for local Devices, which reduces network congestion.                                                                                                    |
| Far-End Fault (FEF)                           | FEF is a troubleshooting feature. With FEF enabled, if<br>the receiver on the fiber port goes "down" on one<br>Device, a FEF idle pattern is sent to the other Device to<br>terminate data transmission. Then an SNMP trap is sent<br>to the administrator, identifying the fiber link loss.<br>If FEF is disabled, a "down" Rx link on one Device<br>does not transmit to its peer, the down link notification<br>will not be passed on.<br>For FEF enabled and disabled scenarios, see illustration<br>below. |
| Disabled<br>Tx<br>Up<br>Up                    | If Fx 1 Drops<br>Converter (2) Tx<br><i>Fx 2 Stays Up</i>                                                                                                    |
| Enabled<br>Tx FBRM<br>Up Converter (1)        | If Fx 1 Drops<br>FBRM Tx<br>Converter (2) Up<br>Fx 2 Goes Down                                                                                                    |
| Far-End Fault Detection<br>(FEFD) Fiber Ports | If FEFD is enabled when the receiver on the fiber port<br>goes down on one Device, it sends a far-end-fault<br>pattern to the other side to bring down the fiber port on<br>both ends. An SNMP trap will be sent to the<br>administrator, indicating the fiber link loss.<br>If FEFD is disabled, a "down" Rx link on one Device is<br>not transmitted to the other Device; the link down signal<br>will not be passed over the link.                                                                           |

 Table 3: Device Software Configurable Features (continued)

| Feature                        | Description                                                                                                    |
|--------------------------------|----------------------------------------------------------------------------------------------------|
| Full Duplex                    | In a full-duplex network, maximum cable lengths are<br>determined by the cable type. See the Cable<br>Specifications section for the different FBRM and BFFG<br>models.                                                                                                    |
|                                | The 512-Bit Rule does not apply in a full-duplex                                                                                                    |
| Firmware upgrades (bootloader) | Auto firmware upgrade enable/disable:<br>In some cases, there may not be a requirement for<br>automatic firmware upgrades. For example, one might<br>connect a remote peer Device with the latest firmware<br>version before upgrading the local peer Device.                                                                                           |
|                                | Typically, the local peer Device would detect a different<br>firmware version and will downgrade the firmware on<br>the remote peer Device. To prevent this, disable<br>automatic upgrade on the remote peer Device. The<br>remote peer Device will reject all upgrade requests from<br>the local peer Device—you can then upgrade the local<br>Device. |
|                                | <u>Force upgrade:</u><br>This is used to force a firmware upgrade on the remote<br>peer Device when the auto-upgrade feature is disabled on<br>the remote peer Device. This gives the local peer Device<br>authority to override the auto-upgrade feature of its<br>remote peer Device.                                                                 |
| Half Duplex                    | In a half-duplex network, the maximum cable lengths are<br>determined by the round trip delay limitations of each<br>Fast Ethernet collision domain. (A collision domain is<br>the longest path between any two terminal Devices, e.g.,<br>terminal, switch, or router.)                                                                                |
|                                | The 512-Bit Rule determines the maximum length of cable permitted by calculating the round-trip delay in bit-<br>times (BT) of a particular collision domain. If the result is less than or equal to 512 BT, the path is good.                                                                                                    |
|                                | For more information on the 512-Bit Rule, see the white<br>paper titled "Collision Domains" on Transition<br>Networks' website at: www.transition.com                                                                                                    |

 Table 3: Device Software Configurable Feature (continued)

| Feature                 | Description                                                                                          |  |  |  |
|-------------------------|----------------------------------------------------------------------------------------------------|--|--|--|
| Operation               | Note: On the SFBRM1040-1xx redundant models, there                                                   |  |  |  |
| Administration and      | can be only one (1) OAM session at a time—the                                                        |  |  |  |
| Maintenance (OAM,       | OAM enabled port is user selected. Port 2 fiber is                                                   |  |  |  |
| IEEE 802.3ah-2004       | the default port.                                                                                    |  |  |  |
| standard)               | The Device implements the IEEE OAM 802.3ah                                                           |  |  |  |
|                         | standard for troubleshooting and remote management.                                                  |  |  |  |
|                         | This product implements OAM on both the fiber and                                                    |  |  |  |
|                         | twisted pair interfaces. It implements the following OAM features:                                   |  |  |  |
|                         | • Discovery                                                                                          |  |  |  |
|                         | Remote Loop Back                                                                                     |  |  |  |
|                         | • Exchange of configuration information and remote firmware upgrades with organization specific PDUs |  |  |  |
|                         | • Link status failure indication                                                                     |  |  |  |
|                         | The Device implements the draft-ietf-hubmib-efm-mib                                                  |  |  |  |
|                         | ( <i>EFM OAM MIB</i> ). Use the version provided on the CD.                                          |  |  |  |
| Critical Event (OAM,    | When the link on the other port fails, the Device sends an                                           |  |  |  |
| IEEE 802.3ah-2004       | OAM critical event signal to its peer, indicating the fault                                          |  |  |  |
| standard)               | condition.                                                                                           |  |  |  |
| Discovery (OAM,         | An active-state Device initiates OAM communications                                                  |  |  |  |
| IEEE 802.3ah-2004       | by sending PDUs across the link connected to an OAM                                                  |  |  |  |
| standard)               | enabled port. The Device at the other end (if OAM                                                    |  |  |  |
|                         | <i>capable</i> ) responds to the request from the active Device                                      |  |  |  |
|                         | by establishing an OAM communications channel.                                                       |  |  |  |
| Event Notification with | An OAM link event notifies its OAM peer of any symbol                                                |  |  |  |
| Log In (OAM,            | or frame errors that occurred on its link. The window                                                |  |  |  |
| IEEE 802.3ah-2004       | used for error monitoring, along with the threshold value                                            |  |  |  |
| standard)               | are configurable. At the end of the window, if the errors                                            |  |  |  |
|                         | are greater than or equal to the threshold value, an OAM                                             |  |  |  |
|                         | event notification is sent to its peer. If the threshold is set                                      |  |  |  |
|                         | to zero, then at the end of each window an event                                                     |  |  |  |
|                         | notification is sent—this acts more like an asynchronous                                             |  |  |  |
|                         | update of the link statistics.                                                                       |  |  |  |

| Table 5: Device Software Configurable Features (continued) | Table 3: | <b>Device Software</b> | Configurable | Features | (continued) |
|------------------------------------------------------------|----------|------------------------|--------------|----------|-------------|
|------------------------------------------------------------|----------|------------------------|--------------|----------|-------------|
| Feature                                                     | Description                                                                                                    |  |  |  |
|-------------------------------------------------------------|----------------------------------------------------------------------------------------------------|--|--|--|
| Last Gasp/Dying<br>Gasp(OAM, IEEE<br>802.3ah-2004 standard) | <ul> <li>All FBRM/BFFG Devices come equipped with a Last Gasp/OAM Dying Gasp feature. This feature enables the Device to store a small amount of power to enable sending an SNMP trap to alert the management console of a power failure. Feature benefits are the following:</li> <li>Notification of an impending power loss before it happens</li> </ul>                                                                                                    |  |  |  |
|                                                             | • Allows for quicker resolution of the power loss<br>The default action for last gasp/OAM dying gasp is to<br>send an SNMP Trap. If the desire is to send a dying<br>gasp through OAM, it must be configured through the<br>SNMP/Web interface. It requires choosing the port on<br>which to send the Dying Gasp command since both<br>ports are OAM capable. This feature helps<br>communicate with OAM peers that are not TN Devices.                                                                                                    |  |  |  |
| Remote Loop Back<br>(OAM, IEEE 802.3ah-<br>2004 standard)   | OAM remote loop back can be used to test link health<br>by sending a loop back request from the active peer<br>Device to the remote passive peer Device. Once the<br>remote passive peer enters loop back mode, all frames<br>coming into that port are looped back, yet not forwarded<br>to other ports.<br>The OAM frames are still exchanged between the local<br>and remote peer Devices—only OAM frames get<br>through. The active peer Device discards the frames<br>coming out of its remote peer Device to prevent<br>flooding the network. See the illustration below. |  |  |  |
| Active                                                      | Passive<br>Fx<br>FBRM<br>Tx<br>d Frames                                                                                                    |  |  |  |
| Alternate Loop back                                         | This feature can be used to verify end-to-end connectivity.                                                                                                    |  |  |  |
| Active<br>Tx FBRM                                           | Passive<br>Fx<br>FBRM<br>Tx                                                                                                    |  |  |  |
| No Dropped Frames                                           |                                                                                                    |  |  |  |

 Table 3: Device Software Configurable Features (continued)

| Feature                                                                                                    | Description                                                                                                    |  |  |
|----------------------------------------------------------------------------------------------------|----------------------------------------------------------------------------------------------------|--|--|
| OAM Exchange of<br>configuration<br>information and remote<br>upgrades with<br>organizational specific<br>PDUs ( <i>IEEE 802.3ah-<br/>2004 standard</i> ) | The remote peer Device (only if a TN<br>FBRM/BFFGDevice) set to passive mode can be<br>completely managed through the SNMP/Web<br>management by its active peer Device when set to<br>Active Mode. This is done using organizational specific<br>PDUs. When the active peer upgrades to a new revision<br>of firmware, it detects the firmware configuration of its<br>remote peer Device and upgrades it automatically. |  |  |
|                                                                                                    | If the active peer is in a chassis, the remote peer can be<br>managed through Point System management by the<br>management module unit (MMU).                                                                                                    |  |  |
| Link Status Failure<br>Indications                                                                                                    | Link status failure indication with OAM PDU flags fielded and sent as an OAM critical event ( <i>refer to 57.4.2.1 of the standard</i> ).                                                                                                    |  |  |
| Standard MIB Counters                                                                                                    | The Device provides complete management through the SNMP interface. It supports the following standard MIBs for management using SNMPv1:                                                                                                    |  |  |
|                                                                                                    | • RFC 1213 ( <i>MIB-II</i> )                                                                                                    |  |  |
|                                                                                                    | • RFC 2819 (RMON – statistics group)                                                                                                    |  |  |
|                                                                                                    | • RFC 2863 (IF MIB counters)                                                                                                    |  |  |
|                                                                                                    | • RFC 3635 (Ether-like MIB counters)                                                                                                    |  |  |
|                                                                                                    | • RFC 1493 (Bridge MIB object counters)                                                                                                    |  |  |
|                                                                                                    | • RFC 2674 (Bridge extensions counters)                                                                                                    |  |  |

| Table 3: Device Software Configurable Feature | (continued) |
|-----------------------------------------------|-------------|
|-----------------------------------------------|-------------|

| Feature                                   | Description                                                                                                    |  |  |
|-------------------------------------------|----------------------------------------------------------------------------------------------------|--|--|
| Pause (flow control) and<br>Back Pressure | Pause is used to suspend data transmission temporarily<br>to relieve buffer congestion. If a Device needs sometime<br>to clear network congestion, it will send a pause signal<br>to the Device at the other end, then that Device will wait<br>a predetermined amount of time before re-transmitting<br>its data. |  |  |
|                                           | This feature reduces data bottlenecks and allows efficient use of network Devices, preventing data losses.                                                                                                    |  |  |
|                                           | The pause feature is set in Firmware mode, using the SNMP interface. It can be set to one of four settings:                                                                                                    |  |  |
|                                           | • Disable (no pause)                                                                                                    |  |  |
|                                           | • Symmetrical pause                                                                                                    |  |  |
|                                           | • Asymmetric TX (transmit) pause                                                                                                    |  |  |
|                                           | • Asymmetric RX (receive) pause                                                                                                    |  |  |
|                                           | <b>Note:</b> Enable the "pause feature" if available on ALL network Devices attached to the media Device(s), otherwise disable this feature.                                                                                                    |  |  |
|                                           | Back pressure is used in half duplex mode. Back<br>pressure ensures the retransmission of incoming packets<br>when a port using half-duplex is temporarily not able to<br>receive in coming frames.                                                                                                    |  |  |
| Point System<br>Management                | The slide-in Device plugs into the chassis to provide<br>management through the I <sup>2</sup> C interface. This provides<br>SNMP and Web-based management through the MMU                                                                                                    |  |  |

| Table 3: Device Software configurable Features | (continued) |
|------------------------------------------------|-------------|
|------------------------------------------------|-------------|

| Feature                                                                                                    | Description                                                                                                    |  |
|----------------------------------------------------------------------------------------------------|----------------------------------------------------------------------------------------------------|--|
| Transparent Link-Pass<br>Through (TLPT) and<br>Auto Link Restoration<br><b>Note:</b> In the redundant<br>models ( <i>SFBRM1040-</i><br><i>1xx</i> ) this feature only<br>works when the Device<br>is in redundant mode. | With OAM enabled, TLPT with automatic link<br>restoration is available for the copper ports on the local<br>and remote peer Devices. When a copper port goes<br>"down," the information is passed to the other Device<br>and the copper port on that Device will go "down."<br>When the link is restored, the link on the other port is<br>also restored—the fiber ports remain UP. When TLPT is<br>disabled, if the copper port link drops it does not affect<br>its peer's copper port links.<br><u>Auto Link Restoration</u> will restore the broken link<br>automatically upon correcting the fault condition.<br>For TLPT disabled and enabled scenarios, see the<br>illustrations below. |  |
| Disabled<br>Copper 1<br>Stays Up<br>Converter (1)                                                                                                    | Both Fx Up FBRM<br>Converter (2)                                                                                                    |  |
| Enabled<br>Copper 1<br>K<br>Goes Down<br>Converter (1)                                                                                                    | Both Fx Up FBRM<br>Converter (2)                                                                                                    |  |
| Selective Link Pass<br>Through                                                                                                    | The feature monitors the fiber Rx port for signal loss. If<br>the fiber Rx goes "down," the copper port stops<br>transmitting. See illustration below.                                                                                                    |  |
| If Fx 1 Drops<br>Converter (2)<br>Tx Far-End<br>Device<br>Drops                                                                                                    |                                                                                                    |  |

#### Table 3: Device Software Configurable Features (continued)

# Software security feature descriptions

| Security Feature                       | Description                                                                                                    |
|----------------------------------------|----------------------------------------------------------------------------------------------------|
| 802.1x MAC filtering                   | When enabled on a port, stops learning all MAC<br>addresses. To allow any frame with a MAC address not<br>in the Static MAC database access, the user needs to add<br>the new address or it will be discarded. This allows<br>filtering any unauthorized access to the network by<br>unknown MAC addresses.                                                                                                    |
| CLI Timeout on Idle                    | If the CLI session on USB/Telnet is idle for more than<br>two (2) minutes, the session will time out requiring<br>logging in to re-gain access to the CLI.                                                                                                    |
| IP access (system<br>level/port level) | Any management of the system via IP can be locked at<br>the system level, or only on certain ports. For example<br>management can occur via web/SNMP only on Port 1, so<br>that access via other ports can be blocked.                                                                                                    |
| MAC addresses blocking                 | The MAC address can be added to the static MAC<br>address database with the 'connected port' as zero. This<br>will cause any frames from that MAC address database<br>to cause an ATU-member violation on that port,<br>resulting in sending a trap. This could cause excessive<br>traps ( <i>overload the CPU with interrupts</i> ) depending on<br>the traffic generated by that MAC. The user can disable<br>all traps by setting the Ignore SA Violation on the port<br>that is receiving the MAC address under Advanced Port<br>Configuration on the web page. |
| Management VLAN                        | In a VLAN enabled network, the administrator can<br>assign a VLAN as a management VLAN. This VLAN<br>ID will be used in all management frames. This separates<br>the management traffic from the data.                                                                                                    |
| SNMP access                            | The administrator can stop all SNMP access to the<br>Device, if not used. This will prevent unauthorized<br>access to the system configuration, but the SNMP traps<br>will still be sent.                                                                                                    |
| Radius authentication                  | The Device supports authentication using the RADIUS<br>protocol. When enabled, RADIUS authentication is used<br>for Web login, serial port, and Telnet authentication.<br>The Radius server and the shared secret needs to be<br>configured using CLI/Web/SNMP before enabling<br>RADIUS authentication.                                                                                                    |

#### Table 4: Device Software Configurable Security Features

### Software security feature descriptions, continued

 Table 4: Device Software Configurable Security Features (continued)

| Security Feature               | Description                                              |
|--------------------------------|----------------------------------------------------------|
| Select Link-Pass               | When enabled, a link change on Port 2 is passed on to    |
| Through (LTP)                  | Port 1 (twisted pair). For example on a 10/100BaseT-to-  |
|                                | 100Base FX Device, when the (monitored port) fiber       |
| Note: In the redundant         | goes DOWN, LPT forces the twisted pair DOWN. The         |
| models (SFBRM1040-             | LPT Port binding allows the user to choose which port to |
| <i>1xx</i> ) this feature only | monitor for LPT.                                         |
| works when the Device          |                                                          |
| is in redundant mode.          |                                                          |
| USB access                     | The USB port can be turned OFF to prevent                |
|                                | unauthorized access to the system.                       |
| Username/password for          | The username and password on the CLI (USB/Telnet) is     |
| CLI                            | configurable and can be set by the administrator.        |

# **Section VII:**

# Operations

#### **In this section** These are the topics:

| Торіс                                       | See Page |
|---------------------------------------------|----------|
| Status LEDs                                 | 72       |
| OAM Device management configuration options | 75       |
| Firmware upgrades                           | 76       |

# **Status LEDs**

# StatusThe FBRM series Devices are designed to operate without user intervention. Use the<br/>status LEDs to monitor Device operation, once it has been installed in the network.<br/>See Figure 59.

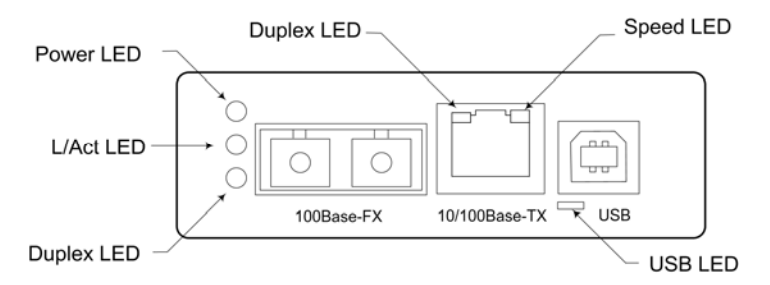

Figure 59: FBRM Device LEDs

# LED statusTables 5, 6, and 7 explain the status of the power, USB, twisted pair (TP), and fibertablesLEDs.

#### Table 5: Power and USB LEDs FBRM Devices

| LEDs  | Color | Status                            |
|-------|-------|-----------------------------------|
| Power | Green | ON has power/OFF no power         |
| USB   | Green | Blinking activity/OFF no activity |

#### Table 6: TP Bi-Color LEDs FBRM Devices

| TP LEDs                 | Color  | Status                       |
|-------------------------|--------|------------------------------|
| Duplex                  | Yellow | Half duplex TPLink/activity: |
|                         |        | ON link, BLINK activity      |
|                         | Green  | Full duplex TPLink/activity: |
|                         |        | ON link, BLINK activity      |
| Half Duplex/Link/Active | Yellow | ON Link, blinking activity   |
| Full Duplex/Link/Active | Green  | ON Link, blinking activity   |
| Speed                   | Yellow | ON 10Mbs                     |
| _                       | Green  | ON 100Mbs                    |

#### Table 7: Fiber LEDs FBRM Devices

| Fiber LEDs  | Color | Status                     |
|-------------|-------|----------------------------|
| Link Active | Green | ON link, blinking activity |
| Duplex      | Green | ON full, OFF half          |

#### Status LEDs, continued

StatusThe BFFG copper-to-fiber Gbit series Devices are designed to operate without usermonitoringintervention. Use the status LEDs to monitor Device operation, once it has beenLEDSinstalled in the network. See Figure 60.

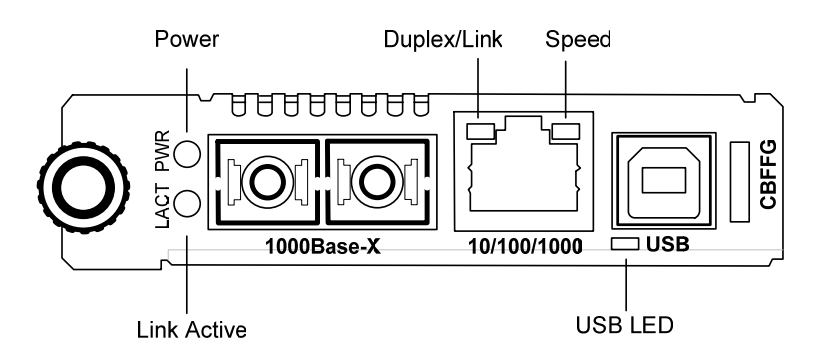

Figure 60: BFFG Device LEDs

LED statusTables 8, 9, and 10 explain the status of the power, USB, twisted pair (TP), and fibertablesLEDs.

#### **Table 8: Power and USB LEDs BFFG Devices**

| LEDs  | Color | Status                            |
|-------|-------|-----------------------------------|
| Power | Green | ON has power/OFF no power         |
| USB   | Green | Blinking activity/OFF no activity |

#### Table 9: Twisted Pair Bi-Color LEDs BFFG Devices

| TP LEDs                 | Color  | Status                       |
|-------------------------|--------|------------------------------|
| Duplex                  | Yellow | Half duplex TPLink/activity: |
|                         |        | ON link, BLINK activity      |
|                         | Green  | Full duplex TPLink/activity: |
|                         |        | ON link, BLINK activity      |
| Half Duplex/Link/Active | Yellow | ON Link, blinking activity   |
| Full Duplex/Link/Active | Green  | ON Link, blinking activity   |
| Speed                   | OFF    | 10Mbs                        |
|                         | Yellow | ON 100Mbs                    |
|                         | Green  | ON 1000 Mbs                  |

#### Table 10: Fiber LEDs BFFG Devices

| Fiber LEDs  | Color | Status                     |
|-------------|-------|----------------------------|
| Link Active | Green | ON link, blinking activity |
| Duplex      | Green | ON full, OFF half          |

#### Status LEDs, continued

Status monitoring LEDs The FBRM Gbit and BFFG Gbit fiber series Devices are designed to operate without user intervention. Use the status LEDs to monitor media-Device operation once installed in the network. See Figure 61.

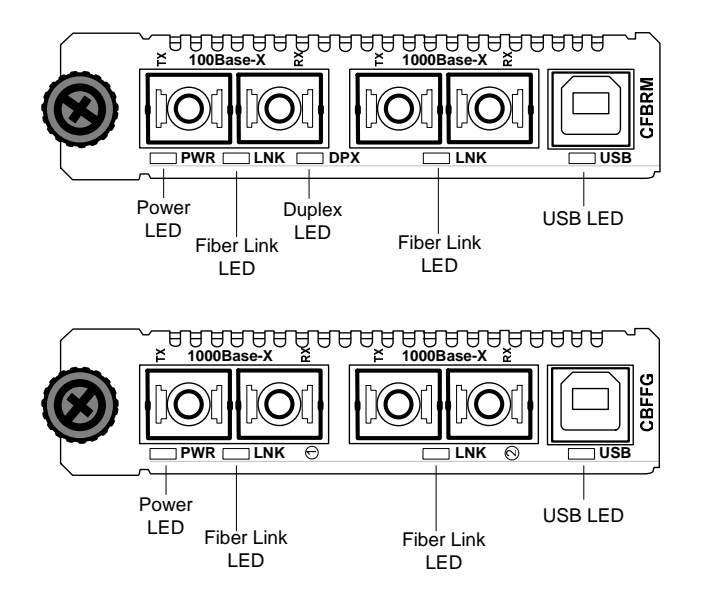

Figure 61: CBFFG/CFBRM1xxx-xx Gbit Device LEDs

LED statusTables 11 and 12 explain the status of the power, USB, link, duplex LEDs for Gbittable (Gbit)FBRM/BFFG Devices.

#### Table 11: Power and USB LEDs

| LEDs  | Color | Status                             |
|-------|-------|------------------------------------|
| Power | Green | ON has power, OFF no power         |
| USB   | Green | Blinking activity, OFF no activity |

#### Table 12: Fiber LEDs

| Fiber-LEDs | Color | Status                               |
|------------|-------|--------------------------------------|
| Link       | Green | ON link; blinking activity           |
| Duplex     | Green | ON full; OFF half (BFFG models only) |

# OAM Device management configuration options

| OAM mgmt.<br>configuration | OAM Mode control is a feature of the FBRM/BFFG Devices. It can be set to 'Auto' ( <i>default</i> ) or set manually ( <i>Active/Passive/Disabled</i> ): |
|----------------------------|----------------------------------------------------------------------------------------------------|
| options                    | • In 'Auto' Mode, the Device decides the OAM operation                                                                                                 |
|                            | • In Manual Mode, the user decides the OAM Mode (Active/Passive/Disabled)                                                                              |
|                            | Table 13 lists the default configuration.                                                                                                    |

| <b>Chassis Device</b> | Standalone | OAM Capability                                      |
|-----------------------|------------|-----------------------------------------------------|
| Active                | Passive    | The active Device manages the passive Device.       |
| Active                | Active     | The Devices exchange status information through     |
|                       |            | OAM, but cannot be managed through OAM.             |
| Passive               | Active     | The chassis Device needs to be in Active Mode since |
|                       |            | it is being managed by the point system agent.      |
|                       |            | Management through 'OAM and the chassis             |
|                       |            | simultaneously will cause configuration errors.     |

**Note:** A chassis Device in a single slot chassis without the Point System agent functions as a standalone Device.

# **Firmware upgrades**

2.

| Introduction     | The firmware image on the Device can be upgraded by these methods:                                                                                                    |                                               |  |  |  |
|------------------|----------------------------------------------------------------------------------------------------|-----------------------------------------------|--|--|--|
|                  | • TFTP protocol                                                                                                    |                                               |  |  |  |
|                  | • XMode                                                                                                    | em                                            |  |  |  |
|                  | • OAM                                                                                                    |                                               |  |  |  |
|                  | When enabled, OAM is done automatically when the active peer detects that its remotely managed peer is running a different version of the firmware. TFTP and                                                                                                    |                                               |  |  |  |
|                  | XModem are initiated by the user. All firmware upgrades are done by the "bootloader."                                                                                                    |                                               |  |  |  |
|                  | <b>Note:</b> The bootloader recognizes incompatible FBRM/BFFG BIN files when upgrading. Since there are different FBRM/BFFG Device types, it is possible that the user could download the wrong BIN file; when it receives an incorrect file through TFTP or XMODEM, the following message will appear on the screen: |                                               |  |  |  |
|                  | Bootloader: Hardware and BIN file mismatch, upgrade aborted.                                                                                                    |                                               |  |  |  |
| XModem<br>method | To upgra                                                                                                    | de the firmware via XModem, do the following: |  |  |  |
|                  | Step                                                                                                    | Action                                        |  |  |  |
|                  | 1.                                                                                                    | At the console prompt> type xmodemupgrade     |  |  |  |

|         | Figure 62.       |
|---------|------------------|
|         |                  |
| Console | :/>xmodemupgrade |

#### **Figure 62: Decision Prompt for Firmware Upgrades**

Do you wish to proceed to upgrading (y/n):\_

Note: If you select "Y," the firmware image on the targeted Device will be erased.

Press the ENTER key and a decision prompt will appear as shown in

**XModem method** (continued)

| Step | Action                                                              |
|------|---------------------------------------------------------------------|
| 3.   | Type "Y" at the prompt.                                             |
| 4.   | Press the ENTER key to launch the firmware upgrade screen, shown in |
|      | Figure 63.                                                          |

```
10/100BaseT to 100BaseFX IPBased 802.3ah Bridge
Version A
Copyright (c) 2006 Transition Networks
Reading config from flash.....done
Erasing Application Memory
Start sending file through XModem...
Transfer completed
Checking CRC. . . . . . . .
```

#### Figure 63: Firmware Upgrade via Xmodem

| 5. | Choose the 'send file' option from Hyperterminal with 'XModem' as the     |
|----|---------------------------------------------------------------------------|
|    | protocol. After the download, the bootloader verifies the CRC of the file |
|    | and resets itself to start the user application.                          |

| TFTP method | The Device can be upgraded remotely using TFTP. A valid IP address, subnet, gateway, TFTP server IP address, and filename must be configured before starting the upgrade process. |  |  |
|-------------|----------------------------------------------------------------------------------------------------|--|--|
|             | TFTP can be started in the following ways:                                                                                                    |  |  |
|             | • 'tftpupgrade' command at the CLI                                                                                                    |  |  |
|             | <ul> <li>On the web using → "Local System Configuration" → 'TFTP upgrade'<br/>[perform(1)]</li> </ul>                                                                             |  |  |
|             | • Using SNMP, set 'sfbrm100SysTFTPCmd' to '1' (perform)                                                                                                    |  |  |
|             | After initiating the command, the system resets to start the bootloader, and then the tftp upgrade will start. A message will appear like the example shown Figure 64.            |  |  |
|             | 10/100BaseT to 100BaseFX IPBased 802.3ah Bridge<br>Version A<br>Copyright (c) 2006 Transition Networks                                                                            |  |  |
|             | Reading config from flashdone                                                                                                    |  |  |
|             | Erasing Application Memory<br>Set to TFTP Boot from Server nnn.nnn.nnn<br>Getting File : FBRM.bin done<br>Checking CRC                                                            |  |  |

Figure 64: Firmware Upgrade via TFTP

After a successful upgrade, the application will start up.

| OAM method                                                                                                    | OAM firmware upgrades are done by the local active peer Device to its remote<br>passive peer Device automatically. This occurs when the active peer Device finds that<br>its remote peer has a firmware revision different from its own. The active peer Device<br>sends a bootloader command to its remote peer. When the firmware upgrade on the<br>remote peer Device is completed, it will perform a "reset" to activate the new<br>firmware—no user intervention is required. ( <i>Active and passive peer relationships are</i><br><i>established during configuration.</i> ) |                                                                                                    |
|----------------------------------------------------------------------------------------------------|----------------------------------------------------------------------------------------------------|----------------------------------------------------------------------------------------------------|
| What happens<br>when the<br>upgrade fails?The FBRM/BFFG Devices can have a corrupted image for a variety<br>image is corrupt, the following will occur: The bootloader checks th<br>sure the image is good; if the check fails, it will re-initiate each meth<br><i>TFTP, OAM</i> ) in an attempt to accomplish the upgrade. The sequence |                                                                                                    | M/BFFG Devices can have a corrupted image for a variety of reasons. If the corrupt, the following will occur: The bootloader checks the CRC to make mage is good; if the check fails, it will re-initiate each method ( <i>XMODEM</i> , <i>AM</i> ) in an attempt to accomplish the upgrade. The sequences is a follows:                                           |
|                                                                                                    | Stage                                                                                                    | Description                                                                                                    |
|                                                                                                    | A.                                                                                                    | XMODEM will re-initiate if there is no input from the console; it will try the OAM method.                                                                                                    |
|                                                                                                    | В.                                                                                                    | OAM initiates to locate an active peer on the network to get the upgrade image; if an active peer is not available, it will try the TFTP method.                                                                                                    |
|                                                                                                    | C.                                                                                                    | TFTP initiates a request to the TFTP server to get the upgrade image for the Device.                                                                                                    |
|                                                                                                    | D.                                                                                                    | This process continuously loops through these upgrade methods until one of the methods successfully upgrades the firmware image.                                                                                                    |
| Admin<br>intervention                                                                                                    | To do a firmware upgrade from the console, before the bootloader moves to the next<br>method, it waits for '2' seconds for user input displaying the following message:<br>"Moving to XMODEM upgrade, Hit 'ESC' to skip or ctrl-C<br>for CLI."                                                                                                    |                                                                                                    |
| Bootloader CLI                                                                                                    | The "boot<br>address, f<br>The CLI o<br>CRC valio<br>message:<br>Transfe<br>Moving                                                                                                    | tloader" has a CLI to configure network setting, such as the TFTP server<br>ilename, and the boot method to use for upgrading the firmware.<br>can be started by pressing any key within '2' seconds before it starts the<br>dation, or by pressing the CTRL-C keys when it shows the following<br>er Failed<br>to OAM, XMODEM or TFTP upgrade, Hit 'ESC' to skip/ |

| Accessing the bootloader CLI | Step       Action                                                                                                    |                                                                   |  |
|------------------------------|----------------------------------------------------------------------------------------------------|-------------------------------------------------------------------|--|
|                              |                                                                                                    |                                                                   |  |
|                              | 1.                                                                                                    | When "Transfer Failed" appears on the screen, within '2'          |  |
|                              |                                                                                                    | seconds, press the CTRL-C keys to bring up the bootloader CLI, as |  |
|                              |                                                                                                    | shown in Figure 65.                                               |  |
|                              |                                                                                                    |                                                                   |  |
|                              | 10/100BaseT to 100BaseFX IP-Based 802.3ah Bridge<br>Version A [Mar 2 2006 09:56:02]<br>Copyright (c) 2006 Transition Networks<br>Reading config from flashdone. |                                                                   |  |
|                              |                                                                                                    |                                                                   |  |
|                              | BOOT LO                                                                                                    | ADER CLI                                                          |  |
|                              | Type 'h<br>BOOT:>                                                                                                    | ' for help                                                        |  |
|                              |                                                                                                    |                                                                   |  |

Figure 65: Bootloader CLI

| 2. | At the <b>B00T:&gt;</b> prompt type the letter "h" to bring up the help screen, |
|----|---------------------------------------------------------------------------------|
|    | shown in Figure 66.                                                             |

| h      | Display this help              |
|--------|--------------------------------|
| р      | Ping a host                    |
| Z      | Clear entire Application flash |
| x      | Set boot method as xmodem      |
| t      | Set boot method as tftp        |
| 0      | Set boot method as OAM         |
| S      | Show system information        |
| n      | configure network information  |
| r      | reset system                   |
| q      | Exit Boot CLI                  |
| BOOT:> |                                |
|        |                                |

#### Figure 66: Bootloader Help Screen

**Note:** When you press the LETTER key of any command it might not appear at the **B00T:>** prompt, but the result will appear on the screen.

#### Accessing the bootloader CLI (continued)

| Step | Action                                                                             |
|------|------------------------------------------------------------------------------------|
| 3.   | At the <b>B00T:&gt;</b> prompt type the letter "t" to establish TFTP as the reboot |
|      | method.                                                                            |
| 4.   | At the <b>B00T:&gt;</b> prompt type the letter "s" to view system information, as  |
|      | shown in Figure 67.                                                                |

| System configuration: |                     |
|-----------------------|---------------------|
| IP Address            | : 192.251.144.150   |
| Subnet Mask           | : 255.255.255.0     |
| Default Gateway       | : 192.251.144.2     |
| MAC Address           | : 00:c0:f2:00:d1:bc |
| TFTP Server address   | : 0.0.0.0           |
| TFTP Filename         | :                   |
| BOOT:>                |                     |
|                       |                     |

#### Figure 67: System Configuration Information

| 5. | If system configuration parameters are entered incorrectly or missing as shown above, at the <b>B00T:&gt;</b> prompt type the letter "n." |
|----|----------------------------------------------------------------------------------------------------|
| 6. | Press the ENTER key until the desired parameter appears on the screen ( <i>TFTP Filename</i> []). See Figure 68.                          |

```
BOOT:>
Enter the Network configuration -
IP Address [192.251.144.150]:
Subnet Mask [255.255.255.0]:
Gateway [192.251.144.2]:
TFTP Server IP [0.0.0.0]:
TFTP Filename []:
```

#### Figure 68: Network Configuration Screen

| 7. | Enter the necessary data.                                              |
|----|------------------------------------------------------------------------|
| 8. | When done, press the letter "r" key to reboot the Device. The firmware |
|    | the Device will reboot and return to the <b>Login&gt;</b> prompt.      |

# Section VIII:

# Troubleshooting

| Introduction    | This section provides basic troubleshooting information for the FBRM/BFFG Device via a problem and corrective action table. The problems are stated in the problem column and the action(s) to take for the problem is stated in the corrective action column. If the corrective measures listed do not correct the problem, contact our 24-Hour Technical Support department at 1-800-260-1312, International: 00-1-952-941-7600. |          |  |
|-----------------|----------------------------------------------------------------------------------------------------|----------|--|
| In this section | These are the topics:                                                                                                    |          |  |
|                 | Торіс                                                                                                    | See Page |  |
|                 | Troubleshooting problem and corrective action table                                                                                                    | 83       |  |

# Troubleshooting problem and corrective action table

| Problem                                                    | Corrective Action                                                                                                    |
|------------------------------------------------------------|----------------------------------------------------------------------------------------------------|
| Device does not power                                      | • Is the Device power LED ON?                                                                                                    |
| up                                                         | • Is the power adapter's barrel inserted fully into the Device?                                                                                                    |
|                                                            | • Is the power adapter plugged into an AC outlet?                                                                                                    |
|                                                            | • Is the AC outlet active; if not, check the outlet's circuit breaker?                                                                                              |
|                                                            | • Contact Technical Support. US/Canada: 1-800-260-1312, International: 00-1-952-941-7600.                                                                           |
| Cannot detect or communicate with the                      | • If CFBRM/CBFFG is in a cascaded chassis move the CFBRM/CBFFG to the master chassis                                                                                |
| xFBRM/xBFFG                                                | • Upgrade to the latest version of firmware                                                                                                    |
|                                                            | • Contact Technical Support. US/Canada: 1-800-260-1312, International: 00-1-952-941-7600.                                                                           |
| Cannot access the Device                                   | • Is the USB driver installed?                                                                                                    |
| via USB port                                               | • Is the serial access disabled?                                                                                                    |
|                                                            | • Is the USB cable connected to the Device and to the host computer?                                                                                                |
|                                                            | • Is the terminal emulator software configured properly for the USB port<br>and launched? See Driver Installation and COM Port Setup: Terminal<br>Emulator section. |
|                                                            | • Contact Technical Support. US/Canada: 1-800-260-1312, International: 00-1-952-941-7600.                                                                           |
| The local Device LACT                                      | • Is the input source to the local Device active?                                                                                                    |
| LED is ON but no data<br>transfer is detected ( <i>LED</i> | • Is the RJ-45 network cable fully inserted into the local Device, also into the network Device?                                                                    |
| jiasning)                                                  | • Is the fiber cable properly inserted into the local Device and the end source Device?                                                                             |
|                                                            | • Contact Technical Support. US/Canada: 1-800-260-1312, International: 00-1-952-941-7600.                                                                           |
| Ports do not link up                                       | • Check the cable type needed for the Device and make sure the right cable is used.                                                                                 |
|                                                            | Check Auto-Negotiation setting.                                                                                                    |
|                                                            | • Check if TPLT or remote fault-detect condition was triggered.                                                                                                    |
|                                                            | • Contact Technical Support. US/Canada: 1-800-260-1312, International: 00-1-952-941-7600.                                                                           |

# Troubleshooting problem and corrective action table, continued

| Problem                               | Corrective Action                                                                                                    |
|---------------------------------------|----------------------------------------------------------------------------------------------------|
| The Trap Server does not record traps | • Ensure the Trap Server application is running.                                                                                                    |
|                                       | o In the windows environment, if the TIN fcon is displayed in the lower right corner of the monitor, then the Trap Server is running.                                                                                                    |
|                                       | • SNMP traps may be blocked by a router or firewall. Consult your Network administrator to determine if this is the case.                                                                                                    |
|                                       | <ul> <li>The SNMP trap manager may not be configured properly. The result is that the SNMP agent does not know the proper IP address. Use the "set" command to configure the trap manager. Enter the following command on a single line:</li> <li>CPSMM100&gt; set=cpsmm100SNMPTrapMgr.<cabinet number="" serial="">.<slot mm="" number="" of="" the=""> in <new address="" ip="" nms="" of=""></new></slot></cabinet></li> </ul> |
|                                       | <ul> <li>Alternatively, use the "getnext" command to "get" much of this information and then use the "set=*" command to issue the set request. The following is an example. Enter "Super-User Mode":</li> <li>CPSMM100&gt; su=<private community="" name=""></private></li> <li>[su] CPSMM&gt;</li> </ul>                                                                                                    |
|                                       | Enter the "getnext" command:                                                                                                    |
|                                       | [su] CPSMM100> getnext=cpsmm100snmptrapmgr                                                                                                    |
|                                       |                                                                                                    |
|                                       | SMMP: GEINEXI [192.251.144.229] Id=D2EE6F3F Ind=0 cpsmm100snmptrapmgr.1/58208.1                                                                                                    |
|                                       | IP Address [4/Ux4] 192.251.144.235                                                                                                    |
|                                       | Enter the set request:<br>[su] CPSMM100> set=*,ip,172.16.45.105                                                                                                    |
|                                       | The response is:                                                                                                    |
|                                       | SNMP: SET [192.251.144.229] id=D2EE6F3F ind=0 cpsmm100SNMPTrapMgr.1758208.1                                                                                                    |
|                                       | IP Address [4/0x4] 172.16.45.105                                                                                                    |
|                                       | Save the changes:                                                                                                    |
|                                       | [su] CPSMM100> save                                                                                                    |

# Troubleshooting problem and corrective action table, continued

| Problem                                                                                 | Corrective Action                                                                                                    |
|-----------------------------------------------------------------------------------------|----------------------------------------------------------------------------------------------------|
| The Trap Server does not                                                                | The response is:                                                                                                    |
| record traps,(continued)                                                                | FLASH: Saving configuration, please wait up to one minute                                                                                |
|                                                                                         | Writing Flash <i>(04004500,05E8,00FE0000,00FFFFFE)</i>                                                                                   |
|                                                                                         | Erasing                                                                                                    |
|                                                                                         |                                                                                                    |
|                                                                                         | Done Erasing/Verifying                                                                                                    |
|                                                                                         | Writing [000005E8]                                                                                                    |
|                                                                                         | #[0000FFFF]                                                                                                    |
|                                                                                         | Done Writing                                                                                                    |
|                                                                                         | Verifying                                                                                                    |
|                                                                                         | FLASH: Write complete.                                                                                                    |
| Cannot activate IP-based                                                                | • Are the IP, Gateway, and subnet mask configured correctly?                                                                             |
| management                                                                              | • With DHCP enabled, DHCP could have failed leaving the system with the old static IP config. Verify the configuration via the USB port. |
|                                                                                         | • Make sure IP-based access is not turned OFF in the system.                                                                             |
|                                                                                         | • Contact Technical Support. US/Canada: 1-800-260-1312, International: 00-1-952-941-7600.                                                |
| TLPT and SLDP are not working                                                           | • Are the TLPT and SLDP enabled on both systems? Refresh web pages to make sure they are set.                                            |
|                                                                                         | • Check if port binding for TLPT/RFD is set to the active OAM channel.                                                                   |
|                                                                                         | • With 100Base-Fx, make sure "far end fault" is enabled.                                                                                 |
|                                                                                         | • Contact Technical Support. US/Canada: 1-800-260-1312, International: 00-1-952-941-7600.                                                |
| OAM session is not                                                                      | • If OAM is enabled, check the ports on the local and remote Devices.                                                                    |
| active                                                                                  | • Make sure the local Device is in OAM "Active" Mode.                                                                                    |
| OAM remote Device is<br>detected on local, but<br>cannot configure remote<br>from local | • Make sure the remote peer Device is set to "Passive" Mode.                                                                             |
|                                                                                         | Note: OAM session can be formed between Devices with both set to                                                                         |
|                                                                                         | Active Mode, but this prevents remote management. The remote Device should be in "Passive" Mode for management                           |
|                                                                                         | Contact Technical Support US/Canada: 1-800-260-1312 International:                                                                       |
|                                                                                         | 00-1-952-941-7600.                                                                                                    |

# Troubleshooting problem and corrective action table, continued

| Problem                                                                                                    | Corrective Action                                                                                                    |
|----------------------------------------------------------------------------------------------------|----------------------------------------------------------------------------------------------------|
| Unable to do<br>configuration directly<br>using IP based<br>management on Remote<br>Device                                                         | • If the OAM session is active, the active local peer Device sends<br>configuration information; if the user attempts to go directly to the<br>remote passive peer Device, the configuration will be overwritten by the<br>OAM update from the local active peer. It is advisable to always use the<br>local active peer Device to manage its remote passive peer Device. |
|                                                                                                    | • Contact Technical Support. US/Canada: 1-800-260-1312, International: 00-1-952-941-7600.                                                                                                    |
| Chassis FBRM/BFFG<br>not recognized by the<br>chassis agent                                                                                        | • Make sure the Point System agent has the latest firmware version for the CFBRM/CBFFG Device. Use the FEATSUPP command to see if the Devices are supported.                                                                                                    |
|                                                                                                    | • Contact Technical Support. US/Canada: 1-800-260-1312, International: 00-1-952-941-7600.                                                                                                    |
| Chassis FBRM/BFFG is<br>in a single-slot chassis,<br>but the Port 2 comes up<br>in OAM "Passive" Mode<br>with OAM Mode control<br>is set to 'auto' | • The chassis Devices in single-slot chassis function as a standalone Device.                                                                                                    |
|                                                                                                    | • Chassis Device needs a Point System management module in a chassis to switch to "Active" Mode, or to set OAM Mode manually.                                                                                                    |
|                                                                                                    | • Contact Technical Support. US/Canada: 1-800-260-1312, International: 00-1-952-941-7600.                                                                                                    |

Intentionally Blank

# **Section IX:**

# **Copper Cable & Fiber Optic Specifications**

| Introduction    | This section provides copper and fiber cable specifications.        |                       |
|-----------------|---------------------------------------------------------------------|-----------------------|
| In this section | These are the topics:                                               |                       |
|                 | Торіс                                                               | See Page              |
|                 | Copper cables                                                       | 89                    |
|                 | Fiber optic cables and connectors                                   | 90                    |
|                 | Topic         Copper cables       Fiber optic cables and connectors | <b>See Page</b> 89 90 |

# **Copper cables**

| Characteristics               | Cooper cable physical chara specifications.                                                                                                    | cteristics must meet or exceed IEEE 802.3 <sup>TM</sup>                                                                                                    |
|-------------------------------|----------------------------------------------------------------------------------------------------|----------------------------------------------------------------------------------------------------|
| Copper cable<br>specification | Category 5:<br>Gauge:<br>Attenuation:<br>Maximum cable distance:<br>• Straight-through or crosso<br>• Shielded twisted-pair (ST<br>• Pins 1&2 and 3&6 are the<br>• RJ-45 pin-outs on MDI ca<br>RD-<br>• Use only dedicated wire p<br>( <i>e.g., blue/white &amp; white/b</i><br>• DO NOT use flat or silver | minimum<br>24 to 22 AWG<br>22.0 dB/100m @ 100 MHz<br>100 meter ( $328 ft$ .)<br>over twisted-pair cable may be used. See Figure 69.<br>P) or unshielded twisted-pair (UTP) may be used.<br>two active pairs in an Ethernet network.<br>able: Pin 1 = TD+, Pin 2 = TD-, Pin 3 = RD+, Pin 6 =<br>pairs for the active pins.<br><i>Plue, orange/white &amp; white/orange, etc.</i> )<br>r satin wire. |
|                               | Straight-Throug                                                                                                    | gh Cable Crossover Cable                                                                                                    |
|                               | Twisted Pair #1         1           2         3           Twisted Pair #2         3           6         6                                                                                                    | Twisted Pair #1 $\begin{bmatrix} 1\\2\\3\\6\end{bmatrix}$ Twisted Pair #2 $\begin{bmatrix} 1\\2\\3\\6\end{bmatrix}$ $\begin{bmatrix} 1\\2\\3\\6\end{bmatrix}$ $\begin{bmatrix} 1\\2\\3\\6\end{bmatrix}$                                                                                                    |

Figure 69: MDI Straight Through and MDI-X Crossover Cables

# Fiber optic cable and connector specifications

Fiber cable characteristics

Cable physical characteristics must meet or exceed IEEE 802.3<sup>TM</sup> specifications.

| aracteristics |  |
|---------------|--|
|               |  |
|               |  |

| Parameter          | Specification              |
|--------------------|----------------------------|
| Bit Error Rate:    | <10-9                      |
| Single mode fiber: | 9 μm                       |
| Multimode fiber:   | 62.5/125 μm                |
| Multimode fiber:   | 100/140, 85/140, 50/125 μm |
|                    |                            |

**Copper-to-fiber** The following are FBRM10xx-1xx copper-to-fiber connector specifications. **connectors** 

| Fiber Optics                      | Specifications                |
|-----------------------------------|-------------------------------|
| CFBRM1011-100                     |                               |
| SFBRM1011-100                     | 1300 nm multimode             |
| Fiber-optic transmitter power:    | min: -19.0 dBm max: -14.0 dBm |
| Fiber-optic receiver sensitivity: | min: -30.0 dBm max: -14.0 dBm |
| Link budget:                      | 11 dB                         |
| CFBRM1013-100                     |                               |
| SFBRM1013-100                     | 1300 nm multimode             |
| Fiber-optic transmitter power:    | min: -19.0 dBm max: -14.0 dBm |
| Fiber-optic receiver sensitivity: | min: -30.0 dBm max: -14.0 dBm |
| Link budget:                      | 11 dB                         |
| CFBRM1014-100                     |                               |
| SFBRM1014-100                     | 1310 nm single mode           |
| Fiber-optic transmitter power:    | min: -15.0 dBm max: -8.0 dBm  |
| Fiber-optic receiver sensitivity: | min: -31.0 dBm max: -8.0 dBm  |
| Link budget:                      | 16 dB                         |
| CFBRM1015-100 (long haul)         |                               |
| SFBRM1015-100 (long haul)         | 1310 nm single mode           |
| Fiber-optic transmitter power:    | min: -8.0 dBm max: -2.0 dBm   |
| Fiber-optic receiver sensitivity: | min: -34.0 dBm max: -7.0 dBm  |
| Link budget:                      | 26 dB                         |

WARNING: Visible and invisible laser radiation when open. Do not stare into the beam or view the beam directly with optical instruments. Failure to observe this warning could result in an eye injury or blindness.

WARNING: Use of controls, adjustments or the performance of procedures other than those specified herein may result in hazardous radiation exposure.

| Fiber Optics                                                                                                    | Specifications                                                                                                    |
|----------------------------------------------------------------------------------------------------|----------------------------------------------------------------------------------------------------|
| CFBRM1016-100 (extra long haul)<br>SFBRM1016-100 (extra long haul)<br>Fiber-optic transmitter power:                                                        | 1310 nm single mode<br>min: -5.0 dBm max: 0.0 dBm                                                                                                    |
| Fiber-optic receiver sensitivity:<br>Link budget:                                                                                                    | min: -34.0 dBm max: -7.0 dBm<br>29 dB                                                                                                    |
| CFBRM1017-100 (long wave length)<br>SFBRM1017-100 (long wave length)<br>Fiber-optic transmitter power:<br>Fiber-optic receiver sensitivity:<br>Link budget: | 1550 nm single mode<br>min: -5.0 dBm max: 0.0 dBm<br>min: -34.0 dBm max: -7.0 dBm<br>29 dB                                                                                                    |
| CFBRM1035-100<br>SFBRM1035-100<br>Fiber-optic transmitter power:<br>Fiber-optic receiver sensitivity:<br>Link budget:                                       | 1550 nm single mode<br>min: -0.0 dBm max: 5.0 dBm<br>min: -36.0 dBm max: -3.0 dBm<br>36 dB                                                                                                    |
| CFBRM1029-100<br>CFBRM1029-101<br>SFBRM1029-100<br>SFBRM1029-101<br>Fiber-optic transmitter power:<br>Fiber-optic receiver sensitivity:<br>Link budget:     | 1310 nm (TX)/1550 nm (RX) simplex<br>1550 nm (TX)/1310 nm (RX) simplex<br>1310 nm (TX)/1550 nm (RX) simplex<br>1550 nm (TX)/1310 nm (RX) simplex<br>min: -14.0 dBm max: -8.0 dBm<br>min: -33.0 dBm max: -3.0 dBm<br>19 dB |
| CFBRM1029-102<br>CFBRM1029-103<br>SFBRM1029-102<br>SFBRM1029-103<br>Fiber-optic transmitter power:<br>Fiber-optic receiver sensitivity:<br>Link budget:     | 1310 nm (TX)/1550 nm (RX) simplex<br>1550 nm (TX)/1310 nm (RX) simplex<br>1310 nm (TX)/1550 nm (RX) simplex<br>1550 nm (TX)/1310 nm (RX) simplex<br>min: -8.0 dBm max: -3.0 dBm<br>min: -33.0 dBm max: -3.0 dBm<br>25 dB  |

**Copper-to-fiber connectors** (continued)

**Note:** The fiber optic transmitters on these Devices meet Class I Laser safety requirements per IEC-825/CDRH standards and comply with 21 CFR1040.10 and 21CFR1040.11.

WARNING: Visible and invisible laser radiation when open. Do not stare into the beam or view the beam directly with optical instruments. Failure to observe this warning could result in an eye injury or blindness.

WARNING: Use of controls, adjustments or the performance of procedures other than those specified herein may result in hazardous radiation exposure.

#### **Copper-to-Copper-to-fiber connectors with DMI**

| Fiber Optics                      | Specifications                |
|-----------------------------------|-------------------------------|
| CFBRM1011-110 DMI                 |                               |
| SFBRM1011-110 DMI                 | 1300 nm multimode             |
| Fiber-optic transmitter power:    | min: -19.0 dBm max: -14.0 dBm |
| Fiber-optic receiver sensitivity: | min: -30.0 dBm max: -14.0 dBm |
| Link budget:                      | 11 dB                         |
| CFBRM1013-110 DMI                 |                               |
| SFBRM1013-110 DMI                 | 1300 nm multimode             |
| Fiber-optic transmitter power:    | min: -19.0 dBm max: -14.0 dBm |
| Fiber-optic receiver sensitivity: | min: -30.0 dBm max: -14.0 dBm |
| Link budget:                      | 11 dB                         |
| CFBRM1014-110 DMI                 |                               |
| SFBRM1014-110 DMI                 | 1310 nm single mode           |
| Fiber-optic transmitter power:    | min: -15.0 dBm max: -8.0 dBm  |
| Fiber-optic receiver sensitivity: | min: -31.0 dBm max: -8.0 dBm  |
| Link budget:                      | 16 dB                         |
| CFBRM1015-110 DMI (long haul)     |                               |
| SFBRM1015-110 DMI(long haul)      | 1310 nm single mode           |
| Fiber-optic transmitter power:    | min: -8.0 dBm max: -2.0 dBm   |
| Fiber-optic receiver sensitivity: | min: -34.0 dBm max: -7.0 dBm  |
| Link budget:                      | 26 dB                         |
| CFBRM1016-110 DMI                 |                               |
| SFBRM1016-110 DMI                 | 1310 nm single mode           |
| (extra long haul)                 | min: -5.0 dBm max: 0.0 dBm    |
| Fiber-optic transmitter power:    | min: -34.0 dBm max: -7.0 dBm  |
| Fiber-optic receiver sensitivity: | 29 dB                         |
| Link budget:                      |                               |
| CFBRM1017-110 DMI                 |                               |
| SFBRM1017-110 DMI                 | 1550 nm single mode           |
| (long wave length)                | min: -5.0 dBm max: 0.0 dBm    |
| Fiber-optic transmitter power:    | min: -34.0 dBm max: -7.0 dBm  |
| Fiber-optic receiver sensitivity: | 29 dB                         |
| Link budget:                      |                               |
| CFBRM1035-110 DMI                 |                               |
| SFBRM1035-110 DMI                 | 1550 nm single mode           |
| Fiber-optic transmitter power:    | min: -0.0 dBm max: 5.0 dBm    |
| Fiber-optic receiver sensitivity: | min: -36.0 dBm max: -3.0 dBm  |
| Link budget:                      | 36 dB                         |
|                                   |                               |

| Copper-to-fiber connectors with DMI (continued) | ) |
|-------------------------------------------------|---|
|-------------------------------------------------|---|

| Fiber Optics                      | Specifications                    |
|-----------------------------------|-----------------------------------|
| CFBRM1029-110 DMI                 | 1310 nm (TX)/1550 nm (RX) simplex |
| CFBRM1029-111 DMI                 | 1550 nm (TX)/1310 nm (RX) simplex |
| SFBRM1029-110 DMI                 | 1310 nm (TX)/1550 nm (RX) simplex |
| SFBRM1029-111 DMI                 | 1550 nm (TX)/1310 nm (RX) simplex |
| Fiber-optic transmitter power:    | min: -14.0 dBm max: -8.0 dBm      |
| Fiber-optic receiver sensitivity: | min: -33.0 dBm max: -3.0 dBm      |
| Link budget:                      | 19 dB                             |
| CFBRM1029-112 DMI                 | 1310 nm (TX)/1550 nm (RX) simplex |
| CFBRM1029-113 DMI                 | 1550 nm (TX)/1310 nm (RX) simplex |
| SFBRM1029-112 DMI                 | 1310 nm (TX)/1550 nm (RX) simplex |
| SFBRM1029-113 DMI                 | 1550 nm (TX)/1310 nm (RX) simplex |
| Fiber-optic transmitter power:    | min: -8.0 dBm max: -3.0 dBm       |
| Fiber-optic receiver sensitivity: | min: -33.0 dBm max: -3.0 dBm      |
| Link budget:                      | 25 dB                             |

**Note:** The fiber optic transmitters on these Devices meet Class I Laser safety requirements per IEC-825/CDRH standards and comply with 21 CFR1040.10 and 21CFR1040.11.

WARNING: Visible and invisible laser radiation when open. Do not stare into the beam or view the beam directly with optical instruments. Failure to observe this warning could result in an eye injury or blindness.

WARNING: Use of controls, adjustments or the performance of procedures other than those specified herein may result in hazardous radiation exposure.

#### FBRM fiber-to-fiber Gbit connector

| Fiber Optics                      | Port 1 Specification          | Port 2 Specification          |
|-----------------------------------|-------------------------------|-------------------------------|
| CFBRM1313-100                     |                               |                               |
| SFBRM1313-100                     | 1310 nm multimode             | 850 nm multimode              |
| Fiber-optic transmitter power:    | min: -19.0 dBm max: -14.0 dBm | min: -10.0 dBm max: -14.0 dBm |
| Fiber-optic receiver sensitivity: | min: -30.0 dBm max: -14.0 dBm | min: -17.0 dBm max: 0.0 dBm   |
| Link budget:                      | 11 dB                         | 7 dB                          |
| CFBRM1314-100                     |                               |                               |
| SFBRM1314-100                     | 1310 nm multimode             | 1310 nm single mode           |
| Fiber-optic transmitter power:    | min: -19.0 dBm max: -14.0 dBm | min: -13.0 dBm max: -3.0 dBm  |
| Fiber-optic receiver sensitivity: | min: -30.0 dBm max: -14.0 dBm | min: -20.0 dBm max: -3.0 dBm  |
| Link budget:                      | 11 dB                         | 7 dB                          |
| CFBRM1315-100                     |                               |                               |
| SFBRM1315-100                     | 1310 nm multimode             | 1310 nm single mode           |
| Fiber-optic transmitter power:    | min: -19.0 dBm max: -14.0 dBm | min: -5.0 dBm max: 0.0 dBm    |
| Fiber-optic receiver sensitivity: | min: -30.0 dBm max: -14.0 dBm | min: -20.0 dBm max: -3.0 dBm  |
| Link budget:                      | 11 dB                         | 15 dB                         |
| CFBRM1317-100                     |                               |                               |
| SFBRM1317-100                     | 1310 nm multimode             | 1550 nm single mode           |
| Fiber-optic transmitter power:    | min: -19.0 dBm max: -14.0 dBm | min: -3.0 dBm max: 2.0 dBm    |
| Fiber-optic receiver sensitivity: | min: -30.0 dBm max: -14.0 dBm | min: -24.0 dBm max: -3.0 dBm  |
| Link budget:                      | 11 dB                         | 21 dB                         |
| CFBRM1329-100                     |                               | 1310 nm (TX)/1490 nm (RX)     |
| CFBRM1329-101                     |                               | 1490 nm (TX)/1310 nm (RX)     |
| SFBRM1329-100                     |                               | 1310 nm (TX)/1490 nm (RX)     |
| SFBRM1329-101                     | 1310 nm multimode             | 1490 nm (TX)/1310 nm (RX)     |
| Fiber-optic transmitter power:    | min: -19.0 dBm max: -14.0 dBm | min: -8.0 dBm max: 3.0 dBm    |
| Fiber-optic receiver sensitivity: | min: -30.0 dBm max: -14.0 dBm | min: -22.0 dBm max: -3.0 dBm  |
| Link budget:                      | 11 dB                         | 14 dB                         |
| CFBRM1329-102                     |                               | 1310 nm (TX)/1490 nm (RX)     |
| CFBRM1329-103                     |                               | 1490 nm (TX)/1310 nm (RX)     |
| SFBRM1329-102                     |                               | 1310 nm (TX)/1490 nm (RX)     |
| SFBRM1329-103                     | 1310 nm multimode             | 1490 nm (TX)/1310 nm (RX)     |
| Fiber-optic transmitter power:    | min: -19.0 dBm max: -14.0 dBm | min: -3.0 dBm max: 2.0 dBm    |
| Fiber-optic receiver sensitivity: | min: -30.0 dBm max: -14.0 dBm | min: -23.0 dBm max: -3.0 dBm  |
| Link budget:                      | 11 dB                         | 20 dB                         |

**Note:** The fiber optic transmitters on these Devices meet Class I Laser safety requirements per IEC-825/CDRH standards and comply with 21 CFR1040.10 and 21CFR1040.11.

#### **FBRM fiber-to-fiber Gbit connectors**(*continued*)

| Fiber Optics                      | Port 1 Specification          | Port 2 Specification         |
|-----------------------------------|-------------------------------|------------------------------|
| CFBRM1335-100                     |                               |                              |
| SFBRM1335-100                     | 1310 nm multimode             | 1550 nm single mode          |
| Fiber-optic transmitter power:    | min: -19.0 dBm max: -14.0 dBm | min: 0.0 dBm max: 5.0 dBm    |
| Fiber-optic receiver sensitivity: | min: -30.0 dBm max: -14.0 dBm | min: -27.0 dBm max: -3.0 dBm |
| Link budget:                      | 11 dB                         | 27 dB                        |

#### FBRM fiber-to-fiber Gbit with DMI connectors

| Fiber Optics                                                                                                    | Port 1 Specification                                                                         | Port 2 Specification                                                                                                    |
|----------------------------------------------------------------------------------------------------|----------------------------------------------------------------------------------------------|----------------------------------------------------------------------------------------------------|
| CFBRM1313-110 DMI<br>SFBRM1313-110 DMI<br>Fiber-optic transmitter power:<br>Fiber-optic receiver sensitivity:<br>Link budget:                                           | 1300 nm multimode<br>min: -19.0 dBm max: -14.0 dBm<br>min: -30.0 dBm max: -14.0 dBm<br>11 dB | 850nm single mode<br>min: -9.5 dBm max: -4.0 dBm<br>min: -18.0 dBm max: -3.0 dBm<br>8.5 dB                                                                                              |
| CFBRM1314-110 DMI<br>SFBRM1314-110 DMI<br>Fiber-optic transmitter power:<br>Fiber-optic receiver sensitivity:<br>Link budget:                                           | 1300 nm multimode<br>min: -19.0 dBm max: -14.0 dBm<br>min: -30.0 dBm max: -14.0 dBm<br>11 dB | 1310 nm single mode<br>min: -9.0 dBm max: -3.0 dBm<br>min: -21.0 dBm max: -3.0 dBm<br>12 dB                                                                                             |
| CFBRM1315-110 DMI<br>SFBRM1315-110 DMI<br>Fiber-optic transmitter power:<br>Fiber-optic receiver sensitivity:<br>Link budget:                                           | 1300 nm multimode<br>min: -19.0 dBm max: -14.0 dBm<br>min: -30.0 dBm max: -14.0 dBm<br>11 dB | 1310 nm single mode<br>min: -5.0 dBm max: 0.0 dBm<br>min: -24.0 dBm max: -3.0 dBm<br>19 dB                                                                                              |
| CFBRM1329-110 DMI<br>CFBRM1329-111 DMI<br>SFBRM1329-110 DMI<br>SFBRM1329-111 DMI<br>Fiber-optic transmitter power:<br>Fiber-optic receiver sensitivity:<br>Link budget: | 1300 nm multimode<br>min: -19.0 dBm max: -14.0 dBm<br>min: -30.0 dBm max: -14.0 dBm<br>11 dB | 1310 nm (TX)/1490 nm (RX)<br>1490 nm (TX)/1310 nm (RX)<br>1310 nm (TX)/1490 nm (RX)<br>1490 nm (TX)/1310 nm (RX)<br>min: -9.0 dBm max: 3.0 dBm<br>min: -20.0 dBm max: -3.0 dBm<br>11 dB |
| CFBRM1329-112 DMI<br>CFBRM1329-113 DMI<br>SFBRM1329-112 DMI<br>SFBRM1329-113 DMI<br>Fiber-optic transmitter power:<br>Fiber-optic receiver sensitivity:<br>Link budget: | 1300 nm multimode<br>min: -19.0 dBm max: -14.0 dBm<br>min: -30.0 dBm max: -14.0 dBm<br>11 dB | 1310 nm (TX)/1490 nm (RX)<br>1490 nm (TX)/1310 nm (RX)<br>1310 nm (TX)/1490 nm (RX)<br>1490 nm (TX)/1310 nm (RX)<br>min: -9.0 dBm max: 3.0 dBm<br>min: -20.0 dBm max: -3.0 dBm<br>11 dB |

|  | Fiber Optics                                                                                                    | Specifications                                                  |  |
|--|----------------------------------------------------------------------------------------------------|-----------------------------------------------------------------|--|
|  | CBFFG1040-100                                                                                                    |                                                                 |  |
|  | SBFFG1040-100                                                                                                    | Empty Slot                                                      |  |
|  | Fiber-optic transmitter power:                                                                                                    |                                                                 |  |
|  | Fiber-optic receiver sensitivity:                                                                                                    |                                                                 |  |
|  | Link budget:                                                                                                    |                                                                 |  |
|  | requirements p<br>CFR1040.10 a                                                                                                    | per IEC-825/CDRH standards and comply with 21 and 21CFR1040.11. |  |
|  | WARNING: Visible and invisible laser radiation when open. Do not stare into the beam or view the beam directly with optical instruments. Failure to observe this warning could result in an eye injury or blindness. |                                                                 |  |
|  | WARNING: Use of controls, adjustments or the performance of procedures other than those specified herein may result in hazardous radiation exposure.                                                                 |                                                                 |  |
|  |                                                                                                    | Continued on next pa                                            |  |

#### **BFFG fiber-to-fiber Gbit connectors**

| Fiber Optics                                                                                                    | Port 1 Specification                                                                         | Port 2 Specification                                                                                                    |
|----------------------------------------------------------------------------------------------------|----------------------------------------------------------------------------------------------|----------------------------------------------------------------------------------------------------|
| CBFFG1313-100<br>SBFFG1313-100<br>Fiber-optic transmitter power:<br>Fiber-optic receiver sensitivity:<br>Link budget:                                   | 1300 nm multimode<br>min: -19.0 dBm max: -14.0 dBm<br>min: -30.0 dBm max: -14.0 dBm<br>11 dB | 850 nm single mode<br>min: -10.0 dBm max: -14.0 dBm<br>min: -17.0 dBm max: 0.0 dBm<br>7 dB                                                                                              |
| CBFFG1314-100<br>SBFFG1314-100<br>Fiber-optic transmitter power:<br>Fiber-optic receiver sensitivity:<br>Link budget:                                   | 1300 nm multimode<br>min: -19.0 dBm max: -14.0 dBm<br>min: -30.0 dBm max: -14.0 dBm<br>11 dB | 1310 nm single mode<br>min: -13.0 dBm max: -3.0 dBm<br>min: -20.0 dBm max: -3.0 dBm<br>7 dB                                                                                             |
| CBFFG1315-100<br>SBFFG1315-100<br>Fiber-optic transmitter power:<br>Fiber-optic receiver sensitivity:<br>Link budget:                                   | 1300 nm multimode<br>min: -19.0 dBm max: -14.0 dBm<br>min: -30.0 dBm max: -14.0 dBm<br>11 dB | 1310 nm single mode<br>min: -5.0 dBm max: 0.0 dBm<br>min: -20.0 dBm max: -3.0 dBm<br>15 dB                                                                                              |
| CBFFG1317-100<br>SBFFG1317-100<br>Fiber-optic transmitter power:<br>Fiber-optic receiver sensitivity:<br>Link budget:                                   | 1300 nm multimode<br>min: -19.0 dBm max: -14.0 dBm<br>min: -30.0 dBm max: -14.0 dBm<br>11 dB | 1310 nm single mode<br>min: -3.0 dBm max: 2.0 dBm<br>min: -24.0 dBm max: -3.0 dBm<br>21 dB                                                                                              |
| CBFFG1329-100<br>CBFFG1329-101<br>SBFFG1329-100<br>SBFFG1329-101<br>Fiber-optic transmitter power:<br>Fiber-optic receiver sensitivity:<br>Link budget: | 1300 nm multimode<br>min: -19.0 dBm max: -14.0 dBm<br>min: -30.0 dBm max: -14.0 dBm<br>11 dB | 1310 nm (TX)/1490 nm (RX)<br>1490 nm (TX)/1310 nm (RX)<br>1310 nm (TX)/1490 nm (RX)<br>1490 nm (TX)/1310 nm (RX)<br>min: -8.0 dBm max: 3.0 dBm<br>min: -22.0 dBm max: -3.0 dBm<br>14 dB |
| CBFFG1329-102<br>CBFFG1329-103<br>SBFFG1329-102<br>SBFFG1329-103<br>Fiber-optic transmitter power:<br>Fiber-optic receiver sensitivity:<br>Link budget: | 1300 nm multimode<br>min: -19.0 dBm max: -14.0 dBm<br>min: -30.0 dBm max: -14.0 dBm<br>11 dB | 1310 nm (TX)/1490 nm (RX)<br>1490 nm (TX)/1310 nm (RX)<br>1310 nm (TX)/1490 nm (RX)<br>1490 nm (TX)/1310 nm (RX)<br>min: -3.0 dBm max: 2.0 dBm<br>min: -23.0 dBm max: -3.0 dBm<br>20 dB |

**Note:** The fiber optic transmitters on these Devices meet Class I Laser safety requirements per IEC-825/CDRH standards and comply with 21 CFR1040.10 and 21CFR1040.11.

#### **BFFG fiber-to-fiber Gbit connector** (continued)

| Fiber Optics                      | Port 1 Specification          | Port 2 Specification         |
|-----------------------------------|-------------------------------|------------------------------|
| CBFFG1335-100                     |                               |                              |
| SBFFG1335-100                     | 1300 nm multimode             | 1310 nm single mode          |
| Fiber-optic transmitter power:    | min: -19.0 dBm max: -14.0 dBm | min: 0.0 dBm max: 5.0 dBm    |
| Fiber-optic receiver sensitivity: | min: -30.0 dBm max: -14.0 dBm | min: -27.0 dBm max: -3.0 dBm |
| Link budget:                      | 11 dB                         | 27 dB                        |

#### BFFG fiber-to-fiber Gbit with DMI connector

| Fiber Optics                                                                                                    | Port 1 Specification                                                                         | Port 2 Specification                                                                                                    |
|----------------------------------------------------------------------------------------------------|----------------------------------------------------------------------------------------------|----------------------------------------------------------------------------------------------------|
| CBFFG1313-110 DMI<br>SBFFG1313-110 DMI<br>Fiber-optic transmitter power:<br>Fiber-optic receiver sensitivity:<br>Link budget:                                           | 1300 nm multimode<br>min: -19.0 dBm max: -14.0 dBm<br>min: -30.0 dBm max: -14.0 dBm<br>11 dB | 1310 nm single mode<br>min: -9.5 dBm max: -4.0 dBm<br>min: -18.0 dBm max: -3.0 dBm<br>8.5 dB                                                                                            |
| CBFFG1314-110 DMI<br>SBFFG1314-110 DMI<br>Fiber-optic transmitter power:<br>Fiber-optic receiver sensitivity:<br>Link budget:                                           | 1300 nm multimode<br>min: -19.0 dBm max: -14.0 dBm<br>min: -30.0 dBm max: -14.0 dBm<br>11 dB | 1310 nm single mode<br>min: -9 dBm max: -3.0 dBm<br>min: -21.0 dBm max: -3.0 dBm<br>12 dB                                                                                               |
| CBFFG1315-110 DMI<br>SBFFG1315-110 DMI<br>Fiber-optic transmitter power:<br>Fiber-optic receiver sensitivity:<br>Link budget:                                           | 1300 nm multimode<br>min: -19.0 dBm max: -14.0 dBm<br>min: -30.0 dBm max: -14.0 dBm<br>11 dB | 1310 nm single mode<br>min: -5 dBm max: 0 dBm<br>min: -24.0 dBm max: -3.0 dBm<br>19 dB                                                                                                  |
| CBFFG1329-110 DMI<br>CBFFG1329-111 DMI<br>SBFFG1329-110 DMI<br>SBFFG1329-111 DMI<br>Fiber-optic transmitter power:<br>Fiber-optic receiver sensitivity:<br>Link budget: | 1300 nm multimode<br>min: -19.0 dBm max: -14.0 dBm<br>min: -30.0 dBm max: -14.0 dBm<br>11 dB | 1310 nm (TX)/1490 nm (RX)<br>1490 nm (TX)/1310 nm (RX)<br>1310 nm (TX)/1490 nm (RX)<br>1490 nm (TX)/1310 nm (RX)<br>min: -9.0 dBm max: 3.0 dBm<br>min: -20.0 dBm max: -3.0 dBm<br>11 dB |

**Note:** The fiber optic transmitters on these Devices meet Class I Laser safety requirements per IEC-825/CDRH standards and comply with 21 CFR1040.10 and 21CFR1040.11.

WARNING: Visible and invisible laser radiation when open. Do not stare into the beam or view the beam directly with optical instruments. Failure to observe this warning could result in an eye injury or blindness.

WARNING: Use of controls, adjustments or the performance of procedures other than those specified herein may result in hazardous radiation exposure.

| Bŀ | FFG fiber-to-fiber Gbit with DMI connector (continued) |                               |                              |  |
|----|--------------------------------------------------------|-------------------------------|------------------------------|--|
|    | Fiber Optics                                           | Port 1 Specification          | Port 2 Specification         |  |
|    | CBFFG1329-112 DMI                                      |                               | 1310 nm (TX)/1490 nm (RX)    |  |
|    | CBFFG1329-113 DMI                                      |                               | 1490 nm (TX)/1310 nm (RX)    |  |
|    | SBFFG1329-112 DMI                                      |                               | 1310 nm (TX)/1490 nm (RX)    |  |
|    | SBFFG1329-113 DMI                                      | 1300 nm multimode             | 1490 nm (TX)/1310 nm (RX)    |  |
|    | Fiber-optic transmitter power:                         | min: -19.0 dBm max: -14.0 dBm | min: -9.0 dBm max: 3.0 dBm   |  |
|    | Fiber-optic receiver sensitivity:                      | min: -30.0 dBm max: -14.0 dBm | min: -20.0 dBm max: -3.0 dBm |  |
|    | Link budget:                                           | 11 dB                         | 11 dB                        |  |

### **BFFG fiber-to-fiber Gbit with DMI connector** (continued)

**Note:** The fiber optic transmitters on these Devices meet Class I Laser safety requirements per IEC-825/CDRH standards and comply with 21 CFR1040.10 and 21CFR1040.11.

WARNING: Visible and invisible laser radiation when open. Do not stare into the beam or view the beam directly with optical instruments. Failure to observe this warning could result in an eye injury or blindness.

WARNING: Use of controls, adjustments or the performance of procedures other than those specified herein may result in hazardous radiation exposure.

Intentionally Blank
### **Section X:**

## Contact Us, Warranty, & Conformity Information

#### Introduction

This section explains how to contact Transition Networks via Phone, fax, email, and direct mail. It also explains:

- What the warranty covers
- Who to contact to return product
- How and where to return the product

**In this section** These are the topics:

| See Page |
|----------|
| 102      |
| 103      |
| 105      |
| 107      |
|          |

### **Contact us**

| Technical<br>support  | Technical Support is available 2<br>United States: 1-800-260-131<br>International: 00-1-952-941-7                                                     | 4 hours a day.<br>2<br>7600                  |  |
|-----------------------|----------------------------------------------------------------------------------------------------|----------------------------------------------|--|
| Live Web chat         | Chat live via the Web with a Transition Networks Technical Support Specialist.<br>Log onto www.transition.com and click the Transition Now link.      |                                              |  |
| Web-based<br>training | Transition Networks provides 12-16 seminars per month via live web-based training.<br>Log onto www.transition.com and click the Learning Center link. |                                              |  |
| E-Mail                | Ask a question anytime by sending an e-mail message to our technical support staff: techsupport@transition.com                                        |                                              |  |
| Address               | Transition Networks<br>10900 Red Circle Drive<br>Minnetonka, MN 55343, U.S.A.<br>Telephone:<br>Toll free U.S.A & Canada:<br>Fax:                      | 952-941-7600<br>800-526-9267<br>952-941-2322 |  |

### **Conformity declaration**

| TRANSITION<br>NETWORKS. | Declaration of Conformity                                                                                                    |
|-------------------------|----------------------------------------------------------------------------------------------------|
| Name of Mfg:            | Transitions Networks<br>6427 City West Parkway, Minneapolis MN 55344 U.S.A.                                                                                                    |
| Model:                  | xFBRM1xxx-1xx and xBFFG1xxx-1xx Media                                                                                                    |
| Part Numbers:           | CFBRM1011-100, CFBRM1013-100, CFBRM1014-100,<br>CFBRM1015-100, CFBRM1016-100, CFBRM1017-100,<br>CFBRM1035-100, CFBRM1040-100, CFBRM1029-100,<br>CFBRM1029-101, CFBRM1029-102, CFBRM1029-103  |
|                         | CFBRM1011-110, CFBRM1013-110, CFBRM1014-110,<br>CFBRM1015-110, CFBRM1016-110, CFBRM1017-110,<br>CFBRM1035-110, CFBRM1040-110, CFBRM1029-110,<br>CFBRM1029-111, CFBRM1029-112, CFBRM1029-113, |
|                         | CFBRM1313-100, CFBRM1314-100, CFBRM1315-100,<br>CFBRM1317-100, CFBRM1035-110, CFBRM1040-100,<br>CFBRM1029-100, CFBRM1029-100, CFBRM1029-100,<br>CFBRM1029-100                                |
|                         | CFBRM1313-110, CFBRM1314-110, CFBRM1315-110,<br>CFBRM1317-110, CFBRM1035-110, CFBRM1040-110,<br>CFBRM1029-110, CFBRM1029-111, CFBRM1029-112,<br>CFBRM1029-113                                |
|                         | SFBRM1011-100, SFBRM1013-100, SFBRM1014-100,<br>SFBRM1015-100, SFBRM1016-100, SFBRM1017-100,<br>SFBRM1035-100, SFBRM1040-100, SFBRM1029-100,<br>SFBRM1029-101, SFBRM1029-102, SFBRM1029-103  |
|                         | SFBRM1011-110, SFBRM1013-110, SFBRM1014-110,<br>SFBRM1015-110, SFBRM1016-110, SFBRM1017-110,<br>SFBRM1035-110, SFBRM1040-110, SFBRM1029-110,<br>SFBRM1029-111, SFBRM1029-112, SFBRM1029-113, |
|                         | SFBRM1313-100, SFBRM1314-100, SFBRM1315-100,<br>SFBRM1317-100, SFBRM1335-110, SFBRM1340-100,<br>SFBRM1329-100, SFBRM1029-100, SFBRM1329-100,<br>SFBRM1329-100                                |
|                         | SFBRM1313-110, CFBRM1314-110, SFBRM1315-110,<br>SFBRM1317-110, CFBRM1335-110, SFBRM1340-110,<br>SFBRM1329-110, CFBRM1329-111, CFBRM1329-112,<br>SFBRM1329-113                                |
|                         | CBFFG1013-100, CBFFG1014-100, CBFFG1015-100,<br>CBFFG1017-100, CBFFG1024-100, CBFFG1035-100,<br>CBFFG1040-100, CBFFG1029-100, CBFFG1029-101,<br>CBFFG1029-102, CBFFG1029-103                 |
|                         | CBFFG1313-100, CBFFG1314-100, CBFFG1315-100,<br>CBFFG1317-100, CBFFG1335-100, CBFFG1340-100,<br>CBFFG1329-100, CBFFG1329-101, CBFFG1329-102,<br>CBFFG1029-103                                |
|                         | CBFFG1313-110, CBFFG1314-110, CBFFG1315-110,<br>CBFFG1317-110, CBFFG1335-110, CBFFG1340-110,<br>CBFFG1329-100, CBFFG1329-111, CBFFG1329-112,<br>CBFFG1029-113                                |

### Conformity declaration, continued

|                                                                                                    | SBFFG1313-100, SBFFG1314-100<br>SBFFG1317-100, SBFFG1335-100<br>SBFFG1329-100, SBFFG1329-101<br>SBFFG1029-103                                                                          | , SBFFG1315-100,<br>, SBFFG1340-100,<br>, SBFFG1329-102, |  |
|----------------------------------------------------------------------------------------------------|----------------------------------------------------------------------------------------------------|----------------------------------------------------------|--|
|                                                                                                    | SBFFG1313-110, SBFFG1314-110<br>SBFFG1317-110, SBFFG1335-110<br>SBFFG1329-110, SBFFG1329-111<br>SBFFG1029-113                                                                          | , SBFFG1315-110,<br>, SBFFG1340-110,<br>, CBFFG1329-112, |  |
| Regulations                                                                                            | : EMC Directive 89/336/EEC                                                                                                    |                                                          |  |
| Purpose:                                                                                               | pose: To declare that the CFBRM1xxx-1xx, SFBRM1xxx-1xx, CBFFG1xxx-1xx and<br>SBFFG1xxx-1xx Devices to which this declaration refers is in conformance with<br>the following standards: |                                                          |  |
| CISPR22:1993; EN55022:1994+A1:1995+A2:1997 Class A; FCC Part 15<br>Subpart B; UL1950; 21 CFR Subpart J |                                                                                                    |                                                          |  |
| I, the under<br>Directive(s)                                                                           | signed, hereby declare that the equipment specified above c and Standard(s).                                                                                                    | onforms to the above                                     |  |
| Steph                                                                                                  | Centum                                                                                                    | July, 2008                                               |  |
| Steven And                                                                                             | erson, Vice President of Engineering                                                                                                    | Date                                                     |  |

### Warranty

| Limited lifetime<br>warranty           | Effective for products shipped May 1, 1999 and after. Every Transition Networks' labeled product purchased after May 1, 1999 will be free from defects in material and workmanship for its lifetime. This warranty covers the original user only and is not transferable.                                                                                                    |
|----------------------------------------|----------------------------------------------------------------------------------------------------|
| What the<br>warranty does<br>not cover | This warranty does not cover damage from accident, acts of God, neglect, contamination, misuse or abnormal conditions of operation or handling, including over-voltage failures caused by use outside the product's specified rating, or normal wear and tear of mechanical components. If the user is unsure of the proper means of installing or using the equipment, contact Transition Networks' free technical support services. |
| Establishing<br>original<br>ownership  | To establish original ownership and provide date of purchase, please complete and return the registration card accompanying the product or register the product on-line on our product registration page.                                                                                                    |
|                                        | Transition Networks will at its option:                                                                                                    |
|                                        | • Repair the detective product to functional specifications at no charge                                                                                                    |
|                                        | • Replace the product with an equivalent functional product                                                                                                    |
|                                        | Refund the purchase price of a defective product                                                                                                    |
| Who to contact<br>for returns          | To return a defective product for warranty coverage, contact Transition Networks' technical support department for a return authorization number (RAN). Transition's technical support department can be reached through any of the following means: Technical Support is available 24 hours a day:                                                                                                    |
|                                        | • Tel: 800-260-1312 x200 or 952-941-7600 x200                                                                                                    |
|                                        | • Fax: 952-941-2322                                                                                                    |
|                                        | • Email: techsupport@transition.com                                                                                                    |
|                                        | • Live web chat: Transition Now                                                                                                    |
|                                        | • Voicemail: 800-260-1312, x579 or 952-941-7600, x579                                                                                                    |
|                                        | • All messages will be answered within one hour                                                                                                    |
|                                        |                                                                                                    |

#### Warranty, continued

| How and where<br>to send the<br>returns        | Send the defective product postage and insurance prepaid to the following address:<br>CSI Material Management Center<br>c/o Transition Networks<br>6103 Blue Circle Drive<br>Minnetonka, MN 55343, U.S.A.<br>Attn: RETURNS DEPT: Credit Return Authorization (CRA)# or Return Material<br>Authorization (RMA) #<br>Failure to protect the product during shipping may void this warranty. The return<br>authorization number must be written on the outside of the carton to ensure its<br>acceptance. We cannot accept delivery of any equipment sent to us without a CRA or<br>RMA number. |
|------------------------------------------------|----------------------------------------------------------------------------------------------------|
| Customer pays<br>non-compliant<br>return costs | The customer must pay the non-compliant product(s) return transportation cost to Transition Networks for evaluation of said product(s) for repair or replacement. Transition Networks will pay for shipping the repaired or replaced in-warranty product(s) back to the customer ( <i>any and all customs charges, tariffs, or/and taxes are the customer's responsibility</i> ).                                                                                                    |
| Non-warranty<br>repair costs                   | Before making any non-warranty repair, Transition Networks requires a \$200 charge, plus actual shipping costs to and from the customer. If the repair is greater than \$200, an estimate is issued to the customer for authorization before making the repair. If no authorization is obtained, or the product is deemed not repairable, Transition Networks will retain the \$200 service charge and return the product to the customer not repaired.                                                                                                    |
| Repaired non-<br>warranty<br>products          | Non-warranted products repaired by Transition Networks for a fee will carry a 180-<br>day limited warranty. All warranty claims are subject to the restrictions and<br>conventions set forth by this document.<br>Transition Networks reserves the right to charge for all testing and shipping incurred,<br>if after testing, a return is classified as "No Problem Found."                                                                                                    |
| This warranty<br>is your only<br>remedy        | This warranty is your only remedy. No other warranties, such as fitness for a particular purpose, are expressed or implied. Transition Networks is not liable for any special, indirect, incidental or consequential damages or losses, including loss of data, arising from any cause or theory. Authorized resellers are not authorized to extend any different warranty on transition networks' behalf.                                                                                                    |

### **Compliance information**

| Standards               | CISPR22/EN55022 Class A, CE Mark                                                                                                    |
|-------------------------|----------------------------------------------------------------------------------------------------|
| FCC<br>Regulations      | This equipment has been tested and found to comply with the limits for a Class A digital Device, pursuant to part 15 of the FCC rules. These limits are designed to provide reasonable protection against harmful interference when the equipment is operated in a commercial environment. This equipment generates, uses, and can radiate radio frequency energy and, if not installed and used in accordance with the instruction manual, may cause harmful interference to radio communications. Operation of this equipment in a residential area is likely to cause harmful interference, in which case the user will be required to correct the interference at the user's own expense.   |
| Canadian<br>Regulations | This digital apparatus does not exceed the Class A limits for radio noise from digital<br>apparatus set out on the radio interference regulations of the Canadian Department of<br>Communications.<br>Le présent appareil numérique n'émet pas de bruits radioélectriques dépassant les<br>limites applicables aux appareils numériques de la Class A prescrites dans le<br>Règlement sur le brouillage radioélectrique édicté par le ministère des<br>Communications du Canada.                                                                                                    |
| European<br>Regulations | <ul> <li>WARNING:</li> <li>This is a Class A product. In a domestic environment, this product could cause radio interference in which case the user may be required to take adequate measures.</li> <li>Achtung !</li> <li>Dieses ist ein Gerät der Funkstörgrenzwertklasse A. In Wohnbereichen können bei Betrieb dieses Gerätes Rundfunkstörungen auftreten. In diesem Fäll ist der Benutzer für Gegenmaßnahmen verantwortlich.</li> <li>Attention !</li> <li>Ceci est un produit de Classe A. Dans un environment domestique, ce produit risque de créer des interférences radioélectriques, il appartiendra alors à l'utilsateur de prende les measures spécifiques appropriées.</li> </ul> |
|                         | Continued on next page                                                                                                    |

#### Compliance information, continued

*European Regulations,* (continued)

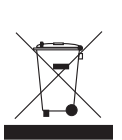

In accordance with European Union Directive 2002/96/EC of the European Parliament and of the Council of 27 January 2003, Transition Networks will accept post usage returns of this product for proper disposal. The contact information for this activity can be found in the 'Contact Us' portion of this document.

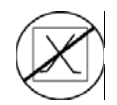

CAUTION: RJ connectors are NOT INTENDED FOR CONNECTION TO THE PUBLIC TELEPHONE NETWORK. Failure to observe this caution could result in damage to the public telephone network.

Der Anschluss dieses Gerätes an ein öffentlickes Telekommunikationsnetz in den EG-Mitgliedstaaten verstösst gegen die jeweligen einzelstaatlichen Gesetze zur Anwendung der Richtlinie 91/263/EWG zur Angleichung der Rechtsvorschriften der Mitgliedstaaten über Telekommunikationsendeinrichtungen einschliesslich der gegenseitigen Anerkennung ihrer Konformität.

## Appendix A: FBRM/BFFG Part Numbers

### FBRM copper-to-fiber part numbers

## Standard models

The models shown in Table 14 perform as described in this manual. The 110 in the model designation means DMI functionality.

#### Table 14: FBRM10xx-1xx Model Numbers

| Part Number        | Port 1: Copper<br>10/100Base-T | Port 2: Fiber<br>100Base-FX |
|--------------------|--------------------------------|-----------------------------|
| CFBRM1011-100      | RJ-45                          | ST, 100Base-FX 1300nm       |
| CFBRM1011-110 DMI  | 100m ( <i>328ft</i> )          | MM                          |
| SFBRM1011-100      |                                | 2 km (1.2 miles)            |
| SFBRM1011-110 DMI  |                                |                             |
| CFBRM1013-100      | RJ-45                          | SC, 100Base-FX 1300nm       |
| CFBRM1013-110 DMI  | 100m (328ft)                   | MM                          |
| SFBRM1013-100      |                                | 2 km (1.2 miles)            |
| SFBRM1013-110 DMI  |                                |                             |
| CFBRM1014-100      | RJ-45                          | SC, 100Base-LX10 1310nm     |
| CFBRM1014-110 DMI  | 100m (328ft)                   | SM                          |
| SFBRM1014-100      |                                | 10 km (6.2 miles)           |
| SFBRM1014-110 DMI  |                                |                             |
| CFBRM1015-100      | RJ-45                          | SC, 100Base-FX 1310nm       |
| CFBRM1015-110 DMI  | 100m (328ft)                   | SM                          |
| SFBRM1015-100      |                                | 40 km (24.9 miles)          |
| SFBRM1015-110 DMI  |                                |                             |
| (long haul)        |                                |                             |
| CFBRM1016-100      | RJ-45                          | SC, 100Base-FX 1310nm       |
| CFBRM1016-110 DMI  | 100m (328ft)                   | SM                          |
| SFBRM1016-100      |                                | 60 km ( <i>37.3 miles</i> ) |
| SFBRM1016-110 DMI  |                                |                             |
| (extra long haul)  |                                |                             |
| CFBRM1017-100      | RJ-45                          | SC, 100Base-FX 1550nm       |
| CFBRM1017-110 DMI  | 100m (328ft)                   | SM                          |
| SFBRM1017-100      |                                | 80 km (49.7 miles)          |
| SFBRM1017-110 DMI  |                                |                             |
| (long wave)        |                                |                             |
| CFBRM1035-100      | RJ-45                          | SC, 100Base-FX 1550nm       |
| CFBRM1035-110 DMI  | 100m (328ft)                   | SM                          |
| SFBRM1035-100      |                                | 120km (74.6 miles)          |
| SFBRM1035-110 DMI  |                                |                             |
| (long wave length) |                                |                             |

#### FBRM copper-to-fiber part numbers, continued

**Single-fiber** The models shown in Table 15 are single-fiber and must be installed in pairs. **model pairs** 

| Part Number          | Port 1: Copper<br>10/100Base-T | Port 2: Fiber<br>100Base-FX |
|----------------------|--------------------------------|-----------------------------|
| CFBRM1029-100**      | RJ-45                          | SC, 100Base-FX BX-U 1310 nm |
| CFBRM1029-110** DMI  | 100m (328ft)                   | TX/1550nm RX                |
| SFBRM1029-100**      |                                | SM                          |
| SFBRM1029-110** DMI  |                                | 20 km (12.4 miles)          |
| CFBRM1029-101**      | RJ-45                          | SC, 100Base-FX BX-D 1550 nm |
| CFBRM1029-111** DMI  | 100m (328ft)                   | TX/1310 nm RX               |
| SFBRM1029-101**      |                                | SM                          |
| SFBRM1029-111** DMI  |                                | 20 km (12.4 miles)          |
| CFBRM1029-102***     | RJ-45                          | SC, 100Base-FX BX-U 1310 nm |
| CFBRM1029-112*** DMI | 100m (328ft)                   | TX/1550nm RX                |
| SFBRM1029-102***     |                                | SM                          |
| SFBRM1029-112*** DIM |                                | 40 km (24.9 miles)          |
| CFBRM1029-103***     | RJ-45                          | SC, 100Base-FX BX-D 1550 nm |
| CFBRM1029-113*** DMI | 100m (328ft)                   | TX/1310nm RX                |
| SFBRM1029-103***     |                                | SM                          |
| SFBRM1029-113*** DMI |                                | 40 km (24.9 miles)          |

#### Table 15: FBRM10xx-1xx Single-Fiber Model Pairs

BX-D (down stream) BX-U (up stream)

**Note:** The distances for Port 1 listed in Table 15 are typical maximum distances; the physical characteristics of the network dictate actual distances.

\*\*FBRM-100 and -101, -110 and -111 Device pairs require installation in the same network, where one is the local Device and the other its remote peer.

\*\*\*FBRM-102 and -103, -112 and -113 Device pairs require installation in the same network, where one is the local Device and the other its remote peer.

#### FBRM copper-to-fiber part numbers, continued

**SFP models** The models shown in Table 16 use SFP (*small form factor pluggable*) Devices sold separately from Transition networks.

 Table 16:
 FBRM1040-1xx (SFP Models)

| Part Number       | Port 1: Copper 10/100Base-T | Port 2: Empty   |
|-------------------|-----------------------------|-----------------|
| CFBRM1040-100     | RJ-45 100m (328ft)          | Empty SFP slot* |
| CFBRM1040-110 DMI |                             |                 |
| SFBRM1040-100     |                             |                 |
| SFBRM1040-110 DMI |                             |                 |

**Note:** The distances for Port 1 listed in Table 21 are typical maximum distances; the physical characteristics of the network dictate actual distances.

\*Compatible SFP transceiver Devices for the FBRM1040-1xx Devices are available from Transition Networks (*sold separately*). See the TN-SFP-xxx series SFP manual # 33308 at www.transiton.com for available options.

### FBRM fiber-to-fiber part numbers

#### FBRM Gbit models

The models shown in Table 17 are dual-fiber port models. The 11x in the model designation means DMI functionality.

#### Port 1: Fiber Port 2: Fiber **Part Number** 100Base-FX 1000Base-SX/LX CFBRM1313-100 SC, 1000Base-SX 850 nm 100Base-FX 1300 nm CFBRM1313-110 DMI MM SC 2Km (1.2 miles) MM SFBRM1313-100 300/500 m (985/1,640 ft) SFBRM1313-110 DMI 100Base-FX 1300 nm SC, 1000Base-LX 1310 nm CFBRM1314-100 CFBRM1314-110 DMI MM SC 2Km (1.2 miles) SM 10 Km (6.2 miles) SFBRM1314-100 SFBRM1314-110 DMI 100Base-FX 1300 nm SC, 1000Base-LX 1310 nm CFBRM1315-100 CFBRM1315-110 DMI MM SC 2Km (1.2 miles) SM SFBRM1315-100 25 km (15.5 miles) SFBRM1315-110 DMI 100Base-FX 1300 nm SC, 1000Base-LX 1310 nm CFBRM1317-100 CFBRM1317-110 DMI MM SC 2Km (1.2 miles) SM SFBRM1317-100 65 km (40.3 miles) SFBRM1317-110 DMI CFBRM1335-100 100Base-FX 1300 nm SC. 1000Base-LX 1310 nm SFBRM1335-110 DMI MM SC, 2 Km (1.2 miles) SM CFBRM1335-100 120 km (74.6 miles) SFBRM1335-110 DMI

#### Table 17: FBRM13xx-1xx Gbit Models

#### FBRM fiber-to-fiber part numbers, continued

**Single-fiber** The models shown in Table 18 are single-fiber models and must be installed in pairs. **models** 

| Part Number         | Port 1: Fiber<br>100Base-FX | Port 2: Fiber<br>1000Base-SX/LX |
|---------------------|-----------------------------|---------------------------------|
| CFBRM1329-100*      | 100Base-FX 1300 nm          | SC, 1000Base-LX BX-U            |
| CFBRM1329-110* DMI  | MM SC, 2 Km (1.2 miles)     | 1310 nm TX/1490 nm RX           |
| SFBRM1329-100*      |                             | SM                              |
| SFBRM1329-110* DMI  |                             | 20km (12.4 miles)               |
| CFBRM1329-101*      | 100Base-FX 1300 nm          | SC, 1000Base-LX BX-D            |
| CFBRM1329-111* DMI  | MM SC, 2 Km (1.2 miles)     | 1490nm TX/1310 nm RX            |
| SFBRM1329-101*      |                             | SM                              |
| SFBRM1329-111* DMI  |                             | 20 km (12.4 miles)              |
| CFBRM1329-102**     | R100Base-FX 1300 nm         | SC, 100Base-LX BX-U             |
| CFBRM1329-112** DMI | MM SC, 2 Km (1.2 miles)     | 1310 nm TX/1490 nm RX           |
| SFBRM1329-102**     |                             | SM                              |
| SFBRM1329-112** DIM |                             | 40 km (24.9 miles)              |
| CFBRM1329-103**     | 100Base-FX 1300 nm          | SC, 100Base-LX BX-D             |
| CFBRM1329-113** DMI | MM SC, 2 Km (1.2 miles)     | 1490 nm TX/1310 nm RX           |
| SFBRM1329-103**     |                             | SM                              |
| SFBRM1329-113** DMI |                             | 40 km (24.9 miles)              |

#### Table 18: FBRM13xx-1xx Single Fiber Model Pairs

BX-D (down stream) BX-U (up stream)

\*FBRM-100 and -101, -110 and -111 Device pairs require installation in the same network, where one is the local Device and the other its remote peer.

\*\*FBRM-102 and -103, -112 and -113 Device pairs require installation in the same network, where one is the local Device and the other its remote peer.

#### FBRM fiber-to-fiber part numbers, continued

The models shown in Table 19 use SFP (small form factor pluggable) Devices sold SFP models separately from Transition Networks. Table 19: FBRM1340-1xx (SFP Models) Part Number Port 1: Copper 10/100Base-T **Port 2: Empty** CFBRM1340-100 RJ-45 100m (328ft) Empty SFP slot SFBRM1340-100 **Note:** The distances for Port 1 listed in Table 19 are typical maximum distances; the physical characteristics of the network dictate actual distances. Compatible SFP transceiver Devices for the FBRM1040-1xx Devices are Note: available from Transition Networks (sold separately). See the TN-SFP-xxx series SFP manual # 33308 at www.transiton.com for available options.

### **BFFG** copper-to-fiber part numbers

Standard models

The models shown in Table 20 perform as described in this manual.

#### Table 20: xBFFGxx-1xx Model Numbers

| Part Number   | Port 1: Copper<br>10/100/1000Base-T | Port 2: Fiber<br>1000Base-X |
|---------------|-------------------------------------|-----------------------------|
| CBFFG1040-100 | RJ-45                               | Empty Slot                  |
| SBFFG1040-100 | 100m (328ft)                        |                             |

**Note:** The distances for Port 1 listed in Table 20 are typical maximum distances; the physical characteristics of the network dictate actual distances.

**Note:** Compatible SFP transceiver Devices for the FBRM1040-1xx Devices are available from Transition Networks (*sold separately*). See the TN-SFP-xxx series SFP manual # 33308 at www.transiton.com for available options.

### **BFFG** fiber-to-fiber part numbers

**Gbit models** The models shown in Table 21 perform as described in this manual.

#### Table 21: BFFG13xx-1xx Gbit Models

| Part Number                    | Port 1: Fiber<br>1000Base-SX | Port 2: Fiber<br>1000Base-SX/LX |
|--------------------------------|------------------------------|---------------------------------|
| CBFFG1313-100                  | SC, 1000Base-SX 850 nm       | SC, 1000Base-SX 850 nm          |
| CBFFG1313-110 DMI              | MM                           | MM                              |
| SBFFG1313-100                  | 220/550 m (722/1,804 ft)*    | 220/550 m (722/1,804 ft)        |
| SBFFG1313-110 DMI              |                              |                                 |
| CBFFG1314-100                  | SC, 1000Base-SX 850 nm       | SC, 1000Base-LX 1310 nm         |
| CBFFG1314-110 DMI              | MM                           | SM                              |
| SBFFG1314-100                  | 220/550 m (722/1,804 ft) *   | 10 Km (6.2 miles)               |
| SBFFG1314-110 DMI              |                              |                                 |
| CBFFG1315-100                  | SC, 1000Base-SX 850 nm       | SC, 1000Base-LX 1310 nm         |
| CBFFG1315-110 DMI              | MM                           | SM                              |
| SBFFG1315-100                  | 220/550 m (722/1,804 ft) *   | 25 km (15.5 miles)              |
| SBFFG1315-110 DMI              |                              |                                 |
| CBFFG1317-100                  | SC, 1000Base-SX 850 nm       | SC, 1000Base-LX 1310 nm         |
| CBFFG1317-110 DMI              | MM                           | SM                              |
| SBFFG1317-100                  | 220/550 m (722/1,804 ft) *   | 65 km (40.3 miles)              |
| SBFFG1317-110 DMI              |                              |                                 |
| CBFFG1335-100                  | SC, 1000Base-SX 850 nm       | SC, 1000Base-LX 1310 nm         |
| SBFFG1335-110 DMI              | MM                           | SM                              |
| CBFFG1335-100                  | 220/550 m (722/1,804 ft) *   | 120 km (74.6 miles)             |
| SBFFG1335-110 DMI              |                              |                                 |
|                                |                              |                                 |
| *220 (722 ft): 62              | 2.5/125µ fiber               |                                 |
| *550 m ( <i>1</i> ,804 ft): 50 | 0/125µ fiber                 |                                 |

#### BFFG fiber-to-fiber part numbers, continued

**Single-fiber** The models shown in Table 22 are single-fiber models and must be installed in pairs. **models** 

| Part Number          | Port 1: Fiber<br>1000Base-SX | Port 2: Fiber<br>1000Base-SX/LX |
|----------------------|------------------------------|---------------------------------|
| CBFFG1329-100**      | SC, 1000Base-SX 850 nm       | SC, 1000Base-LX BX-U            |
| CBFFG1329-110** DMI  | MM                           | 1310 nm TX/1490 nm RX           |
| SBFFG1329-100**      | 220/550 m (722/1,804 ft)*    | SM                              |
| SBFFG1329-110** DMI  |                              | 20km (12.4 miles)               |
| CBFFG1329-101**      | SC, 1000Base-SX 850 nm       | SC, 1000Base-LX BX-D            |
| CBFFG1329-111** DMI  | MM                           | 1490 nm TX/1310 nm RX           |
| SBFFG1329-101**      | 220/550 m (722/1,804 ft)*    | SM                              |
| SBFFG1329-111** DMI  |                              | 20 km (12.4 miles)              |
| CBFFG1329-102***     | SC, 1000Base-SX 850 nm       | SC, 100Base-LX BX-U             |
| CBFFG1329-112*** DMI | MM                           | 1310 nmTX/1490 nm RX            |
| SBFFG1329-102***     | 220/550 m (722/1,804 ft)*    | SM                              |
| SBFFG1329-112*** DIM |                              | 40 km (24.9 miles)              |
| CBFFG1329-103***     | SC, 1000Base-SX 850 nm       | SC, 100Base-LX BX-D             |
| CBFFG1329-113*** DMI | MM                           | 1490 nm TX/1310 nm RX           |
| SBFFG1329-103***     | 220/550 m (722/1,804 ft)*    | SM                              |
| SBFFG1329-113*** DMI |                              | 40 km (24.9 miles)              |

#### Table 22: BFFG13xx-1xx Single Fiber Model Pairs

BX-D (down stream) BX-U (up stream)

\*220 (722 *ft*): 62.5/125µ fiber

\*550 m (1,804 ft): 50/125µ fiber

\*\*BFFG-100 and -101, -110 and -111 Device pairs require installation in the same network, where one is the local Device and the other its remote peer.

\*\*\*BFFG-102 and -103, -112 and -113 Device pairs require installation in the same network, where one is the local Device and the other its remote peer.

#### BFFG fiber-to-fiber part numbers, continued

**SFP models** The models shown in Table 23 use SFP (small form factor pluggable) Devices sold separately from Transition Networks.

| Part Number Port 1: Fiber Po | orf |  |  |
|------------------------------|-----|--|--|

| Table 23: | <b>BFFG134</b> | )-1xx (S | FP Models) |
|-----------|----------------|----------|------------|
|-----------|----------------|----------|------------|

| Part Number   | 1000Base-SX               | Port 2: Empty   |
|---------------|---------------------------|-----------------|
| CBFFG1340-100 | SC, 1000Base-SX 850 nm MM | Empty SFP slot* |
| SBFFG1340-100 | 220/500 m (728/1,640 ft)  |                 |
|               |                           |                 |

\*Compatible SFP transceiver Devices for the BFFG1340-1xx Devices are available from Transition Networks (sold separately). See the TN-SFP-xxx series SFP manual # 33308 at www.transiton.com for available options.

Intentionally Blank

# Appendix B: FBRM/BFFG Technical Specification

### Specifications, notices, and warnings

| Parameter                          | Description                                 |
|------------------------------------|---------------------------------------------|
| IEEE Standards                     | IEEE 802.3-2000                             |
|                                    | IEEE 802.3ah-2004 clause 57, 58             |
|                                    | IEEE 802.1q-2003                            |
|                                    | IEEE 802.1x-2004                            |
|                                    | IEEE 802.1D                                 |
|                                    | IEEE 802.1P                                 |
| RFC compliance                     | See Appendix D                              |
| Regulatory Compliance for Emission | EN55022 Class A                             |
| Regulatory Compliance for Immunity | EN55024                                     |
| Safety Compliance                  | Unit: CE Mark                               |
|                                    | Wall-Mount Power Supply: UL Approved,       |
|                                    | UL60950, and CSA Certified                  |
| Power Consumption                  | 4 watts                                     |
| MTBF* CFBRM & CBFFG models         | 141,526 MIL217F2 hours                      |
|                                    | 518,418 Bellcore hours                      |
| SFBRM & SBFFG models               | 39,895 MIL217F2 hours                       |
|                                    | 106,056 Bellcore hours                      |
| Power Source                       | 7.5 to 15.9 VDC – Wall-mount AC Adapter     |
|                                    | or Point System Backplane (provided)        |
| Max Frame Size                     | 1628 bytes                                  |
| Size (width x height x depth)      | 3.3 x 1 x 4.75 in (83.8 x 25.4 x 120.65 mm) |
| Weight                             | Standalone: 4oz (113.4 grams)               |
| Operating Temperature              | 0 to 45° C (32 to 113° F)                   |
| Storage Temperature                | -25 to 65° C (-13 to 149°F)                 |
| Altitude                           | 0-10,000 feet                               |
| Operating Humidity                 | 5% to 95% (non-condensing)                  |

For use with Transition Networks' Models FBRM and BFFG or equivalent.

**MTBF criteria** \*MTBF is estimated using the predictability method. This method is based on MIL-104°F at 40°C ambient temperature, typical enclosure heat rise of 10°C, and nominal operating conditions and parameters. Installation and configuration specific MTBF estimates are available upon request: Contact Technical Support.

### Specifications, notices, and warnings, continued

| Notices   | <ul> <li>The information in this user's guide is subject to change. For the most up-to-dat information on the FBRM/BFFG Devices, see the user's guide on-line at: www.transition.com.</li> <li>Product is certified by the manufacturer to comply with DHHS Rule 21/CFR, Subchapter J applicable at the date of manufacture.</li> </ul>                                       |  |
|-----------|----------------------------------------------------------------------------------------------------|--|
|           | • IMPORTANT Copper based media ports: e.g., Twisted Pair (TP) Ethernet, USB, RS232, RS422, RS485, DS1, DS3, Video Coax, etc., are intended to be connected to intra-building <i>(inside plant)</i> link segments that are not subject to lightening transients or power faults.                                                                                               |  |
|           | <u>CAUTION:</u> Copper-based media ports, e.g., Twisted Pair (TP) Ethernet, USB, RS232, RS422, RS485, DS1, DS3, Video Coax, etc., are NOT to be connected to inter-building ( <i>outside plant</i> ) link segments that are subject to lightening transients or power faults. Failure to observe this caution could result in damage to equipment.                            |  |
| Warnings  | <u>WARNING</u> : Visible and invisible laser radiation when open: DO NOT stare into the beam or view the beam directly with optical instruments. Failure to observe this warning could result in an eye injury or blindness.                                                                                                    |  |
|           | <u>WARNING</u> : Use of controls, adjustments or the performance of procedures other than those specified herein may result in hazardous radiation exposure.                                                                                                    |  |
|           | <u>WARNING:</u> If the media Device is an IEEE802.3-2005 Powered Device (PD) capable of receiving power via the Medium Dependent Interface (MDI) leads, the power source, connector, and cabling attached to the barrel power connector must meet the isolation requirement specified in IEEE802.3-2005. Failure to observe this warning could result in an electrical shock. |  |
| IMPORTANT | The xFBRM/xBFFG Device product family is not compatible with the CPSMM-200 and CPSMM-210 management modules when they are used in a cascaded application. The xFBRM/xBFFG can be installed in the "master" chassis with the CPSMM-200, but they can not be installed in a cascaded chassis using the CPSMM-210.                                                               |  |
|           | Alternatively, the xFBRM/xBFFG can be used with the CPSMM-120 base management module, which does not support cascading of the chassis.                                                                                                    |  |
|           |                                                                                                    |  |

## **Appendix C:**

## **Device Commands & Descriptions**

| Command                          | Descriptions                                                            | 8                                                                                                    |
|----------------------------------|-------------------------------------------------------------------------|----------------------------------------------------------------------------------------------------|
| arp                              | Displays the                                                            | arp cache.                                                                                                    |
| clear counter                    | Clears counter                                                          | ers on all ports or on a specific port. Usage:<br>[port= <portno>]</portno>                                                                                                    |
| cls                              | Clears the sc                                                           | reen.                                                                                                    |
| exit                             | Exits the CL                                                            | I/Telnet session.                                                                                                    |
| factory defaults                 | Resets the Deconfiguration                                              | evice to factory default settings—all current as will be erased.                                                                                                    |
| help or ?                        | Help or ?:<br>help <cmd></cmd>                                          | Displays the available commands.<br>Displays the command usage in detail.                                                                                                    |
| ifconfig port= <portno></portno> | Used to conf<br>the configure<br>numbers star                           | igure port parameters. The port number for<br>ed port must be specified. Valid port<br>t at "1."                                                                                                    |
|                                  | Usage: ifconfig<br>[admi<br>[auto<br>[dupl<br>[spee<br>[port:<br>[iptra | g port= <portno><br/>instate=<enable disable]<br=""  ="">neg=<enable disable=""  ="">]<br/>ex=<full half=""  ="">]<br/>d=&lt;10   100   1000&gt;]<br/>string=&lt;"value"&gt;(<i>max=64)</i>]<br/>(ffic=<enable disable=""  ="">]</enable></full></enable></enable></portno> |
|                                  | The configur                                                            | able parameters are as follows:                                                                                                    |
|                                  | adminstate:                                                             | The port can be disabled or enabled.                                                                                                    |
|                                  | autoneg:                                                                | Enable/disable Auto-Negotiation on this port.                                                                                                    |
|                                  | duplex:                                                                 | When Auto-Negotiation is disabled,<br>Duplex Mode of the port can be set to<br>full/half duplex.                                                                                                    |
|                                  | speed:                                                                  | The port speed can be set to 10/100 Mbps when Auto-Negotiation is disabled.                                                                                                    |
|                                  | portstring:                                                             | A unique name can be assigned to each port.                                                                                                    |
|                                  | iptraffic:                                                              | The IP traffic can be enabled/disabled on each port individually.                                                                                                    |

| Command                       | Description                                               |  |
|-------------------------------|-----------------------------------------------------------|--|
| ifoam port= <portno></portno> | OAM configuration for the specified port.                 |  |
|                               | Usage: ifoam port= <portno></portno>                      |  |
|                               | [oam=enable   disable]                                    |  |
|                               | [commode=active   passive]                                |  |
|                               | [oamrmtloop=enable   disable]                             |  |
|                               | OAM OAM can be enabled/disabled                           |  |
|                               | Oammode: OAM Mode can be set to Passive/Active            |  |
|                               | Mode                                                      |  |
|                               | Oamrmtloon: OAM loonback can be enabled/disable           |  |
|                               | on the remote Device peer                                 |  |
| netstat                       | Displays all active and passive sockets                   |  |
| ning                          | Pings the host to check if it is reachable using ICMP     |  |
| ping                          | requests                                                  |  |
| DS .                          | Displays the system processes.                            |  |
| reboot                        | Saves the current configuration and reboots the system.   |  |
| save                          | Saves the current configuration to non-volatile memory.   |  |
| set                           | Sets network settings and system configuration.           |  |
|                               | Usage: set                                                |  |
|                               | [dhcp= <enable disable=""  ="">]</enable>                 |  |
|                               | [ip=nn.nn.nn]                                             |  |
|                               | [netmask=nn.nn.nn]                                        |  |
|                               | [gateway=nn.nn.nn]                                        |  |
|                               | [trapmgr=nn.nn.nn]                                        |  |
|                               | [community=<"value"> <i>(max=64)</i> ]                    |  |
|                               | [groupstring=<"value"> <i>(max=64)</i> ]                  |  |
|                               | [radius= <enable disable)]<="" th=""  =""></enable>       |  |
|                               | [radiusip=nn.nn.nn]                                       |  |
|                               | [radiussercret=<"value">(max=64)]                         |  |
|                               | [username=<"value">(max=64)]                              |  |
|                               | [password=<"value"> <i>(max=64)</i> ]                     |  |
|                               | [usb= <enable disable=""  ="">]</enable>                  |  |
|                               | [13capability= <enable disable)]<="" th=""  =""></enable> |  |
|                               | [snmpaccess= <enable disable)]<="" th=""  =""></enable>   |  |
|                               | [titpserver=nn.nn.nn]                                     |  |
|                               | [tttptile = < "value" > (max = 64)]                       |  |
|                               | [mgmtvian= <vianio>(2-4096)</vianio>                      |  |
| set autoupg                   | Enable/disable auto upgrade.                              |  |
|                               | When enabled, automatically upgrades the firmware.        |  |
|                               | firmware ungrades from an active OAM Device rear          |  |
|                               | Infinware upgrades from an active OAM Device peer.        |  |

| Command           | Description                                                                                   |
|-------------------|-----------------------------------------------------------------------------------------------|
| set community     | Sets SNMP community name.                                                                     |
|                   | Usage: set community= <name></name>                                                           |
| set dhcp          | Enables/disables DHCP at boot time. In case DHCP                                              |
| *                 | failed during initialization, retry using the "restart"                                       |
|                   | option.                                                                                       |
|                   | Usage: set dhcp= <enable disable="" restart=""  =""></enable>                                 |
| set downloadcfg   | Download the system configuration from a TFTP                                                 |
|                   | Server.                                                                                       |
|                   | Usage: Usage: set downloadcfg=<"filename">                                                    |
|                   | [13access= <enable disable=""  ="">] [ipsetting=<default nochange=""  =""></default></enable> |
|                   | Note: The 'Baccess' and 'ipsetting' are options to turnOFF                                    |
|                   | IP access once the upgrade is done, and to change                                             |
|                   | the IP address, subnet and gateway to factory                                                 |
|                   | defaults.                                                                                     |
| set forceupg      | Enable/disable forcing a firmware upgrade of the peer                                         |
|                   | on specified port, automatically.                                                             |
|                   | Usage: set forceupg port= <pre>portno&gt;</pre>                                               |
| set gateway       | Sets gateway address.                                                                         |
|                   | Usage: set gateway=nn.nn.nn                                                                   |
| set groupstring   | Sets group string for the system.                                                             |
|                   | Usage: set groupstring=<"name">(max=64)                                                       |
| set uploadctg     | Sets uploading the system configuration to a TFTP                                             |
|                   | Server.                                                                                       |
|                   | Usage: usage: set uploading - mename >                                                        |
| set downloadcrg   | Sets Downloading the system configuration from a                                              |
|                   | IFIP Server.                                                                                  |
| satin             | Sate ID address                                                                               |
| set ip            | Usage: sat in=nn nn nn                                                                        |
| set 13 capability | Enables/disables all laver 3 traffic                                                          |
| set iscapability  | Usage: set Branability= <enable disable=""  =""></enable>                                     |
| set momtylan      | Sets management VI AN ID for management traffic                                               |
|                   | Usage: set mgmtylan= <vlanid></vlanid>                                                        |
| set niecho        | Sets the number of echo frames to be sent, and start the                                      |
|                   | non-intrusive echo frame generation on the interface.                                         |
|                   | Usage: set niecho port= <portno> count=&lt;1-100&gt;</portno>                                 |
| set autoupg       | Enable/disable auto upgrade. When enabled, Auto                                               |
|                   | firmware upgrade be done.                                                                     |
|                   | Usage: set autoupg= <enable disable=""  =""></enable>                                         |
| set forceupg      | Enable/disable Forcing Auto firmware upgrade on Peer                                          |
|                   | on specified port                                                                             |
|                   | Usage: set forceupg port= <portno></portno>                                                   |

| Command          | Description                                                                                                |
|------------------|----------------------------------------------------------------------------------------------------|
| set slpt         | Enable/disable Selective Link pass through.                                                                |
| *                | Usage: set slpt= <enable disable=""  =""></enable>                                                         |
| set tlpt         | Enable/disable Transparent Link pass through.                                                              |
| -                | Usage: set tlpt= <enable disable=""  =""></enable>                                                         |
|                  |                                                                                                    |
| set 12cp         | Sets the L2CP protocol diposition per port if 'port' is                                                    |
|                  | given, else sets all ports forwarding rule for that                                                        |
|                  | protocol.                                                                                                  |
|                  | Usage: set 12cp=" <stp slow dot1x elmi lldp bmgmt garp other>"</stp slow dot1x elmi lldp bmgmt garp other> |
|                  | port= <portno> act="<forward discard=""  ="">"</forward></portno>                                          |
| set fiberredund  | Sets Enable/disable Fiber Redundancy.                                                                      |
|                  | Usage: set fiberredund= <enable disable=""  =""></enable>                                                  |
| Set fiberrevert  | Enable/disable Fiber Redundancy revert.                                                                    |
|                  | Usage: set fiberrevert= <enable disable=""  =""></enable>                                                  |
| set netmask      | Sets subnet mask.                                                                                          |
|                  | Usage: set netmask=nn.nn.nn                                                                                |
| set orceupg      | Enable/disable forcing auto firmware upgrade on the                                                        |
|                  | peer of a specified port.                                                                                  |
|                  | Usage: set forceupg port= <pre>portno&gt;</pre>                                                            |
| set password     | Sets password for CLI access through serial port/telnet.                                                   |
|                  | I his is used when RADIUS is disabled.                                                                     |
|                  | Usage: set password - Value / max - 04/                                                                    |
| set radius       | Enables/disables RADIUS authentication. RADIUS is                                                          |
|                  | disabled by default.                                                                                       |
| sat radiusin     | Sate DADULS server ID                                                                                      |
| set ladiusip     | Usage: set radiusin-nn nn nn nn                                                                            |
| set radiussecret | Sets RADIUS secret shared with the RADIUS server                                                           |
| set radiusseeret | Usage: set radiussecret=<"value">(max=64)                                                                  |
| set snmpaccess   | Enables/disables all SNMP access                                                                           |
| set simplecess   | Usage: set snmpaccess= <enableldisable></enableldisable>                                                   |
| set tftpfile     | Sets tftp filename to be downloaded using upgrade with                                                     |
|                  | TFTP.                                                                                                    |
|                  | Usage: set tftpfile=<"value">(max=64)                                                                      |
| set tftpserver   | Sets TFTP server IP address to be used for upgrading                                                       |
|                  | via TFTP.                                                                                                  |
|                  | Usage: set tftpserver=nn.nn.nn.nn                                                                          |
| set trapmgr      | Sets trap manager address.                                                                                 |
|                  | Usage: set trapmgr nn.nn.nn                                                                                |
| set uploadcfg    | Uploads the system configuration to a TFTP Server.                                                         |
|                  | Usage: set uploadcfg=<"filename">                                                                          |
| set usb          | Disables the USB port. This disables access through the                                                    |
|                  | USB port. It can be enabled using IP-based or Point                                                        |
|                  | System management.                                                                                         |
|                  | Usage: set usb=disable                                                                                     |

| Command             | Description                                                      |
|---------------------|------------------------------------------------------------------|
| set username        | Sets username for CLI access through serial port/telnet.         |
|                     | This username is used when RADIUS is disabled.                   |
|                     | Usage: set username=<"value">(max=64)                            |
| show                | Displays all the current configurations at the system            |
|                     | level, including installed firmware revisions, network           |
|                     | configurations, system uptime, etc.                              |
| show version        | Shows current version of the firmware build                      |
|                     | information.                                                     |
| Show redundancy     | Shows fiber redundancy settings.                                 |
| show if cabletest   | Performs cable tests and displays the cable status for all       |
|                     | or a specified port.                                             |
|                     | Usage: show if cabletest port = <all no="" port=""  =""></all>   |
| show ifconfig       | Displays port configurations, including speed, duplex,           |
|                     | and IP access for a specified port, or all ports.                |
|                     | Usage: show ifconfig [port= <all no="" port=""  ="">]</all>      |
| show ifoam          | Displays OAM configuration and status for all or a               |
|                     | specified port.                                                  |
|                     | Usage: show ifoam [port= <all no="" port=""  ="">]</all>         |
| show ifrmonstats    | Displays RMON statistics for all or a specified port.            |
|                     | Usage: show ifrmonstats [port= <all no="" port=""  ="">]</all>   |
| show ifstats        | Displays port statistics for all or a specified port.            |
|                     | Usage: show ifstats [port= <all no="" port=""  ="">]</all>       |
| show oamloopback    | Displays OAM Loopback status for all or a specified              |
|                     | port.                                                            |
|                     | Usage: show oamloopback [port= <all no="" port=""  ="">]</all>   |
| show niecho         | Displays Non-intrusive echo generation status for all or         |
|                     | specified port                                                   |
|                     | Usage: show niecho [port= <all no="" port=""  ="">]</all>        |
| show 12cp is (L2cp) | Displays L2CP disposition for all or specified port              |
|                     | Usage: show 12cp [port= <all no="" port=""  ="">]</all>          |
| show oampeer        | Displays OAM peer information for all or a specified             |
|                     | port.                                                            |
|                     | Usage: show oamloopback [port= <all no="" port=""  ="">]</all>   |
| show oamstatistics  | Displays OAM PDU statistics for all or a specified port.         |
|                     | Usage: show oamstatistics [port= <all no="" port=""  ="">]</all> |

| Command  | Description                                                                                                    |
|----------|----------------------------------------------------------------------------------------------------|
| snmpget  | SNMP GET on the OID is performed try "snmpget                                                                                                    |
|          | help" for more information.<br>Usage: summat [aid=1.2.3.4.] variable= < left var. 1. tableEntry $y > 1$                                                                                          |
|          | Usage. simplet [uu = 1.2.3.4   variable = \ieal var   tablet.lu y.x.y~]                                                                                                    |
|          | • If the 'old' option is used, the indices should be present for table variables and '0' for leaf variables.                                                                                     |
|          | • If the 'variable' option is used, the leaf variables can<br>be named as is, the table variables have the<br>following format <b><tableentry>.index1.index2</tableentry></b>                    |
|          | Ex: snmpget variable=sysUpTime                                                                                                    |
|          | snmpget variable=ifEntry. <col/> . <ifnumber></ifnumber>                                                                                                    |
| snmpgetn | SNMP get-next on the OID is performed if there is no<br>OID specified. It uses OID from the last SNMP query,<br>try "snmpgetn help" for more information.                                        |
|          | Usage: snmpgetn [oid=1.2.3.4   variable= <leaf var tableentry.x.y="">]</leaf>                                                                                                    |
|          | • If the 'oid' option is used, the indices should be present for table variables and '0' for leaf variables.                                                                                     |
|          | • If the 'variable' option is used, the leaf variables can be named as is, the table variables have the following format <b><tableentry>.index1.index2.</tableentry></b>                         |
|          | Ex: snmpgetn variable=sysContact<br>snmpgetn variable=ifEntry ifEntry. <col/> . <ifnumber></ifnumber>                                                                                            |
| snmpset  | SNMP SET on the OID is performed with the value, try<br>"snmpset help" for more information.<br>Usage: snmpset oid= <x.y.z> type=<str int="" ip=""  =""><br/>value=<value></value></str></x.y.z> |
|          | • Strings must be enclosed in quotes (""). If the 'oid' option is used, the indices should be present for table variables and '0' for leaf variables.                                            |
|          | • If the 'variable' option is used, the leaf variables can<br>be named as is, the table variables have the<br>following format <b><tableentry>.index1.index2</tableentry></b>                    |
|          | Ex: snmpset variable=sysContact type=STR<br>value="techsupport@transition.com"<br>snmpset variable=ifEntry.2. <ifnumber><br/>type=STR value="Interface I."</ifnumber>                            |

| Command       | Description                                                |
|---------------|------------------------------------------------------------|
| snmpwalk      | SNMP walk of the entire MIB tree if no options are         |
|               | specified or from OID from the last query if 'continue' is |
|               | specified.                                                 |
|               | Usage: snmpwalk <continue></continue>                      |
| sys           | The system group variables of MIB-II can be configured     |
|               | using the 'sys' command. The system contact, name,         |
|               | and location can be set.                                   |
|               | Usage: sys                                                 |
|               | [contact=<"value">(max=64)]                                |
|               | [name = <"value" > (max = 64)]                             |
|               | [location = <"value" > (max = 64)]                         |
| tftpupgrade   | Upgrades the firmware running on the Device using          |
|               | TFTP protocol. The tftp server IP and tftp filename        |
|               | should be configured using the "set" command, or can       |
|               | be given as arguments to this command.                     |
|               | Usage: tftpupgrade erver=nn.nn.nn filename=<"filename">    |
| xmodemupgrade | Upgrades the firmware running on the Device, using         |
|               | XModem protocol. The command invokes the                   |
|               | bootloader and start an XModem transfer to upgrade the     |
|               | firmware.                                                  |

### **Appendix D:**

### **IP-Based and Chassis Management Parameters**

#### IP- and chassisbased management

The chassis Device version of the Devices plugs into a Point System chassis to provide management through the  $I^2C$  interface: SNMP and web-based management through the MMU. SNMP management is based on the Transition Networks enterprise MIBs. The chassis-based management (*via the MMU*) provides a subset of the IP-based management via ports. Tables 26, 27, and 28 present IP- and chassis-based configuration management parameters.

**Note:** The  $\checkmark$  mark means available; a blank cell means not available.

| Parameter         | IP based     | Chassis      | Description                               |
|-------------------|--------------|--------------|-------------------------------------------|
| BootLoader        | $\checkmark$ | ✓            | The currently installed version of the    |
| Version           |              |              | Bootloader.                               |
| Config Match      | $\checkmark$ | ✓            | Configuration management match.           |
| Default Gateway   | $\checkmark$ | ✓            | The gateway in a network that will be     |
|                   |              |              | used to access another network if a       |
|                   |              |              | gateway is not specified for use.         |
| DHCP              | $\checkmark$ | ✓            | DHCP (Dynamic Host Configuration          |
|                   |              |              | Protocol) Enable/disable DHCP to obtain   |
|                   |              |              | IP, subnet mask, and gateway data upon    |
|                   |              |              | reboot.                                   |
| Firmware Version  | $\checkmark$ | $\checkmark$ | The currently installed version of the    |
|                   |              |              | firmware.                                 |
| IP Address        | ✓            | ✓            | IP address of the Device.                 |
| IP Traffic Access | $\checkmark$ | $\checkmark$ | Enable/disable IP Traffic to the Device.  |
| MAC Address       | $\checkmark$ | $\checkmark$ | The MAC address is a unique identifier    |
|                   |              |              | attached to most network adapter NICs. It |
|                   |              |              | is a number that acts like the name for a |
|                   |              |              | particular network adapter.               |
| Management        | Thru CLI     | $\checkmark$ | When 802.1q is enabled, the administrator |
| VLAN ID           | only         |              | can configure VLAN IDs used for all       |
|                   |              |              | management traffic to and from the        |
|                   |              |              | Device via the CLI or through the chassis |
|                   |              |              | management agent.                         |
| Marketing         | $\checkmark$ | ~            | Marketing revision.                       |
| Revision          |              |              |                                           |
| RADIUS            | $\checkmark$ |              | Enable/disable RADIUS authentication.     |
| Authentication    |              |              | When enabled, the user is authenticated   |
|                   |              |              | during login at the CLI or web interface. |

 Table 24: System Configuration Parameters

| Parameter        | IP based     | Chassis      | Description                                |
|------------------|--------------|--------------|--------------------------------------------|
| RADIUS Retry     | ✓            |              | Retries after a network failure.           |
| RADIUS Secret    | ✓            |              | The shared secret between this Device      |
|                  |              |              | and the RADIUS server.                     |
| RADIUS Server    | $\checkmark$ |              | The IP address of the RADIUS server is     |
| Address          |              |              | used to get user information during        |
|                  |              |              | authentication.                            |
| RADIUS timeout   | ✓            |              | Timeout for each attempt to contact the    |
|                  |              |              | server.                                    |
| Serial Access    | ~            | ✓            | Enable/disable USB port access.            |
| Serial Number    | ~            | ✓            | Serial number of the chassis that the      |
|                  |              |              | Device is installed.                       |
| SNMP Access      | $\checkmark$ | $\checkmark$ | Enable/disable SNMP management.            |
| SNMP Trap Mgr    | $\checkmark$ | $\checkmark$ | SNMP trap manager IP address.              |
| Subnet Mask      | ✓            | $\checkmark$ | Determines where the network number in     |
|                  |              |              | an IP address ends and the node number     |
|                  |              |              | in an IP address begins.                   |
| TFTP Filename    | ~            | ✓            | The filename used to upgrade, using        |
|                  |              |              | TFTP (local Device only).                  |
| TFTP Server      | ✓            | $\checkmark$ | TFTP server IP address to use for          |
| Address          |              |              | firmware upgrades (local Device only).     |
| TFTP upgrade     | $\checkmark$ | $\checkmark$ | Initiates TFTP firmware upgrades (local    |
|                  |              |              | Device only).                              |
| Transparent Link | ~            | $\checkmark$ | Enable/disable TLPT. TLPT causes the       |
| Pass-Through     |              |              | loss of link on one side of a Device to be |
|                  |              |              | passed through to the other side so that   |
|                  |              |              | the upstream Device can see fault          |
|                  |              |              | conditions that would otherwise be         |
|                  |              |              | hidden by Devices.                         |
|                  |              |              | Note: TLPT requires Auto-Negotiation       |
|                  |              |              | to be enabled on the twisted pair          |
|                  |              |              | interface.                                 |

 Table 26: System Configuration Parameters (continued)

| Parameter                  | IP based     | Chassis      | Description                                             |
|----------------------------|--------------|--------------|---------------------------------------------------------|
| Aging Time                 | ✓            |              | The aging time ( <i>in seconds</i> ) for entries in     |
| (Forwarding DB)            |              |              | the forwarding database of the switch.                  |
| Factory Defaults           | ✓            | $\checkmark$ | This erases all configuration data and sets             |
|                            |              |              | the Device to factory default settings.                 |
| Flush FDB                  | $\checkmark$ |              | Flushes all forwarding database entries.                |
| Flush VLAN DB              | ✓            |              | Flushes all VLAN database entries.                      |
| Histogram Mode             | ✓            |              | This determines what frame types are                    |
|                            |              |              | accounted for in the port counters. The                 |
|                            |              |              | choices are "count only RX frames" or                   |
|                            |              |              | TX frames or both.                                      |
| <b>IEEE Priority class</b> | $\checkmark$ |              | IEEE 802.1p priority mapping. The value                 |
| 'n' [0-7]                  |              |              | in this field is used as the priority of the            |
|                            |              |              | frame if it has the tag 'n.'                            |
| IP Traffic class 'n'       | ✓            |              | IP priority remapping. The value in this                |
| [1-64]                     |              |              | field is used as the priority of the frame if           |
|                            |              |              | its IP TOS bits have a traffic class value              |
|                            |              |              | between $0x00$ and $0xE0$ , with $1 \rightarrow 0x00$ , |
|                            |              |              | 2> 0x04,64> 0xE0.                                       |
| Reset Counters             | $\checkmark$ | $\checkmark$ | Resets all port counters to zero.                       |

 Table 25: Media Device Parameters

| Table 26: | Port Configuration | Parameters |
|-----------|--------------------|------------|
|-----------|--------------------|------------|

| Parameter     | IP based     | Chassis      | Description                                |
|---------------|--------------|--------------|--------------------------------------------|
| Admin Status  | ✓            | $\checkmark$ | The administrative status of the interface |
|               |              |              | should be enabled for normal operation.    |
|               |              |              | When the admin state is disabled, the port |
|               |              |              | goes into listening mode, the link will be |
|               |              |              | UP, but the interface does not forward     |
|               |              |              | frames.                                    |
| Advt 10 Full  | ✓            | $\checkmark$ | Enable/disable advertising full duplex     |
| Duplex        |              |              | and 10Mbps capability on this port.        |
| Advt 10 Half  | ✓            | $\checkmark$ | Enable/disable advertising half duplex     |
| Duplex        |              |              | and 10Mbps capability on this port.        |
| Advt 100 Full | $\checkmark$ | $\checkmark$ | Enable/disable advertising full duplex     |
| Duplex        |              |              | and 100Mbps capability on this port.       |
| Advt 100 Half | $\checkmark$ | $\checkmark$ | Enable/disable advertising half duplex     |
| Duplex        |              |              | and 100Mbps capability on this port.       |
| Advt Pause    | ✓            | $\checkmark$ | Enable/disable advertising Pause           |
| capability    |              |              | capability on the interface.               |

| Parameter          | IP based     | Chassis      | Description                                        |
|--------------------|--------------|--------------|----------------------------------------------------|
| Autocross          | ✓            | $\checkmark$ | When enabled, detects and configures the           |
|                    |              |              | twisted pair port on the Device to the             |
|                    |              |              | correct MDI or MDI-X configuration                 |
|                    |              |              | automatically.                                     |
| Auto-Negotiation   | ✓            | $\checkmark$ | Allows Devices to configure themselves             |
|                    |              |              | automatically to achieve the best possible         |
|                    |              |              | mode of operation over a link.                     |
| Connector Type     | $\checkmark$ | $\checkmark$ | Connector type of the port.                        |
| DA Priority        | ✓            |              | When enabled, the DA (destination                  |
| Override           |              |              | <i>address</i> ) of the frame is used to get a hit |
|                    |              |              | on the address database with an entry              |
|                    |              |              | matching the DA when priority override             |
|                    |              |              | is enabled. The priority specified in the          |
|                    |              |              | entry is the new priority of the frame. The        |
|                    |              |              | DA override has a higher priority than the         |
|                    |              |              | default priority of the frame, IP TOS,             |
|                    |              |              | IEEE Priority tags, VTU override, and              |
|                    |              |              | SA override. Normal frame priority                 |
|                    |              |              | processing occurs when disabled.                   |
| Default Forward    | $\checkmark$ |              | When enabled, multicast frames with                |
|                    |              |              | unknown destination addresses are                  |
|                    |              |              | allowed to 'egress' this port if VLAN is           |
|                    |              |              | enabled. The VLAN setting also allows              |
|                    |              |              | this port to 'egress.'                             |
| Default Priority   | ✓            |              | The default priority of the frames                 |
|                    |              |              | entering the port when no other priorities         |
|                    |              |              | are assigned and enabled.                          |
| Default VLAN ID    | ✓            |              | When IEEE 802. Iq is enabled, the default          |
|                    |              |              | VID is used as the IEEE tagged VLAN                |
|                    |              |              | ID to un-tag or priority tag frames when           |
|                    |              |              | they egress of this port.                          |
| Description String | ✓            |              | Group string for this port with the                |
|                    |              |              | max1mum length of 64 characters.                   |

 Table 28: Port Configuration Parameters (continued)

| Parameter        | IP based              | Chassis      | Description                                      |
|------------------|-----------------------|--------------|--------------------------------------------------|
| Discard Tagged   | ✓                     |              | When enabled, all non-management                 |
|                  |                       |              | frames processed as tagged are discarded.        |
|                  |                       |              | If double tagging is enabled, then this          |
|                  |                       |              | check is performed after Ingress double          |
|                  |                       |              | tag removal. Frames with priority and            |
|                  |                       |              | VLAN of "0" are considered tagged.               |
| Discard Untagged | $\checkmark$          |              | When enabled, all non-management                 |
|                  |                       |              | frames processed as untagged are                 |
|                  |                       |              | discarded. If double tagging is enabled,         |
|                  |                       |              | then this check is performed after Ingress       |
|                  |                       |              | double tag removal. Frames with priority         |
|                  |                       |              | and VLAN of "0" are considered tagged.           |
| Discard Untagged | $\checkmark$          |              | When enabled, all non-management                 |
|                  |                       |              | frames processed as untagged are                 |
|                  |                       |              | discarded. If double tagging is enabled,         |
|                  |                       |              | then this check is performed after               |
|                  |                       |              | 'ingress' double tag removal. Frames             |
|                  |                       |              | with priority and VLAN of "0" are                |
|                  |                       |              | considered tagged.                               |
| Double Tagging   | $\checkmark$          |              | This enables 'ingress' double-tagging. It        |
|                  |                       |              | is a way to isolate one VLAN from                |
|                  |                       |              | another VLAN hierarchically. When                |
|                  |                       |              | enabled, also enables 'egress' double            |
|                  |                       |              | tagging. In this mode, the Ingress port          |
|                  |                       |              | removes the first IEEE 802.3ac tag that          |
|                  |                       |              | appears after the source address. If a           |
|                  |                       |              | frame is untagged, it is not modified. If it     |
|                  |                       |              | is single tagged it is removed; if it is         |
|                  |                       |              | double tagged, the first tag is removed.         |
| Duplex           | <ul> <li>✓</li> </ul> | $\checkmark$ | The Duplex Modeof the port ( <i>half/full</i> ). |
| Egress Monitor   | ✓                     |              | When enabled, all 'egress' frames that           |
| Port             |                       |              | come from this port are sent to the              |
|                  |                       |              | 'egress' monitor destination port                |
|                  |                       |              | (sfbrm100SwEgressMonPort).                       |

 Table 28: Port Configuration Parameters (continued)

| Parameter      | IP based | Chassis      | Description                                                                                                    |
|----------------|----------|--------------|----------------------------------------------------------------------------------------------------|
| Egress Rate    | ~        | $\checkmark$ | Controls the effective port transmission                                                                                                    |
|                |          |              | rates. The rate limit is provided as a list                                                                                                    |
|                |          |              | of pre-defined values:                                                                                                    |
|                |          |              | . noLimit(1)                                                                                                    |
|                |          |              | . rate64K(2)                                                                                                    |
|                |          |              | . rate96K(3)                                                                                                    |
|                |          |              | . rate128K(4)                                                                                                    |
|                |          |              | . rate160K(5)                                                                                                    |
|                |          |              | . rate192K(6)                                                                                                    |
|                |          |              | . rate224K(7)                                                                                                    |
|                |          |              | . rate256K(8)                                                                                                    |
|                |          |              | . rate320K(9)                                                                                                    |
|                |          |              | . rate384K(10)                                                                                                    |
|                |          |              | . rate512K(11)                                                                                                    |
|                |          |              | . rate768K(12)                                                                                                    |
|                |          |              | . rate1M(13)                                                                                                    |
|                |          |              | . $rate1_2M(14)$                                                                                                    |
|                |          |              | . rate1_5M(15)                                                                                                    |
|                |          |              | $\therefore$ rate2M(16)                                                                                                    |
|                |          |              | $\therefore$ rate3M(17)                                                                                                    |
|                |          |              | . rate4M(18)                                                                                                    |
|                |          |              | $\therefore$ rateSM(19)                                                                                                    |
|                |          |              | . rate8M(20)                                                                                                    |
|                |          |              | . rate10M(21)                                                                                                    |
|                |          |              | rate20M(22)                                                                                                    |
|                |          |              | $\frac{1}{2} \operatorname{rate} 40 \operatorname{M}(24)$                                                                                                    |
|                |          |              | $\frac{1}{2} \operatorname{rate40M(24)}$                                                                                                    |
|                |          |              | $\frac{1}{2} rateOVM(25)$                                                                                                    |
| Ean End Eault  |          |              | . TaleoUM(20)                                                                                                    |
| Far-End Fault  | v        | v            | Far-End Fault (FEF) is a troubleshooting                                                                                                    |
| Indication     |          |              | When we had a famous of the famous of the fa |
| Force Def VLAN | <b>v</b> |              | when enabled, forces all 'ingress' frames                                                                                                    |
| UI<br>UI       |          |              | with the source of the source with                                                                                                    |
|                |          |              | the port's default VID. This is uslid only                                                                                                    |
|                |          |              | if UEEE 802.1 g is such ad                                                                                                    |
|                |          |              | IT IEEE 802.1q is enabled.                                                                                                    |

 Table 28: Port Configuration Parameters (continued)

| Parameter           | IP based     | Chassis | Description                                |
|---------------------|--------------|---------|--------------------------------------------|
| Forward Unknown     | ✓            |         | When enabled, unicast frames with          |
|                     |              |         | unknown destination addresses are          |
|                     |              |         | allowed to 'egress' this port if VLAN is   |
|                     |              |         | enabled. The VLAN setting also allows      |
|                     |              |         | this port to 'egress.'                     |
| IEEE Priority class | $\checkmark$ |         | The priority remapping for frames that     |
| 'n' [0-7]           |              |         | 'ingress' this port. The IEEE tagged       |
|                     |              |         | frames with priority 'n' get this new      |
|                     |              |         | remapped priority inside the switch; also  |
|                     |              |         | if it egresses this port as tagged, the    |
|                     |              |         | priority is set in the tag.                |
| IGMP Snoop          | ✓            |         | This enables IGMP frame forwarding to      |
| -                   |              |         | the CPU. IGMP is not supported in the      |
|                     |              |         | present release.                           |
| Ignore Loopback     | ✓            | ✓       | This corresponds to the EFM OAM MIB.       |
|                     |              |         | It decides whether the OAM loopback on     |
|                     |              |         | this port should be ignored.               |
| Ignore Wrong Data   | ✓            |         | This is related to the Port Lock. Enabling |
|                     |              |         | this parameter will stop source-address    |
|                     |              |         | violations caused by Port Lock.            |
| Ingress Limit mode  | ✓            | √       | This determines what kinds of frames are   |
| -                   |              |         | limited and counted against 'ingress'      |
|                     |              |         | limiting. Frames not limited by this       |
|                     |              |         | setting are not counted against the limit. |
| Ingress Monitor     | $\checkmark$ |         | When enabled, all 'ingress' frames are     |
| Port                |              |         | sent to the 'ingress' monitor destination  |
|                     |              |         | port (sfbrm100SwIngressMonPort).           |
| IP Traffic          | $\checkmark$ |         | When disabled, all IP traffic through this |
|                     |              |         | port to the CPU is restricted.             |
| Link Partner        | $\checkmark$ |         | Speed and duplex capabilities of the Link  |
| Autoneg ability     |              |         | Partner.                                   |
| Link Partner Pause  | $\checkmark$ |         | Pause frame capabilities of the Link       |
| ability             |              |         | Partner.                                   |
| Link Status         | $\checkmark$ | ✓       | The link status of the port.               |

 Table 28: Port Configuration Parameters (continued)

| Parameter  | IP based     | Chassis      | Description                                 |
|------------|--------------|--------------|---------------------------------------------|
| OAM Mode   | ✓            | $\checkmark$ | This determines how the OAM Modefor         |
| Control    |              |              | ports is configured (manual/auto):          |
|            |              |              | • In auto mode, the port defaults to active |
|            |              |              | 11 in a chassis; passive 11 a standaione.   |
|            |              |              | • In manual mode, the user can choose       |
|            |              |              | the OAM mode, using the EFM HUB             |
|            |              |              | MIB under the TN private MIB tree.          |
| OAM State  | ✓            | $\checkmark$ | Enable/disable IEEE 802.1ah OAM             |
|            |              |              | management on this port.                    |
| Port Index | $\checkmark$ |              | The index of the port in                    |
|            |              |              | sfbrm100PortTable.                          |
| Port Lock  | $\checkmark$ |              | IEEE 802.1x MAC authentication. All         |
|            |              |              | non-management frames received on this      |
|            |              |              | port are discarded if the source address is |
|            |              |              | not in the learned-address database; this   |
|            |              |              | could cause continuous MAC address          |
|            |              |              | violation. To prevent this, an entry with   |
|            |              |              | all port vectors as '0' can be added to the |
|            |              |              | address database. This disables learning    |
|            |              |              | new source addresses.                       |

 Table 28: Port Configuration Parameters (continued)
| Parameter                      | IP based      | Chassis             | Description                                                                                                    |
|--------------------------------|---------------|---------------------|----------------------------------------------------------------------------------------------------|
| Parameter<br>Pri0 Ingress Rate | IP based<br>✓ | <u>Chassis</u><br>✓ | Description<br>Rate limit for Priority "0" frames. The<br>rate limit is provided as a list of pre-<br>defined values:<br>. noLimit(1)<br>. rate64K(2)<br>. rate96K(3)<br>. rate128K(4)<br>. rate160K(5)<br>. rate192K(6)<br>. rate192K(6) |
|                                |               |                     | . rate2256K(8)<br>. rate320K(9)<br>. rate384K(10)<br>rate512K(11)                                                                                                    |
|                                |               |                     | . rate312K(11)<br>. rate768K(12)<br>. rate1M(13)<br>. rate1_2M(14)                                                                                                    |
|                                |               |                     | . rate1_5M(15)<br>. rate2M(16)<br>. rate3M(17)<br>. rate4M(18)                                                                                                    |
|                                |               |                     | . rate5M(19)<br>. rate8M(20)<br>. rate10M(21)<br>rate20M(22)                                                                                                    |
|                                |               |                     | . rate30M(23)<br>. rate40M(24)<br>. rate60M(25)<br>. rate80M(26)                                                                                                    |
| Pri1 Ingress Rate<br>Control   | ✓             | ✓                   | Rate limit for Priority "1" frames to be<br>the same or twice that of the Priority "0"<br>frames.                                                                                                    |
| Pri2 Ingress Rate<br>Control   | ~             | ~                   | Rate limit for Priority "2" frames to be<br>the same or twice that of the Priority "1"<br>frames.                                                                                                    |

 Table 28: Port Configuration Parameters (continued)

Continued on next page

| Parameter         | IP based     | Chassis      | Description                                  |
|-------------------|--------------|--------------|----------------------------------------------|
| Pri3 Ingress Rate | ✓            | ✓            | Rate limit for Priority "3" frames to be     |
| Control           |              |              | the same or twice that of the Priority "2"   |
|                   |              |              | frames.                                      |
| Remote Loopback   | $\checkmark$ | $\checkmark$ | Enable/disable OAM loopback on the           |
|                   |              |              | remote.                                      |
| Reset Port        | $\checkmark$ | $\checkmark$ | Resets the port counters.                    |
| Counters          |              |              |                                              |
| SA Priority       | $\checkmark$ |              | When enabled, the source address of the      |
| Override          |              |              | frame is checked against the address         |
|                   |              |              | database entry with the matching source      |
|                   |              |              | address with priority override enabled.      |
|                   |              |              | When there is a match, the fame priority     |
|                   |              |              | is the one found in the entry. The source    |
|                   |              |              | address priority override has a higher       |
|                   |              |              | priority than the default frame priority, IP |
|                   |              |              | TC, IEEE priorities, and the VLAN            |
|                   |              |              | priority override values. Normal frame       |
|                   |              |              | priority processing occurs when disabled.    |
| Speed             | $\checkmark$ | $\checkmark$ | The speed in Mbps for this interface. It is  |
|                   |              |              | the resolved speed when Auto-                |
|                   |              |              | Negotiation is enabled or the manually       |
|                   |              |              | set the value when Auto-Negotiation is       |
|                   |              |              | disabled.                                    |
| Use Both Traffic  | $\checkmark$ |              | When a frame has an IEEE 802.ac tag          |
| class             |              |              | and an IP TOS, then this depends on          |
|                   |              |              | which priority is chosen, IP TOS or IEEE     |
|                   |              |              | tag when both sfbrm100PortUseIPTC and        |
|                   |              |              | sfbrm100PortUseTagTC are enabled.            |
| Use IP Traffic    | ✓            |              | This enables the IP Traffic class priority   |
| class             |              |              | if present. If disabled, the TOS bits are    |
|                   |              |              | ignored.                                     |
| Use Tag Traffic   | ✓            |              | This enables the IEEE 802.1p priority if     |
| class             |              |              | the frame is IEEE 802.3ac tagged, or else    |
|                   |              |              | it is ignored even if the tag is present.    |

 Table 28: Port Configuration Parameters (continued)

Continued on next page

| Parameter          | IP based | Chassis      | Description                                                                                                    |
|--------------------|----------|--------------|----------------------------------------------------------------------------------------------------|
| Virtual Cable Test | ✓        | $\checkmark$ | The virtual cable test determines the                                                                                                    |
|                    |          |              | quality of the cable, connectors, and                                                                                                    |
|                    |          |              | terminations. Problems such as opens,                                                                                                    |
|                    |          |              | snorts, and cable impendence mismatch                                                                                                    |
| VI AN Status       | <u> </u> |              | 202 1g VI AN con he dischled or anchled                                                                                                    |
| VLAN Status        |          |              | along with setting the following options:                                                                                                    |
|                    |          |              | Secure: The VLAN ID must be                                                                                                    |
|                    |          |              | contained in the VLAN database (Db)                                                                                                    |
|                    |          |              | and the 'ingress' port must be a member<br>of the VLAN or else it will be discarded.                                                                                         |
|                    |          |              | Check: The VLAN ID must be contained                                                                                                    |
|                    |          |              | in the VLAN Db or the frame will be discarded.                                                                                                    |
|                    |          |              | Fallback: The frames are not discarded if their VLAN ID is not in the VLAN Db.                                                                                               |
|                    |          |              | In all the above cases, the frames are<br>allowed to exit ports that are members of<br>the frame's VLAN, including the source<br>port's VLAN table                           |
|                    |          |              | (sfbrm100PortBasedVLANTbl).                                                                                                    |
|                    |          |              | Also, frames that do not have a VLAN ID<br>in the Db can exit only ports in the<br>VLAN table.                                                                               |
|                    |          |              | Disabled: 802.1q is disabled.                                                                                                    |
| VLAN Table         | ✓        |              | This is a bitmap that restricts the output<br>ports that this input port can send frames<br>to. To send frames through port '2,' bit<br>'2' of this value must be set to '1' |
| VLAN Tunnel        | ✓        |              | When enabled, frames that have a source                                                                                                    |
|                    |          |              | address in the forwarding database are                                                                                                    |
|                    |          |              | allowed to bypass Port-based VLAN,                                                                                                    |
|                    |          |              | IEEE 802.1q VLAN and trunk masking.                                                                                                    |

 Table 28: Port Configuration Parameters (continued)

Continued on next page

| Parameter    | IP based | Chassis | Description                                 |
|--------------|----------|---------|---------------------------------------------|
| VTU Priority | ✓        |         | When enabled, the port checks the frames    |
| Override     |          |         | for VLAN IDs that have the VTU Priority     |
|              |          |         | override bit set in the VLAN database. It   |
|              |          |         | then replaces the priority of the frames    |
|              |          |         | with the priority specified in the VLAN     |
|              |          |         | entry, which has a higher priority than the |
|              |          |         | default of the frame and IP/IEEE            |
|              |          |         | priorities. Normal frame priority           |
|              |          |         | processing occurs when disabled.            |

| Table 28:  | <b>Port Configuration Parameters</b> | (continued) |
|------------|--------------------------------------|-------------|
| I doit 20. | I of t Configuration I arameters     | (commuca)   |

## Static MAC<br/>and VLANThe static MAC and VLAN tables are supported only through IP-based management<br/>and not through chassis-based management. The chassis supports RMON MIB<br/>counters only on ports. The IP-based management supports public MIB counters<br/>such as RMON, IFmib. Ether-like MIB, EFM OAM HUB MIB, and port counters<br/>directly from the switch.

Note: The MIBs used by the chassis agent for the FBRM/BFFG Device and the MIB used by IP-based management are different. The chassis agent does not support the EFM hub MIB. If the remote Device is OAM capable, but not a FBRM/BFFG Device from Transition Networks, the EFM hub MIB will be queried for OAM status.

## Appendix E:

## **Request for Comment (RFC) Compliance**

| RFC       | The following is a list of RFC compliances.                                                                                                    |
|-----------|----------------------------------------------------------------------------------------------------|
| compnance | [IP] Postel, J. "Internet Protocol DARPA Internet Program Protocol Specification",<br>RFC 791, USC Information Sciences Institute, September 1981.            |
|           | [ICMP] J. Postel "Internet Control Message Protocol. RFC 792, September 1981.                                                                                 |
|           | [ARP] Plummer, David C., "An Ethernet Address Resolution Protocol", RFC 826.<br>Symbolics Inc., November 1982.                                                |
|           | [UDP] Postel, J., "Use Datagram Protocol", RFC 768. USC Information Sciences Institute, August 28, 1980.                                                      |
|           | [TCP] Postel, J., "Transmission Control Protocol DARPA Internet Program Protocol Specification", RFC 793. USC Information Sciences Institute, September 1981. |
|           | [950] Mogul, J. and Postel, J., "Internet Standard Subnetting Procedure", RFC 950.<br>Network Working Group, August 1985.                                     |
|           | [1122] Braden, R., "Requirements for Internet Hosts - Communications Layers", RFC 1122. Internet Engineering Task Force, October 1989.                        |
|           | [1123] Braden, R., "Requirements for Internet Hosts - Application and Support", RFC 1123. Internet Engineering Task Force, October 1989.                      |
|           | [DHCP] Droms, R., "Dynamic Host Configuration Protocol", RFC 2131. Bucknell University, March 1997.                                                           |
|           | [HTTP] Fielding, R. et al, "Hypertext Transfer Protocol - HTTP/1.1", RFC 2616.<br>Network Working Group, June 1999.                                           |
|           | [2617]Franks, J. et al, "HTTP Authentication: Basic and Digest Access<br>Authentication", RFC 2617. Network Working Group, June 1999.                         |
|           | [2396]Berners-Lee, T. et al, "Uniform Resource Identifiers (URI): Generic Syntax", RFC 2396. MIT, August 1998.                                                |
|           | [Telnet] Postel, J. and Reynolds, J., "Telnet Protocol Specification", RFC 854. USC Information Sciences Institute, May 1983.                                 |
|           | Continued on next page                                                                                                    |
|           |                                                                                                    |

RFC compliance (*continued*)

[TFTP] Sollins, K., "The TFTP Protocol (Revision 2)", RFC 1350. MIT, July 1992.

[SMTP] Klensin, J. ed., "Simple Mail Transfer Protocol", RFC 2821. AT&T Laboratories, April 2001.[SNMP] Case, J. et al, "A Simple Network Management Protocol (SNMP)", RFC 1157.

[1213] Management Information Base for Network Management of TCP/IP-based internets: MIB-II

[1493] Definitions of Managed Objects for Bridges. RFC 1493

[2674] Definitions of Managed Objects for Bridges with Traffic Classes, Multicast Filtering and Virtual LAN Extensions. RFC 2674

[2819] Remote Network Monitoring Management Information Base. RFC 2819

[2863] The Interfaces Group MIB. K. McCloghrie, F. Kastenholz. June 2000, RFC 2863

[3635] Definitions of Managed Objects for the Ethernet-like Interface Types. RFC 3635

## Index

| <b>3-Port Switch</b> See Redundant SFBRM SFP, 3-Port Switch |
|-------------------------------------------------------------|
| Auto Link Restore70                                         |
| AutoCross                                                   |
| description62                                               |
| Auto-Negotiation                                            |
| description63                                               |
| Bandwith Allocation                                         |
| description63                                               |
| Bootloader                                                  |
| CLI access82                                                |
| firmware upgrade81                                          |
| help screen82                                               |
| Chassis                                                     |
| management module unit (MMU)4                               |
| COM Port                                                    |
| configuration29                                             |
| properties                                                  |
| selecting                                                   |
| Commands and Descriptions124                                |
| Congestion Reduction                                        |
| description64                                               |
| Connecting                                                  |
| copper cables21                                             |
| power adapter (standalone model)22                          |
| Copper Cables                                               |
| characteristics91                                           |
| Default                                                     |
| factory IP config32, 35                                     |
| IP-based (web) password43                                   |
| telnet password (directly to device)40                      |
| USB password (CLI access)                                   |
| Device Configurations Options                               |
| chassis/standalone devices                                  |
| DHCP                                                        |
| IP config                                                   |
| IP config (set up web-based)45                              |
| setup (web-based)48                                         |
| full description 65                                         |
| half description 65                                         |
| For End Foult                                               |
| description 64                                              |
| <b>EDDM/DEEC</b>                                            |
| ronnaction sconario (abit models) 14                        |
| supported features 3                                        |
| Fastures                                                    |
| 1 valut (J                                                  |

| product62                                                                                                    | 2                                     |
|----------------------------------------------------------------------------------------------------|---------------------------------------|
| Fiber Optics                                                                                                    |                                       |
| characteristics                                                                                                    | 2                                     |
| xBFFG13xx Gbit99                                                                                                    | 9                                     |
| xFBRM Gbit DMI97                                                                                                    | 7                                     |
| xFBRM10xx92                                                                                                    | 2                                     |
| xFBRM13xx90                                                                                                    | 5                                     |
| Firmware Upgrade                                                                                                    |                                       |
| adimin intervention8                                                                                                    | 1                                     |
| bootloader                                                                                                    |                                       |
| description65                                                                                                    | 5                                     |
| bootloader CLI8                                                                                                    | 1                                     |
| description                                                                                                    | 2                                     |
| failures                                                                                                    | 1                                     |
| via OAM                                                                                                    |                                       |
| via TFTP                                                                                                    | )                                     |
| via Xmodem                                                                                                    | 8                                     |
| IEEE 802.3ah OAM                                                                                                    |                                       |
| alternate loop back67                                                                                                    | 7                                     |
| last gasp/OAM (operation administration and                                                                                                    | _                                     |
| maintenance)                                                                                                    | 5                                     |
| last gasp/OAM dying gasp60                                                                                                    | 6                                     |
| organization specific PDUs                                                                                                    | 8                                     |
| remote loop back                                                                                                    | /                                     |
| In-Band Management                                                                                                    | 2                                     |
| T / 11                                                                                                    |                                       |
| Installing                                                                                                    |                                       |
| Installing<br>chassis card1                                                                                                    | 8                                     |
| Installing<br>chassis card18<br>copper cables                                                                                                    | 8                                     |
| Installing<br>chassis card                                                                                                    | 8<br>0<br>9                           |
| Installing       18         chassis card       18         copper cables       20         standalone devices       19         USB driver       24                                                                                                    | 8<br>0<br>9<br>5                      |
| Installing<br>chassis card                                                                                                    | 8<br>0<br>9<br>5                      |
| Installing<br>chassis card                                                                                                    | 8095                                  |
| Installing<br>chassis card                                                                                                    | 8095                                  |
| Installing<br>chassis card                                                                                                    | 80955555                              |
| Installing<br>chassis card                                                                                                    | 8095 5656                             |
| Installing<br>chassis card                                                                                                    | 8095 5656                             |
| Installing<br>chassis card                                                                                                    | 8095 5656 5                           |
| Installing       18         copper cables       20         standalone devices       19         USB driver       22         IP Configuration       24         default       32, 35         DHCP       36         USB CLI       35         web-based       46         LED       5         status       74, 75                                                                                                    | 8095 5656 5                           |
| Installing<br>chassis card                                                                                                    | 8095 5555 5 5                         |
| Installing<br>chassis card                                                                                                    | 8095 5656 5 54                        |
| Installing<br>chassis card                                                                                                    | 8095 5656 5 546                       |
| Installing       18         copper cables       20         standalone devices       19         USB driver       25         IP Configuration       32, 35         default       32, 35         DHCP       36         USB CLI       35         web-based       46         LED       74, 75         BFFG       75         FBRM       74         FBRM/BFFG gbit status       76         Link Pass Thru       76                                                                                                    | 8095 5556 5 546                       |
| Installing       18         copper cables       20         standalone devices       19         USB driver       22         IP Configuration       22         default       32, 35         DHCP       36         USB CLI       35         web-based       46         LED       74, 75         BFFG       74         FBRM       74         FBRM/BFFG gbit status       76         Link Pass Thru       30         auto link restore       76                                                                                                    | 8095 5556 5 546 0                     |
| Installing<br>chassis card                                                                                                    | 8 0 9 5 5 5 5 5 5 5 4 6 0 0           |
| Installing<br>chassis card                                                                                                    |                                       |
| Installing       18         copper cables       20         standalone devices       19         USB driver       22         IP Configuration       24         default       32, 32         DHCP       36         USB CLI       35         web-based       46         LED       34         status       74, 75         LEDs       74         FBRM/BFFG gbit status       76         Link Pass Thru       70         auto link restore       70         status Failure Indication       70                                                                                      | 8 0 9 5 5 6 5 5 5 5 5 4 6 0 0 0 0     |
| Installing       18         copper cables       20         standalone devices       19         USB driver       25         IP Configuration       26         default       32, 35         DHCP       36         USB CLI       35         web-based       46         LED       35         status       74, 75         LEDs       74         FBRM/BFFG gbit status       76         Link Pass Thru       70         auto link restore       70         selective       70         Link Status Failure Indication       66                                                      | 8 0 9 5 5 5 5 5 5 5 5 5 5 4 5 0 0 0 8 |
| Installing       18         copper cables       20         standalone devices       19         USB driver       22         IP Configuration       24         default       32, 35         DHCP       36         USB CLI       35         web-based       46         LED       74, 75         status       74, 75         LEDs       75         FBRM/BFFG gbit status       76         Link Pass Thru       70         auto link restore       70         selective       70         Link Status Failure Indication       68         description       68                     | 8095<br>5656<br>546<br>000<br>8       |
| Installing       18         copper cables       20         standalone devices       19         USB driver       22         IP Configuration       24         default       32, 35         DHCP       36         USB CLI       35         web-based       46         LED       74, 75         Status       74, 75         LEDs       75         FBRM.       76         FBRM./BFFG gbit status       76         Link Pass Thru       70         auto link restore       70         transparent       70         Link Status Failure Indication       68         Login       68 | 8095<br>5656<br>546<br>000<br>8       |

24-Hour Technical Support: 1-800-260-1312 International: 00-1-952-941-7600

| USB CLI                                   |
|-------------------------------------------|
| web-based via MMU43                       |
| MAC and VLAN                              |
| table explanation142                      |
| Management                                |
| IP-based (web)4, 58                       |
| MMU4, 55                                  |
| SNMP                                      |
| Telnet4                                   |
| TN private MIBs53                         |
| USB4                                      |
| MIB                                       |
| standard counters68                       |
| MMU                                       |
| local switch settings44                   |
| OAM                                       |
| alternate loop back67                     |
| configuration60                           |
| critical events65                         |
| device configuration management options77 |
| discovery65                               |
| event notification with logging66         |
| firmware upgrade81                        |
| last gasp/dying gasp67                    |
| operation admin maintenance               |
| PDUs                                      |
| redundant model note                      |
| what is?                                  |
| Donal Front                               |
| DEEC akit                                 |
| BFFG goll                                 |
| FBRM                                      |
| ports and LEDs5                           |
| FBRM gbit                                 |
| ports and LEDs/                           |
| SFBRM Redundant                           |
|                                           |
| Panel Kear                                |
| power connector                           |
| standalone models only12                  |
| Pause                                     |
| flow control and back pressure            |
| Port Configuration                        |
| BFFG Gbit13                               |
| FBRM Gbit13                               |
| Ports                                     |
| 1000Base-FX/LX/BX7, 10                    |
| 100Base-FX/LX/BX5                         |

| USB5, 7                                                                                                    | , 10                                                                                                    |
|----------------------------------------------------------------------------------------------------|----------------------------------------------------------------------------------------------------|
| Power Port                                                                                                    |                                                                                                    |
| standalone only                                                                                                    | 12                                                                                                    |
| Product Feature                                                                                                    |                                                                                                    |
| descriptions                                                                                                    | 62                                                                                                    |
| Radius Authentication                                                                                                    |                                                                                                    |
| description                                                                                                    | 69                                                                                                    |
| Redundant SFBRM SFP, 3-Port Switch                                                                                                    |                                                                                                    |
| 3-port switch mode                                                                                                    | 16                                                                                                    |
| accessing via IP                                                                                                    | 49                                                                                                    |
| config screen                                                                                                    | 50                                                                                                    |
| redundant mode explanation                                                                                                    | 15                                                                                                    |
| revert option explanation (see note)                                                                                                    | 15                                                                                                    |
| Security                                                                                                    |                                                                                                    |
| CLI time out/idle                                                                                                    | 71                                                                                                    |
| IP Access                                                                                                    | 71                                                                                                    |
| mac address blocking                                                                                                    | 71                                                                                                    |
| MMP access                                                                                                    | /1                                                                                                    |
| radius authentication                                                                                                    | 72                                                                                                    |
| USB access                                                                                                    | 72                                                                                                    |
| username/passowrd                                                                                                    | 72                                                                                                    |
| VLAN management                                                                                                    | 71                                                                                                    |
| Selective Link Pass Thru                                                                                                    | 70                                                                                                    |
|                                                                                                    |                                                                                                    |
| Set Up                                                                                                    |                                                                                                    |
| Set Up<br>CLI system config                                                                                                    | 37                                                                                                    |
| Set Up<br>CLI system config<br>COM port                                                                                                    | 37<br>29                                                                                                    |
| Set Up<br>CLI system config<br>COM port<br>COM port properties                                                                                                    | 37<br>29<br>31                                                                                                  |
| Set Up<br>CLI system config<br>COM port<br>COM port properties<br>IP configuration (directly to device)                                                                                                    | 37<br>29<br>31<br>46                                                                                            |
| Set Up<br>CLI system config<br>COM port<br>COM port properties<br>IP configuration (directly to device)<br>terminal emulator                                                                                                    | 37<br>29<br>31<br>46<br>30                                                                                      |
| Set Up<br>CLI system config<br>COM port<br>COM port properties<br>IP configuration (directly to device)<br>terminal emulator<br>USB IP configuration                                                                                                    | 37<br>29<br>31<br>46<br>30<br>35                                                                                |
| Set Up<br>CLI system config<br>COM port<br>COM port properties<br>IP configuration (directly to device)<br>terminal emulator<br>USB IP configuration<br>web-based to MMU                                                                                                    | 37<br>29<br>31<br>46<br>30<br>35<br>43                                                                          |
| Set Up<br>CLI system config<br>COM port<br>COM port properties<br>IP configuration (directly to device)<br>terminal emulator<br>USB IP configuration<br>web-based to MMU<br>System Configuration                                                                                                    | 37<br>29<br>31<br>46<br>30<br>35<br>43                                                                          |
| Set Up<br>CLI system config<br>COM port<br>COM port properties<br>IP configuration (directly to device)<br>terminal emulator<br>USB IP configuration<br>web-based to MMU<br>System Configuration<br>parameters ( <i>IP-based vs. chassis</i> )                                                                                                    | 37<br>29<br>31<br>46<br>30<br>35<br>43                                                                          |
| Set Up<br>CLI system config<br>COM port<br>COM port properties<br>IP configuration (directly to device)<br>terminal emulator<br>USB IP configuration<br>web-based to MMU<br>System Configuration<br>parameters ( <i>IP-based vs. chassis</i> )<br>Telnet                                                                                                    | 37<br>29<br>31<br>46<br>30<br>35<br>43<br>43                                                                    |
| Set Up<br>CLI system config<br>COM port<br>COM port properties<br>IP configuration (directly to device)<br>terminal emulator<br>USB IP configuration<br>web-based to MMU<br>System Configuration<br>parameters ( <i>IP-based vs. chassis</i> )<br>Telnet<br>commands (directly to device)                                                                                                    | 37<br>29<br>31<br>46<br>30<br>35<br>43<br>43<br>43                                                              |
| Set Up<br>CLI system config<br>COM port<br>COM port properties<br>IP configuration (directly to device)<br>terminal emulator<br>USB IP configuration<br>web-based to MMU<br>System Configuration<br>parameters ( <i>IP-based vs. chassis</i> )<br>Telnet<br>commands (directly to device)<br>set up directly to standalone device<br>system config (directly to device)                                                                                                    | 37<br>29<br>31<br>46<br>30<br>35<br>43<br>131<br>42<br>38                                                       |
| Set Up<br>CLI system config<br>COM port<br>COM port properties<br>IP configuration (directly to device)<br>terminal emulator<br>USB IP configuration<br>web-based to MMU<br>System Configuration<br>parameters ( <i>IP-based vs. chassis</i> )<br>Telnet<br>commands (directly to device)<br>set up directly to standalone device<br>system config (directly to device)                                                                                                    | 37<br>29<br>31<br>46<br>30<br>35<br>43<br>131<br>42<br>38<br>41                                                 |
| Set Up<br>CLI system config<br>COM port<br>COM port properties<br>IP configuration (directly to device)<br>terminal emulator<br>USB IP configuration<br>web-based to MMU<br>System Configuration<br>parameters ( <i>IP-based vs. chassis</i> )<br>Telnet<br>commands (directly to device)<br>set up directly to standalone device<br>system config (directly to device)<br>system config (directly to device)                                                                                                    | 37<br>29<br>31<br>46<br>30<br>35<br>43<br>131<br>42<br>38<br>41                                                 |
| Set Up<br>CLI system config<br>COM port<br>COM port properties<br>IP configuration (directly to device)<br>terminal emulator<br>USB IP configuration<br>web-based to MMU<br>System Configuration<br>parameters ( <i>IP-based vs. chassis</i> )<br>Telnet<br>commands (directly to device)<br>set up directly to standalone device<br>system config (directly to device)<br>set up                                                                                                    | 37<br>29<br>31<br>46<br>30<br>35<br>43<br>131<br>43<br>38<br>41<br>30                                           |
| Set Up<br>CLI system config<br>COM port<br>COM port properties<br>IP configuration (directly to device)<br>terminal emulator<br>USB IP configuration<br>web-based to MMU<br>System Configuration<br>parameters ( <i>IP-based vs. chassis</i> )<br>Telnet<br>commands (directly to device)<br>set up directly to standalone device<br>system config (directly to device)<br>set up<br>USB                                                                                                    | 37<br>29<br>31<br>46<br>30<br>35<br>43<br>131<br>42<br>38<br>41<br>30                                           |
| Set Up<br>CLI system config<br>COM port<br>COM port properties<br>IP configuration (directly to device)<br>terminal emulator<br>USB IP configuration<br>web-based to MMU<br>System Configuration<br>parameters ( <i>IP-based vs. chassis</i> )<br>Telnet<br>commands (directly to device)<br>set up directly to standalone device<br>system config (directly to device)<br>set up<br>USB<br>access<br>CL baccess                                                                                                   | 37<br>29<br>31<br>46<br>35<br>43<br>131<br>42<br>38<br>41<br>30<br>72                                           |
| Set Up<br>CLI system config<br>COM port<br>COM port properties<br>IP configuration (directly to device)<br>terminal emulator<br>USB IP configuration<br>web-based to MMU<br>System Configuration<br>parameters ( <i>IP-based vs. chassis</i> )<br>Telnet<br>commands (directly to device)<br>set up directly to standalone device<br>system config (directly to device)<br>set up<br>Terminal Emulator<br>set up<br>USB<br>access<br>CLI access<br>CLI access                                                      | 37<br>29<br>31<br>46<br>35<br>43<br>131<br>42<br>38<br>41<br>30<br>72<br>33<br>33                               |
| Set Up<br>CLI system config<br>COM port<br>COM port properties<br>IP configuration (directly to device)<br>terminal emulator<br>USB IP configuration<br>web-based to MMU<br>System Configuration<br>parameters ( <i>IP-based vs. chassis</i> )<br>Telnet<br>commands (directly to device)<br>set up directly to standalone device<br>system config (directly to device)<br>set up<br>USB<br>access<br>CLI access<br>CLI device commands<br>CLI system config                                                       | 37<br>29<br>31<br>46<br>30<br>35<br>43<br>131<br>42<br>38<br>41<br>30<br>72<br>33<br>33<br>37                   |
| Set Up<br>CLI system config<br>COM port<br>COM port properties<br>IP configuration (directly to device)<br>terminal emulator<br>USB IP configuration<br>web-based to MMU<br>System Configuration<br>parameters ( <i>IP-based vs. chassis</i> )<br>Telnet<br>commands (directly to device)<br>set up directly to standalone device<br>system config (directly to device)<br>set up<br>Terminal Emulator<br>set up<br>USB<br>access<br>CLI access<br>CLI device commands<br>CLI system config<br>driver installation | 37<br>29<br>31<br>46<br>30<br>35<br>43<br>131<br>43<br>43<br>38<br>43<br>38<br>30<br>30<br>33<br>33<br>37<br>25 |